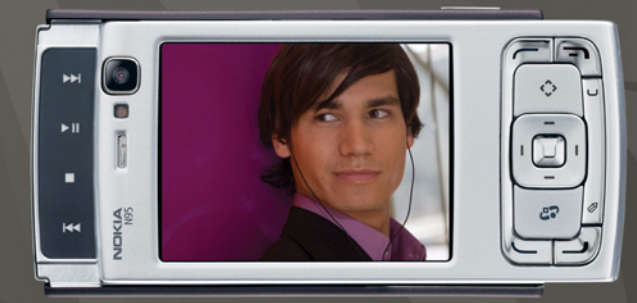

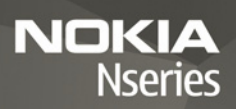

# Nokia N95-1

# CE0434 D

Niniejszym NOKIA CORPORATION oświadcza, że produkt RM-159 jest zgodny z podstawowymi wymaganiami oraz pozostałymi stosownymi postanowieniami Dyrektywy 1999/5/WE. Kopię "Deklaracji zgodności" można znależć pod adresem htp://www.nokia.com/phones/declaration\_of\_conformity/.

© 2008 Nokia. Wszelkie prawa zastrzeżone.

Nokia, Nokia Connecting People, Nseries, N95 i Visual Radio są znakami towarowymi lub zarejestrowanymi znakami towarowymi firmy Nokia Corporation. Sygnał dźwiękowy o nazwie Nokia tune jest znakiem towarowym Nokia Corporation. Inne nazwy produktów i firm wymienione w niniejszym dokumencie mogą być znakami towarowymi lub nazwami handlowymi ich właścicieli.

Powielanie, przekazywanie, dystrybucja oraz przechowywanie elektronicznej kopii części lub całości tego dokumentu w jakiejkolwiek formie bez wyrażonej uprzednio na piśmie zgody firmy Nokia jest zabronione.

## symbian

Produkt ten zawiera oprogramowanie licencjonowane przez firmę Symbian Software Ltd © 1998–2008. Symbian i Symbian OS są znakami towarowymi firmy Symbian Ltd.

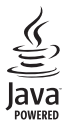

Java™ i wszystkie znaki związane z technologią Java są znakami towarowymi lub zarejestrowanymi znakami towarowymi firmy Sun Microsystems Inc.

Patent amerykański nr 5818437 i inne patenty w trakcie przyznawania. Oprogramowanie T9 do wprowadzania tekstu chronione prawami autorskimi (Copyright © 1997–2008) przyznanymi firmie Tegic Communications Inc. Wszelkie prawa zastrzeżone.

Części oprogramowania Maps są objęte prawem autorskim  $^{\odot}$  2008 The FreeType Project. Wszelkie prawa zastrzeżone.

This product is licensed under the MPEG-4 Visual Patent Portfolio License (i) for personal and noncommercial use in connection with information which has been encoded in compliance with the MPEG-4 Visual Standard by a consumer engaged in a personal and noncommercial activity and (ii) for use in connection with MPEG-4 video provided by a licensed video provider. No license is granted or shall be implied for any other use. Additional information, including that related to promotional, internal, and commercial uses, may be obtained from MPEG LA, LLC. See <http://www.mpegla.com>.

Ten produkt podlega licencji MPEG-4 Visual Patent Portfolio, która upoważnia do (i) korzystania z niego w prywatnych i niekomercyjnych celach w związku z informacjami zakodowanymi zgodnie ze standardem MPEG-4 przez konsumenta w toku jego działań o charakterze prywatnym i niekomercyjnym oraz do (ii) używania go w związku z nagraniami wideo w formacie MPEG-4, dostarczonymi przez licencjonowanego dostawcę takich nagrań. Na wykorzystanie produktu w innym zakresie licencja nie jest udzielana ani nie może być domniemywana. Dodatkowe informacje, w tym dotyczące zastosowań produktu w celach promocyjnych, wewnętrznych i komercyjnych, można otrzymać od firmy MPEG LA, LLC. Patrz -kntp://www.mpegla.com>.

Firma Nokia promuje politykę nieustannego rozwoju. Firma Nokia zastrzega sobie prawo do wprowadzania zmian i usprawnień we wszelkich produktach opisanych w tym dokumencie bez uprzedniego powiadomienia.

W ŻADNYM WYPADKU I W MAKSYMALNYM DOPUSZCZALNYM PRZEZ PRAWO ZAKRESIE FIRMA NOKIA ANI ŻADEN Z JEJ LICENCJOBIORCÓW NIE PONOSI ODPOWIEDZIALNOŚCI ZA JAKĄKOLWIEK UTRATĘ DANYCH LUB ZYSKÓW ANI ZA ŻADNE SZCZEGÓLNE, PRZYPADKOWE, WTÓRNE LUB POŚREDNIE SZKODY POWSTAŁE W DOWOLNY SPOSÓB.

ZAWARTOŚĆ TEGO DOKUMENTU PRZEDSTAWIONA JEST "– AS IS". NIE UDZIELA SIĘ JAKICHKOLWIEK GWARANCJI, ZARÓWNO WYRAŹNYCH, JAK I DOROZUMIANYCH, WŁĄCZAJĄC W TO, LECZ NIE OGRANICZAJĄC TEGO DO JAKICHKOLWIEK DOROZUMIANYCH GWARANCJI UŻYTECZNOŚCI HANDLOWEJ LUB PRZYDATNOŚCI DO OKREŚLONEGO CELU, CHYBA ŻE TAKOWE WYMAGANE SĄ PRZEZ PRZEPISY PRAWA. FIRMA NOKIA ZASTRZEGA SOBIE PRAWO DO DOKONYWANIA ZMIAN W TYM DOKUMENCIE LUB WYCOFANIA GO W DOWOLNYM CZASIE BEZ UPRZEDNIEGO POWIADOMIENIA.

Dostępność poszczególnych produktów i aplikacji, a także i związanych z tymi produktami usług może się różnić w zależności od regionu. Szczegóły, w tym dostępność opcji językowych, należy sprawdzić ze sprzedawcą produktów Nokia. Kontrola eksportowa

Produkt ten zawiera w sobie elementy, technologię i (lub) oprogramowanie wyeksportowane z USA zgodnie z obowiązującymi w tym i w innych krajach przepisami. Odstępstwa od tych przepisów są zabronione. ANONS FCCI/NDUSTRY CANADA

To urządzenie może powodować zakłócenia w odbiorze audycji radiowych i programów TV (głównie wtedy, gdy telefon jest blisko odbiornika). Jeśli takich zakłóceń nie uda się wyeliminować, wtedy FCC/Industry Canada może zażądać zaprzestania korzystania z tego telefonu. Pomocy w eliminacji zakłóceń udzieli personel lokalnego serwisu. Urządzenia to spełnia warunki ujęte w części 15 przepisów FCC. Korzystanie z urządzenia podlega następującym dwóm warunkom: (1) działanie urządzenia nie może powodować szkodliwych zakłóceń i (2) urządzenie musi odbierać zakłócenia łącznie z tymi, które mogą powodować niepożądane działanie. Dokonanie jakichkolwiek zmian lub modyfikacji bez wyraźnej zgody firmy Nokia może unieważnić prawo użytkownika do korzystania z tego urządzenia.

Dostarczone wraz z urządzeniem aplikacje autorstwa osób trzecich mogły zostać opracowane przez osoby lub firmy niepowiazane z firma Nokia i moga być własnościa takich osób lub firm. W odniesieniu do tych aplikacji firmie Nokia nie przysługuja żadne prawa autorskie ani inne prawa własności intelektualnej. Nokia nie ponosi żadnej odpowiedzialności za obsługe użytkowników końcowych. za prawidłowość działania tych aplikacji, za zawarte w nich informacje czy inne materiały. Firma Nokia nie udziela też żadnych gwarancji na te aplikacje. PRZEZ FAKT UŻYCIA TYCH APLIKACJI ICH UŻYTKOWNIK PRZYJMUJE DO WIADOMOŚCI. ŻE ZOSTAŁY ONE DOSTARCZONE "TAK JAK SA". BEZ JAKICHKOLWIEK, JAWNYCH LUB DOROZUMIANYCH GWARANCJI W MAKSYMALNYM DOPUSZCZALNYM PRZEZ PRAWO ZAKRESIE. UŻYTKOWNIK PRZY IMU JE TEŻ DO WIADOMOŚCI. ŻE ANI FIRMA NOKIA, ANI PODMIOTY Z NIA ZWIAZANE NIE SKŁADAJA ŻADNYCH ZAPEWNIEŃ ANI OŚWIADCZEŃ. TAK WYRAŹNYCH, JAK I DOROZUMIANYCH, DOTYCZĄCYCH MIĘDZY INNYMI, LECZ NIE WYŁĄCZNIE, TYTUŁU PRAWNEGO DO APLIKACJI. ICH JAKOŚCI HANDLOWEJ, PRZYDATNOŚCI DO OKREŚLONEGO CELU I NIENARUSZANIA PRZEZ NIE JAKICHKOLWIEK PRAW OSÓB TRZECICH. W TYM PRAW Z PATENTÓW. PRAW AUTORSKICH, ZNAKÓW TOWAROWYCH I INNYCH PRAW.

Wydanie 3, PL, 9205555

# Spis treści

| Dla własnego bezpieczeństwa7                                                | 1      |
|-----------------------------------------------------------------------------|--------|
| Pomoc techniczna11                                                          |        |
| Pomoc1<br>Pomoc techniczna firmy Nokia oraz informacje                      | 1      |
| kontaktowe                                                                  | 1      |
| Aprikacje dodatkowe 1 Nokia N95                                             | 2      |
| Aktualizacje oprogramowania12<br>Ustawienia                                 | 2      |
| Powitanie12                                                                 | 2      |
| Transferowanie materiałów z innego urządzenia 12<br>Najważniejsze wskaźniki | 3<br>4 |
| Szybkie pobieranie                                                          | 5      |
| Regulacja głośności i głośnika19<br>Menu multimediów                        | 5      |
| Blokada klawiatury                                                          | 3<br>7 |
| Zestaw słuchawkowy12                                                        | 7      |
| Karta pamięci                                                               | 3      |
| Pobierz                                                                     | )      |

| Przeglądarka internetowa2           | 2  |
|-------------------------------------|----|
| Zabezpieczenia połączeń 2           | 22 |
| Widok zakładek2                     | 22 |
| Przeglądanie stron internetowych2   | 23 |
| Kończenie połączenia2               | 27 |
| Ustawienia2                         | 27 |
| Połączenia2                         | 9  |
| Bezprzewodowa sieć lokalna (WLAN) 2 | 29 |
| Menedżer połączeń3                  | 31 |
| Połączenie Bluetooth 3              | 32 |
| Połączenie przez podczerwień3       | 86 |
| USB                                 | 37 |
| Połączenia z komputerem3            | 37 |
| Synchronizacja                      | 37 |
| Menedżer urządzenia3                | 88 |
| Modem                               | 8  |
| Aplikacje multimedialne3            | 9  |
| Odtwarzacz muzyczny3                | 39 |
| Radio4                              | 4  |
| Aplikacja Nokia Podcasting4         | 16 |
| Nokia Video centre4                 | 19 |
|                                     |    |

| RealPlayer                         |    |
|------------------------------------|----|
| Nokia Lifeblog                     | 53 |
| Kamera                             | 57 |
| Robienie zdjęć                     | 57 |
| Robienie serii zdjęć               | 63 |
| Ty na zdjęciu – samowyzwalacz      | 63 |
| Nagrywanie plików wideo            | 64 |
| Galeria                            | 67 |
| Wyświetlanie i przegladanie plików | 67 |
| Koszyk wydruku                     | 69 |
| Albumy                             | 70 |
| Edycja zdjęć                       | 70 |
| Edycja plików wideo                | 71 |
| Pokaz slajdów                      | 71 |
| Tryb wyjścia telewizyjnego         | 72 |
| Prezentacje                        | 72 |
| Drukowanie zdjęć                   | 73 |
| Drukowanie online                  | 74 |
| Udostępnianie online               | 74 |
| Sieć domowa                        | 75 |
| Ustalanie położenia                | 79 |
| Odbiornik GPS                      | 80 |
| Informacje o sygnałach z satelitów | 80 |

| Żądania ustalenia położenia                                                                                |
|----------------------------------------------------------------------------------------------------|
| Ustawienia osobiste91                                                                                      |
| Profile – ustawianie dźwięków91<br>Dźwięki 3D92<br>Zmiana wyglądu urządzenia93<br>Aktywny tryb gotowości94 |
| Planowanie czasu95                                                                                         |
| Zegar95<br>Kalendarz96                                                                                     |
| Wiadomości98                                                                                               |
| Wpisywanie tekstu                                                                                          |
| Nawiązywanie połączeń 110<br>Połączenia głosowe                                                            |

| Odbieranie i odrzucanie połączeń 117<br>Rejestr 118                                                                                            |
|----------------------------------------------------------------------------------------------------|
| Kontakty (spis telefonów)                                                                                                    |
| Biuro 125                                                                                                    |
| Quickoffice125Notatki126Dyktafon127Adobe Reader127Kalkulator127Konwerter127Zip manager128Klawiatura bezprzewodowa128Czytnik kodów kresowych129 |

| Narzędzia                                          | 130 |
|----------------------------------------------------|-----|
| Menedżer aplikacji                                 | 130 |
| Zarządzanie cyfrowymi prawami autorskimi           | 132 |
| Polecenia głosowe                                  | 134 |
| Ustawienia                                         | 135 |
| Ogólne                                             | 135 |
| Telefon                                            | 141 |
| Połączenie                                         | 143 |
| Aplikacje                                          | 148 |
| Rozwiązywanie problemów:<br>pytania i odpowiedzi   | 149 |
| Informacje o bateriach                             | 153 |
| Ładowanie i rozładowywanie baterii                 | 153 |
| ,<br>Sprawdzanie oryginalności baterii firmy Nokia | 154 |
| Eksploatacja i konserwacja                         | 155 |
| Dodatkowe informacje                               |     |
| o bezpieczeństwie                                  | 157 |
| Indeks                                             | 161 |

# Dla własnego bezpieczeństwa

Zapoznaj się uważnie z podanymi tu w skrócie wskazówkami. Nieprzestrzeganie tych wskazówek może być niebezpieczne lub niezgodne z prawem. Więcej informacji znajdziesz na dalszych stronach tej instrukcji.

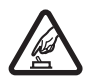

NIE RYZYKUJ Nie włączaj urządzenia w miejscach, w których zabrania się korzystania z telefonów komórkowych, ani wtedy, gdy może to spowodować zakłócenia lub inne zagrożenia.

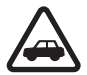

NAJWAŻNIEJSZE JEST BEZPIECZEŃSTWO W RUCHU DROGOWYM Stosuj się do wszystkich lokalnie obowiązujących przepisów. Prowadząc samochód, nie zajmuj rąk niczym innym. W trakcie jazdy miej przede wszystkim na uwadze bezpieczeństwo na drodze.

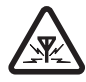

ZAKłÓCENIA Wszystkie urządzenia bezprzewodowe mogą być podatne na zakłócenia, które z kolei mogą wpływać na jakość połączeń.

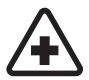

WYłĄCZ TELEFON, GDY ZNAJDZIESZ SIĘ NA TERENIE SZPITALA Przestrzegaj wszystkich ograniczeń. Wyłącz urządzenie w pobliżu aparatury medycznej.

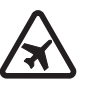

WYłĄCZ TELEFON, GDY ZNAJDZIESZ SIĘ W SAMOLOCIE Przestrzegaj wszystkich ograniczeń. Urządzenia bezprzewodowe mogą być źródłem zakłóceń w samolocie.

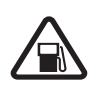

WYłĄCZ URZĄDZENIE, GDY TANKUJESZ PALIWO Nie używaj urządzenia na stacjach benzynowych. Nie używaj go też w pobliżu składów paliw i chemikaliów.

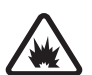

#### WYŁĄCZ URZĄDZENIE W REJONIE PRZEPROWADZANIA WYBUCHÓW

Przestrzegaj wszystkich ograniczeń. Nie używaj urządzenia w rejonie odpalania ładunków wybuchowych.

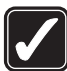

#### UŻYWAJ URZĄDZENIA Z ROZWAGĄ

Urządzenia używaj w normalnej pozycji i zgodnie z jego dokumentacją. Nie dotykaj bez potrzeby anteny urządzenia.

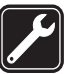

WYKWALIFIKOWANY SERWIS Instalować i naprawiać ten produkt może wyłącznie wykwalifikowany personel.

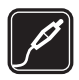

**BATERIE I AKCESORIA** Używaj jedynie zatwierdzonych do użytku baterii i akcesoriów. Nie podłączaj niekompatybilnych produktów.

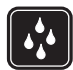

**WODOODPORNOŚĆ** To urządzenie nie jest wodoodporne. Chroń je przed wilgocią.

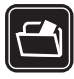

KOPIE ZAPASOWE Pamiętaj o robieniu kopii zapasowych wszystkich zapisywanych w urządzeniu ważnych informacji lub prowadź ich pisemny zapis.

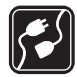

PODłĄCZANIE DO INNYCH URZĄDZEŃ

Zanim podłączysz dodatkowe urządzenie, zapoznaj się z instrukcją jego obsługi i przepisami bezpieczeństwa. Nie podłączaj niekompatybilnych produktów.

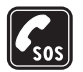

TELEFONY ALARMOWE Upewnij się, że funkcja telefonu w urządzeniu jest włączona i że telefon ma kontakt z siecią komórkową. Naciśnij klawisz zakończenia tyle razy, ile potrzeba, aby z wyświetlacza usunąć wszystkie wprowadzone znaki i wrócić do trybu gotowości. Wprowadź numer alarmowy i naciśnij klawisz połączenia. Podaj miejsce pobytu. Nie przerywaj połączenia, dopóki nie otrzymasz na to zgody.

# Kilka słów o urządzeniu

Opisane w tej instrukcji urządzenie bezprzewodowe zostało zatwierdzone do użytku w sieciach (E)GSM 850, 900, 1800, 1900 i UMTS 2100. Aby uzyskać więcej informacji o sieciach komórkowych, skontaktuj się ze swoim usługodawcą.

Korzystając z funkcji tego urządzenia, stosuj się do wszystkich przepisów prawa, przestrzegaj lokalnych obyczajów, szanuj prywatność i uzasadnione prawa innych osób, w tym prawa autorskie.

Ze względu na ochronę praw autorskich kopiowanie, modyfikacja, przesyłanie lub przekazywanie niektórych zdjęć, utworów muzycznych (w tym również dźwięków dzwonka) i innych materiałów może być niemożliwe.

Urządzenie to umożliwia nawiązywanie połączeń internetowych oraz udostępnia inne metody łączności. Podobnie jak w przypadku komputerów, urządzenie może być narażone na działanie wirusów, złośliwych wiadomości oraz innych szkodliwych materiałów. Należy zachować ostrożność i otwierać wiadomości, akceptować żądania połączenia, pobierać materiały oraz akceptować instalacje oprogramowania tylko z zaufanych źródeł. Aby lepiej zabezpieczyć swoje urządzenie, należy rozważyć zainstalowanie programu antywirusowego z możliwością systematycznej aktualizacji i korzystania z aplikacji stanowiącej tzw. zaporę. Ostrzeżenie: Wszystkie funkcje tego urządzenia, poza budzikiem, działają dopiero po jego włączeniu. Nie włączaj tego urządzenia, jeśli może to spowodować zakłócenia lub inne zagrożenia.

Aplikacje biurowe udostępniają typowe funkcje programów Microsoft Word, PowerPoint i Excel (Microsoft Office 2000, XP i 2003). Nie wszystkie formaty plików można wyświetlać lub modyfikować.

Podczas intensywnego działania, np. aktywnej sesji udostępniania wideo lub połączenia transmisji danych o dużej szybkości urządzenie może być ciepłe. W większości przypadków jest to normalne zjawisko. Jeżeli są podejrzenia, że urządzenie działa nieprawidłowo, oddaj je do naprawy w najbliższym autoryzowanym serwisie.

W urządzeniu mogą już być zapisane zakładki oraz łącza do witryn innych, niepowiązanych z firmą Nokia organizacji. Za pomocą urządzenia można przeglądać witryny innych firm. Firma Nokia nie jest związana z tymi organizacjami oraz nie wspiera ich witryn i nie odpowiada za nie. Jeśli zdecydujesz się z nich korzystać, zastosuj środki ostrożności zarówno w odniesieniu do bezpieczeństwa, jak i materiałów.

Zdjęcia w tej instrukcji obsługi mogą się różnić od pokazywanych na wyświetlaczu urządzenia.

## Usługi sieciowe

Aby używać telefonu, trzeba mieć dostęp do usług świadczonych przez dostawców usług bezprzewodowych. Możliwość korzystania z wielu funkcji zależy od charakterystyki sieci. Niektóre funkcje nie są dostępne we wszystkich sieciach; w innych sieciach może być wymagane zawarcie odpowiedniej umowy z usługodawcą przed umożliwieniem korzystania z usług sieci. O sposobie korzystania z usług sieciowych oraz o związanych z nimi opłatach można się dowiedzieć od usługodawcy. W niektórych sieciach mogą obowiązywać ograniczenia wpływające na sposób korzystania z usług sieciowych. Niektóre sieci mogą na przykład nie udostępniać pewnych specyficznych dla danego języka znaków lub usług.

Usługodawca mógł zażądać zablokowania pewnych funkcji lub uniemożliwić ich włączenie w urządzeniu. Takie funkcje nie będą wówczas dostępne w menu urządzenia. Urządzenie może mieć też specjalną konfigurację, polegającą na zmianie nazw elementów menu, przestawieniu ich kolejności lub na zmianie wyglądu ikon. Więcej na ten temat można się dowiedzieć od usługodawcy.

Urządzenie to korzysta z protokołów WAP 2.0 (HTTP i SSL), które bazują na protokołach TCP/IP. Niektóre funkcje tego urządzenia, takie jak MMS, przeglądanie i poczta elektroniczna, działają tylko wtedy, gdy sieć komórkowa udostępnia potrzebne do tego technologie.

# Akcesoria, baterie i ładowarki

Przed każdym wyjęciem baterii należy urządzenie wyłączyć i odłączyć je od ładowarki.

Przed użyciem ładowarki należy sprawdź nazwę i numer jej modelu. To urządzenie może być zasilane przez ładowarkę DC-4, AC-4 lub AC-5 oraz ładowarkę AC-1, ACP-8, ACP-9, ACP-12 lub LCH-12, gdy jest używane z adapterem ładowarki CA-44.

Z tego urządzenia należy korzystać z baterią BL-5F.

Ostrzeżenie: Korzystaj wyłącznie z baterii, ładowarek i innych akcesoriów zatwierdzonych przez firmę Nokia do użytku z tym właśnie modelem urządzenia. Stosowanie akcesoriów innego typu może unieważnić gwarancję na urządzenie i być niebezpieczne dla użytkownika.

O dostępności zatwierdzonych do użytku akcesoriów dowiesz się od sprzedawcy. Odłączając przewód któregokolwiek z akcesoriów, chwytaj za wtyczkę – nie za przewód.

# Pomoc techniczna

Numer modelu: Nokia N95-1

Nazywany w dalszej części Nokia N95.

# Pomoc 👔

Urządzenie jest wyposażone w pomoc kontekstową. Gdy aplikacja jest otwarta, w celu uzyskania pomocy dotyczącej bieżącego widoku wybierz Opcje > Pomoc.

Czytając tekst pomocy, możesz przełączać między pomocą a aplikacją otwartą w tle, naciskając i przytrzymując 😯.

Aby otworzyć pomoc z menu głównego, wybierz Narzędzia > Apl. użytk. > Pomoc. Wybierz żądaną aplikację, aby przejrzeć tematy pomocy.

# Pomoc techniczna firmy Nokia oraz informacje kontaktowe

Odwiedź witrynę www.nseries.com/support lub lokalną witrynę internetową firmy Nokia. Znajdziesz tam najnowszą wersję niniejszej instrukcji, dodatkowe informacje, pliki do pobrania, a także usługi związane z posiadanym produktem firmy Nokia. Znajdują się tam również informacje na temat produktów i usług firmy Nokia. Jeśli chcesz skontaktować się z biurem obsługi klienta, wejdź na stronę www.nokia.com/customerservice, na której znajdziesz listę lokalnych centrów kontaktowych firmy Nokia.

Aby znaleźć najbliższy punkt serwisowy firmy Nokia, odwiedź najpierw witrynę www.nokia.com/repair.

# Szybki start

Informacje na temat klawiszy i innych elementów urządzenia oraz instrukcje dotyczące jego konfigurowania można znaleźć w broszurze "Szybki start".

# Aplikacje dodatkowe

Szeroka gama aplikacji dostarczanych przez firmę Nokia i niezależnych dostawców pozwalają lepiej wykorzystać możliwości urządzenia Nokia N95. Zostały one opisane w ulotce "Aplikacje dodatkowe", którą można znaleźć na stronach internetowych pomocy technicznej do urządzenia Nokia N95 w witrynie www.nseries.com/support lub w lokalnej witrynie internetowej firmy Nokia.

# Nokia N95

# Aktualizacje oprogramowania

Firma Nokia przygotowuje aktualizacje oprogramowania, które mogą zawierać nowe funkcje lub udoskonalenia dotychczasowych opcji albo umożliwiać wzrost wydajności urządzenia. Aktualizacje te można pobierać za pośrednictwem aplikacji komputerowej Nokia Software Updater. Do zaktualizowania oprogramowania urządzenia jest potrzebna aplikacja Nokia Software Updater i kompatybilny komputer z systemem operacyjnym Microsoft Windows 2000, XP lub Vista, szerokopasmowy dostęp do internetu oraz kompatybilny kabel do transmisji danych, którym połączysz urządzenie z komputerem.

Więcej informacji na ten temat oraz gotową do pobrania aplikację Nokia Software Updater można znaleźć na stronie www.nokia.com/softwareupdate lub w lokalnej witrynie firmy Nokia.

# Ustawienia

Urządzenie ma zazwyczaj ustawienia MMS, GPRS, transmisji strumieniowej i mobilnego internetu skonfigurowane automatycznie na podstawie informacji udostępnionych przez usługodawcę. Ustawienia te mogą też już być skonfigurowane w urządzeniu albo możesz je zamówić u usługodawcy i otrzymać w formie specjalnej wiadomości tekstowej.

# Powitanie

Po pierwszym włączeniu urządzenia zostanie wyświetlone menu Powitanie. Określ odpowiednie opcje:

- Sett.Wizard aby skonfigurować różne ustawienia. Patrz ulotka "Aplikacje dodatkowe".
- Żongler aby przetransferować materiały, np. kontakty i pozycje kalendarza, z kompatybilnego urządzenia firmy Nokia. Patrz "Transferowanie materiałów z innego urządzenia", s. 13.

Aby w późniejszym czasie otworzyć okno Powitanie, naciśnij 🚱 i wybierz Narzędzia > Apl. użytk. > Powitanie. Dostęp do poszczególnych aplikacji możesz również uzyskać, wybierając je w menu.

Więcej informacji na temat aplikacji SettingWizard można znaleźć w podręcznikach urządzenia na stronie www.nseries.com/support lub w lokalnej witrynie firmy Nokia.

# Transferowanie materiałów z innego urządzenia

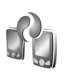

Do transferowania materiałów, np. kontaktów, z kompatybilnego urządzenia Nokia do urządzenia Nokia N95 można użyć połączenia przez Bluetooth lub przez podczerwień. Jeśli drugie urządzenie jest niekompatybilne, zostanie wyświetlony odpowiedni komunikat.

Typ materiałów, które można transferować, zależy od modelu urządzenia, z jakiego chcesz je skopiować. W przypadku urządzenia umożliwiającego synchronizację między urządzeniem Nokia N95 a drugim urządzeniem można także synchronizować dane.

Jeśli drugiego urządzenia nie można włączyć bez włożenia karty SIM, możesz w nim umieścić swoją kartę SIM. Po włączeniu urządzenia Nokia N95 bez karty SIM automatycznie jest włączany profil offline.

#### Transferowanie materiałów

- 1 Aby uruchomić tę aplikację po raz pierwszy, wybierz ją w urządzeniu Nokia N95 w oknie Powitanie lub naciśnij G i wybierz Narzędzia > Apl. użytk. > Żongler. Jeśli aplikacja była już używana, wybierz Żongler, aby rozpocząć nowy transfer.
- 2 Określ, czy dane mają być transferowane przez połączenie Bluetooth, czy przez podczerwień. Oba urządzenia muszą być przystosowane do tego typu połączeń.

3 Jeśli wybierzesz połączenie Bluetooth: Aby urządzenie Nokia N95 wyszukało urządzenia Bluetooth, wybierz Kontynuuj. Wybierz z listy urządzenie, z którego chcesz transferować materiały. Pojawi się żądanie wprowadzenia kodu do urządzenia Nokia N95. Wprowadź kod (zawierający od 1 do 16 cyfr) i wybierz OK. Wprowadź ten sam kod do drugiego urządzenia i wybierz OK. Teraz urządzenia są powiązane. Patrz "Tworzenie powiązań między urzadzeniami", s. 34.

W przypadku niektórych modeli telefonów do drugiego urządzenia zostanie wysłana aplikacja Żongler w postaci wiadomości. Aby zainstalować aplikację Żongler w drugim urządzeniu, należy otworzyć wiadomość i postępować zgodnie z instrukcjami wyświetlanymi na ekranie.

W przypadku połączenia przez podczerwień połącz urządzenia. Patrz "Połączenie przez podczerwień", s. 36.

4 W urządzeniu Nokia N95 wybierz materiały, które chcesz przetransferować z drugiego urządzenia.

Wybrane materiały z pamięci drugiego urządzenia zostaną przetransferowane do pamięci urządzenia Nokia N95. Czas przenoszenia zależy od ilości przesyłanych danych. Transfer można w każdej chwili anulować i wznowić później.

Jeśli drugie urządzenie ma funkcję synchronizacji, możesz przechowywać w obu urządzeniach aktualne dane. Aby rozpocząć synchronizację z kompatybilnym urządzeniem firmy Nokia, wybierz Telefony, przewiń do tego urządzenia i wybierz Opcje > Synchronizuj. Postępuj zgodnie z wyświetlanymi instrukcjami.

Synchronizacja ma charakter dwukierunkowy, tzn. po jej zakończeniu w obu urządzeniach będą się znajdowały takie same dane. Jeśli jakiś plik został usunięty z jednego urządzenia, podczas synchronizowania zostanie usunięty również z drugiego urządzenia. Za pomocą synchronizacji nie można przywracać usuniętych plików.

Aby wyświetlić rejestr poprzedniego transferu, wybierz Rej. transferu.

# Najważniejsze wskaźniki

Ψ Urządzenie jest używane w sieci GSM.

**3G** Urządzenie jest używane w sieci UMTS (usługa sieciowa).

W folderze Sk. odbiorcza aplikacji Wiadomości jest co najmniej jedna nieprzeczytana wiadomość.

**@** Masz nowe wiadomości e-mail w zdalnej skrzynce pocztowej.

▲ W folderze Sk. nadawcza są wiadomości czekające na wysłanie.

▲ Masz nieodebrane połączenia.

Wskaźnik wyświetlany wtedy, gdy dla opcji Rodzaj dzwonka wybrano ustawienie Milczący, a dla opcji Sygnał odbioru wiad. i Alert e-mail wybrano ustawienie Nie.

-O Klawiatura jest zablokowana.

Se Budzik jest włączony.

**2** W użyciu jest druga linia telefoniczna (usługa sieciowa).

Mszystkie połączenia są przekazywane na inny numer. Jeśli masz dwie linie telefoniczne (usługa sieciowa), numer wskazuje aktywną linię.

 $\ensuremath{\mathbf{\Omega}}$  Do urządzenia jest podłączony kompatybilny zestaw słuchawkowy.

Do urządzenia jest podłączony kompatybilny kabel telewizyjny.

Do urządzenia jest podłączony kompatybilny Telefon tekstowy.

D Jest aktywne połączenie transmisji danych.

Jest aktywne połączenie pakietowe GPRS. Wskaźnik informuje o zawieszeniu połączenia, a wskaźnik o dostępności połączenia.

Połączenie pakietowe jest aktywne w tej części sieci, w której działa technologia EGPRS. Wskaźnik <u>s</u> informuje o zawieszeniu połączenia, a wskaźnik <u>s</u> o dostępności połączenia. Ikony oznaczają, że technologia EGPRS jest dostępna w sieci, ale urządzenie nie musi korzystać z technologii EGPRS do transmisji danych.

Jest aktywne połączenie pakietowe UMTS. Wskaźnik informuje o zawieszeniu połączenia, a wskaźnik o dostępności połączenia.

**BB** W urządzeniu włączono funkcję skanowania sieci WLAN i jakaś bezprzewodowa sieć lokalna jest dostępna. Patrz "Bezprzewodowa sieć lokalna (WLAN)", s. 29.

**GH** Jest aktywne połączenie z siecią WLAN z włączonym szyfrowaniem.

Jest aktywne połączenie z siecią WLAN bez szyfrowania.

Moduł Bluetooth jest włączony.

(\*) Trwa transmisja danych przez połączenie Bluetooth. Migający wskaźnik oznacza próbę nawiązania połączenia z innym urządzeniem.

Połączenie USB jest aktywne.

Połączenie przez podczerwień jest aktywne. Migający wskaźnik oznacza próbę nawiązania połączenia z innym urządzeniem lub przerwanie połączenia.

## Szybkie pobieranie

W ustawieniach urządzenia możesz włączyć lub wyłączyć obsługę technologii HSDPA (high-speed downlink packet

access), zwaną też technologią 3,5G. Patrz "Dane pakietowe", s. 146.

HSDPA to usługa sieciowa dostępna w sieciach UMTS, która zapewnia szybkie pobieranie danych. Po włączeniu jej w urządzeniu i nawiązaniu połączenia z siecią UMTS, która udostępnia usługi HSDPA, może wzrosnąć prędkość pobierania danych, np. wiadomości SMS, MMS i e-mail, oraz przeglądania stron internetowych za pośrednictwem sieci komórkowej.

Informacje o dostępności usług transmisji danych i warunkach subskrypcji uzyskasz od usługodawcy.

Technologia HSDPA ma wpływ tylko na szybkość pobierania danych. Wysyłanie danych do sieci, np. wiadomości SMS, MMS i e-mail, nie ulegnie przyspieszeniu.

# Regulacja głośności i głośnika

Aby w trakcie rozmowy telefonicznej lub słuchania dźwięku zwiększyć lub

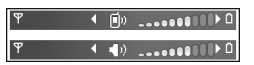

zmniejszyć głośność, naciśnij klawisz głośności .

Wbudowany głośnik pozwala rozmawiać przez telefon z pewnej odległości, dzięki czemu urządzenia nie trzeba trzymać przy uchu. Ostrzeżenie: Gdy głośnik jest włączony, nie trzymaj urządzenia przy uchu, ponieważ dźwięki mogą być bardzo głośne.

Aby podczas rozmowy skorzystać z głośnika, wybierz Opcje > Włącz głośnik.

Aby wyłączyć głośnik, wybierz Opcje > Włącz mikrotelefon.

# Menu multimediów

Menu multimediów zapewnia szybki dostęp do materiałów multimedialnych i zainstalowanych fabrycznie aplikacji.

Aby otworzyć menu multimediów, naciśnij 🎲 lub, gdy urządzenie znajduje się w trybie gotowości, otwórz klawisze mediów znajdujące się pod przesuwanym w dwóch kierunkach panelem.

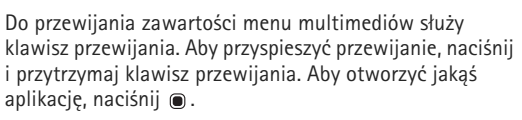

Aby zmienić wyświetlane skróty, wybierz Opcje > Pozycje Menu. Możesz usuwać, dodawać lub przestawiać skróty do aplikacji, zakładek przeglądarki i kanałów radiowych zdefiniowanych w aplikacji Visual Radio.

Możesz dostosowywać wygląd menu multimediów. Aby zmienić zdjęcia wyświetlane w tle, wybierz Opcje > Zdjęcia w tle i żądaną opcję. Aby włączyć lub wyłączyć powiększanie i efekt panoramy, wybierz Opcje > Efekty zdjęciowe. Aby włączyć lub wyłączyć dźwięki, wybierz Opcje > Dźwięki menu.

# Blokada klawiatury

Aby zablokować klawisze, naciśnij  $\$  , a następnie  $\$  ) .

Aby odblokować klawisze, otwórz przesuwany panel lub naciśnij (, a następnie ).

Gdy klawisze są zablokowane, otwarcie osłony obiektywu powoduje odblokowanie klawiatury.

Blokada klawiatury może być włączana automatycznie po określonym czasie lub po zamknięciu przesuwanego panelu. Patrz "Zabezpieczenia", s. 137.

Nawet gdy klawiatura jest zablokowana, niewykluczona jest możliwość nawiązania połączenia z oficjalnym, zaprogramowanym w urządzeniu numerem alarmowym.

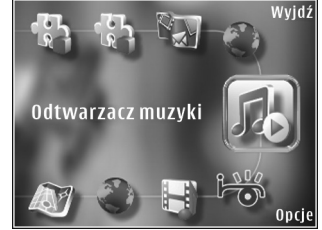

# Granie

Urządzenie jest kompatybilne z aplikacją N-Gage™. Za pomocą aplikacji N-Gage można pobierać wysokiej jakości gry dla wielu użytkowników i z nich korzystać.

W telefonie zainstalowana jest jedna z następujących aplikacji:

- Discover N-Gage dzięki temu oprogramowaniu demonstracyjnemu można dowiedzieć się więcej o możliwościach aplikacji N-Gage, która zostanie wkrótce wprowadzona na rynek, zapoznać się z wersjami demonstracyjnymi gier, a także pobrać i zainstalować pełną wersję aplikacji N-Gage w momencie jej udostępnienia.
- N-Gage pełna wersja aplikacji udostępnia wszystkie funkcje i umożliwia korzystanie kompletnej gamy możliwości aplikacji N-Gage, zastępując w menu aplikację Discover N-Gage. Użytkownik może między innymi znajdować, wypróbowywać i kupować nowe gry, szukać innych graczy oraz uzyskiwać dostęp do wyników, informacji o wydarzeniach i czatów.

Aby w pełni korzystać z możliwości aplikacji N-Gage, trzeba mieć dostęp do internetu – za pośrednictwem sieci komórkowej lub bezprzewodowej sieci LAN. Więcej informacji o usługach transmisji danych można uzyskać od usługodawcy. Więcej informacji można znaleźć w witrynie www.n-gage.com.

## Zestaw słuchawkowy

Kompatybilny zestaw słuchawkowy lub kompatybilne słuchawki można podłączyć do złącza audio-wideo (3,5 mm) w urządzeniu. Może być konieczne wybranie trybu kabla.

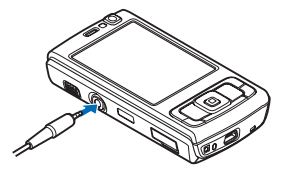

Nie należy podłączać produktów, które generują sygnał wyjściowy, ponieważ może to spowodować awarię urządzenia. Do złącza audio-wideo nie należy podłączać żadnych źródeł napięcia.

Po podłączeniu do złącza audio-wideo jakiegokolwiek urządzenia zewnętrznego lub zestawu słuchawkowego innego niż zalecane przez firmę Nokia do użytku z tym urządzeniem należy zwrócić szczególną uwagę na poziom głośności.

Ostrzeżenie: W czasie korzystania z zestawu słuchawkowego słyszalność dźwięków z otoczenia może być ograniczona. Nie używaj zestawu słuchawkowego, jeśli może to zagrażać Twojemu bezpieczeństwu. Aby używać zestawu słuchawkowego lub słuchawek razem z pilotem zdalnego sterowania, np. adapterem słuchawkowym AD-43, podłącz pilota do złącza w urządzeniu, a następnie podłącz zestaw słuchawkowy lub słuchawki do pilota.

Niektóre zestawy słuchawkowe nie są wyposażone w mikrofon. W przypadku połączeń telefonicznych należy używać takiego zestawu słuchawkowego razem z pilotem zdalnego sterowania lub mikrofonem wbudowanym w urządzenie.

W przypadku korzystania z niektórych akcesoriów zestawów słuchawkowych, na przykład adaptera słuchawkowego AD-43, do regulacji głośności podczas rozmowy służy klawisz głośności urządzenia. Adapter słuchawkowy AD-43 zawiera przyciski sterowania głośnością multimediów, które służą tylko do regulacji głośności muzyki i plików wideo.

## Karta pamięci

Korzystaj wyłącznie z kart pamięci microSD kompatybilnych i zatwierdzonych przez firmę Nokia do użytku z tym urządzeniem.

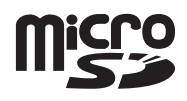

Chociaż firma Nokia przestrzega standardów przyjętych w branży kart pamięci, to karty niektórych producentów mogą nie być w pełni kompatybilne z tym urządzeniem. Niekompatybilna karta może ulec uszkodzeniu i uszkodzić urządzenie. Istnieje też ryzyko utraty danych zapisanych na takiej karcie.

Karty pamięci należy przechowywać w miejscu niedostępnym dla małych dzieci.

## Wkładanie karty pamięci

- Włóż palec w szczelinę pod pokrywą gniazda karty pamięci i unieś pokrywę. Odciągnij pokrywę w prawo, aby odsłonić zawias, a następnie odsuń ją na bok.
   Włóż do gniazda
- Włóż do gniazda kompatybilną kartę pamięci. Złącza karty powinny być skierowane w górę i w kierunku gniazda.

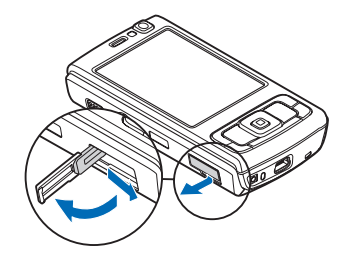

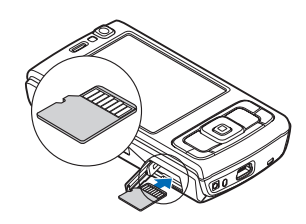

 Wciśnij kartę. Gdy karta zatrzaśnie się na swoim miejscu, usłyszysz kliknięcie.

4 Wsuń z powrotem zawias i zamknij pokrywę. Upewnij się, że pokrywa jest dobrze zamknięta.

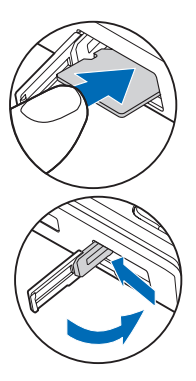

## Wyjmowanie karty pamięci

- Ważne: nigdy nie wyjmuj karty pamięci w trakcie wykonywania operacji na tej karcie. Wyjęcie karty w takim momencie może spowodować uszkodzenie samej karty pamięci, jak również urządzenia. Uszkodzeniu mogą też ulec zapisane na karcie dane.
- Przed wyjęciem karty pamięci naciśnij () i wybierz Usuń kartę pamięci. Wszystkie aplikacje zostaną zamknięte.
- 2 Gdy zostanie wyświetlony komunikat Wyjmując kartę pamięci, zamkniesz otwarte aplikacje. Chcesz wyjąć mimo to?, wybierz Tak.

- 3 Kiedy zostanie wyświetlony komunikat Wyjmij kartę pamięci i naciśnij 'OK', otwórz pokrywę gniazda karty pamięci.
- 4 Naciśnij kartę, aby zwolnić jej zatrzask.
- 5 Wyjmij kartę pamięci. Jeśli urządzenie jest włączone, wybierz OK.

# Narzędzie karty pamięci 📕

Naciśnij 😚 i wybierz Narzędzia > Apl. użytk. > Pamięć.

Aby utworzyć kopię zapasową danych zapisanych w pamięci urządzenia na kompatybilnej karcie pamięci (jeśli jest włożona), wybierz Opcje > Utw. kopię pam. tel.. Jeśli na karcie pamięci jest zbyt mało wolnego miejsca na zapisanie kopii zapasowej, na wyświetlaczu urządzenia pojawi się odpowiedni komunikat.

Aby przywrócić dane z kompatybilnej karty pamięci do pamięci urządzenia, wybierz Opcje > Przywróć z karty.

W czasie formatowania karty pamięci są z niej trwale usuwane wszystkie dane. Niektóre karty pamięci są już fabrycznie sformatowane, inne wymagają formatowania. Zapytaj sprzedawcę, czy kartę pamięci trzeba sformatować przed użyciem.

Aby sformatować kartę pamięci, wybierz Opcje > Format. kartę pam.. Wybierz Tak, aby potwierdzić decyzję.

# Menedżer plików 🖏

Aby przeglądać pliki i foldery zapisane w pamięci urządzenia lub na kompatybilnej karcie pamięci (jeśli jest włożona), naciśnij *S* i wybierz Narzędzia > Mndż. plik.. Zostanie otwarty widok pamięci urządzenia ( ). Naciśnij (, aby otworzyć widok karty pamięci ( ), jeśli jest włożona.

Aby zaznaczyć kilka plików, naciśnij i przytrzymaj  $\Im$ , naciskając jednocześnie  $\bigcirc$ ,  $\bigcirc$  lub  $\bigcirc$ . Aby przenieść lub skopiować pliki do danego folderu, wybierz Opcje > Przenieś do folderu lub Kopiuj do folderu.

Aby znaleźć plik, wybierz Opcje > Znajdź i pamięć, w której chcesz go szukać. Wprowadź szukany tekst, który odpowiada nazwie pliku.

Aby sprawdzić typy danych zapisanych w urządzeniu i ilość zajmowanej przez nie pamięci, wybierz Opcje > Dane o pamięci. Ilość wolnej pamięci jest wyświetlana w polu Pamięć wolna.

## Brak pamięci – zwalnianie pamięci

Wiele funkcji urządzenia zapisuje dane w pamięci. Gdy w urządzeniu lub na karcie zaczyna brakować pamięci, pojawia się odpowiedni komunikat. Aby zwolnić pamięć urządzenia, przenieś dane na kompatybilną kartę pamięci (jeśli jest włożona) lub do kompatybilnego komputera.

Aby usunąć dane w celu zwolnienia pamięci, usuń zbędne pliki za pomocą aplikacji Mndż. plik. lub przejdź do odpowiedniej aplikacji. Możesz na przykład usunąć następujące dane:

- wiadomości zapisane w folderach aplikacji Wiadomości i wiadomości e-mail odebrane ze skrzynki pocztowej;
- zapisane strony internetowe;
- informacje kontaktowe;
- notatki kalendarza;
- aplikacje widoczne w oknie Mndż. apl., które są zbędne;
- pliki instalacyjne (SIS) aplikacji zainstalowanych na kompatybilnej karcie pamięci (najpierw utwórz kopię zapasową plików instalacyjnych na kompatybilnym komputerze).

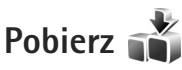

Korzystając z usługi Pobierz (usługa sieciowa), możesz przeglądać, kupować, pobierać i uaktualniać materiały, usługi i aplikacje, które współdziałają z urządzeniem Nokia N95. Teraz gry, dzwonki, tapety, aplikacje i inne materiały są łatwo dostępne. Naciśnij **(**) i wybierz Pobierz. Pliki są podzielone na kategorie w katalogach i folderach udostępnianych przez różnych usługodawców. Dostępność materiałów zależy od usługodawcy. Pobieranie niektórych z nich może być odpłatne, ale zazwyczaj można bezpłatnie zobaczyć ich podgląd.

# Przeglądarka internetowa

 Naciśnij ♀ i wybierz Internet (usługa sieciowa).
 Skrót: Aby uruchomić przeglądarkę Internet, w trybie gotowości naciśnij i przytrzymaj 0.

Za pomocą przeglądarki Internet można wyświetlać strony internetowe HTML w ich oryginalnej postaci. Można również przeglądać strony internetowe, które zostały przygotowane w języku XHTML lub WML z myślą o urządzeniach przenośnych.

Za pomocą przeglądarki Internet można m.in. powiększać i pomniejszać stronę, korzystać z funkcji Minimapa oraz Konspekt strony w celu poruszania się po stronach, wyświetlać zawartość internetowych kanałów informacyjnych i blogów, tworzyć zakładki do stron internetowych oraz pobierać materiały.

Informacji na temat dostępności usług oraz cen i opłat udzielają usługodawcy. Ponadto usługodawcy udostępniają instrukcje dotyczące korzystania z usług.

Do korzystania z przeglądarki Internet jest niezbędny punkt dostępu w celu połączenia się z internetem. Patrz "Punkty dostępu", s. 144.

# Zabezpieczenia połączeń

Widoczny w trakcie połączenia wskaźnik na oznacza, że transmisja danych między urządzeniem a bramką internetową lub serwerem jest szyfrowana.

lkona bezpieczeństwa nie oznacza, że transmisja danych między bramką a serwerem treści (lub miejscem przechowywania żądanych materiałów) jest bezpieczna. Transmisję między bramką a serwerem treści zabezpiecza usługodawca.

Niektóre usługi, takie jak usługi bankowe, mogą wymagać certyfikatów zabezpieczeń. Jeśli tożsamość serwera lub bramki nie jest autentyczna lub w urządzeniu nie ma prawidłowego certyfikatu bezpieczeństwa, na wyświetlaczu pojawi się odpowiedni komunikat. Aby uzyskać więcej informacji na ten temat, zwróć się do usługodawcy. Aby uzyskać więcej informacji na temat certyfikatów i ich szczegółów, patrz "Zarządzanie certyfikatami", s. 139.

# Widok zakładek

W widoku zakładek można wybierać adresy internetowe z listy lub ze zbioru zakładek znajdującego się w folderze

Zakładki autom. Można również bezpośrednio w tym polu ( ) wprowadzić adres URL strony internetowej, która ma zostać wyświetlona.

Strona główna ustawiona dla domyślnego punktu dostepu.

Adresy URL możesz zapisywać jako zakładki podczas przeglądania internetu. Możesz również zapisywać w zakładkach adresy otrzymane w wiadomościach oraz wysyłać zapisane zakładki.

W urządzeniu mogą już być zapisane zakładki oraz łącza do witryn innych, niepowiazanych z firma Nokia organizacii. Za pomoca urządzenia można przeglądać witryny innych firm. Firma Nokia nie jest związana z tymi organizacjami oraz nie wspiera ich witryn i nie odpowiada za nie. Jeśli zdecydujesz się z nich korzystać, zastosuj środki ostrożności zarówno w odniesieniu do bezpieczeństwa, iak i materiałów.

Aby podczas przegladania internetu otworzyć widok zakładek, naciśnij 1 lub wybierz Opcje > Zakładki.

Aby edytować szczegóły zakładki, np. jej tytuł, wybierz Opcie > Zarzadz, zakładk, > Edvtui.

W widoku zakładek możesz też wchodzić do innych folderów przeglądarki. Przeglądarka Internet pozwala też zapisywać strony internetowe podczas ich wyświetlania. W folderze Zapisane strony możesz

wyświetlić w trybie offline zawartość zapisanych stron internetowych.

Ponadto przeglądarka Internet rejestruje odwiedzane strony internetowe. W folderze Zakładki autom. możesz wyświetlić liste odwiedzonych stron internetowych.

W folderze Kanały Int. możesz wyświetlić zapisane łacza do subskrybowanych internetowych kanałów informacyjnych i blogów. Internetowe kanały informacyjne (kanały RSS) można znaleźć zwykle na stronach internetowych dużych agencii informacyjnych, osobistych blogów i społeczności internetowych, a ich zawartość to najświeższe wiadomości i streszczenia artykułów. Internetowe kanały informacyjne działaja z wykorzystaniem technologii RSS i ATOM.

## Przeglądanie stron internetowych

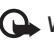

🕒 Ważne: korzystaj wyłącznie z usług zaufanych, które zapewniają właściwą ochronę przed niebezpiecznym oprogramowaniem.

Za pomocą przeglądarki Internet można wyświetlać strony internetowe w ich oryginalnej postaci. Aby wyświetlić strone internetowa, w widoku zakładek wybierz zakładke lub wprowadź adres w polu (🙈). Następnie naciśnij 👝 .

Niektóre strony internetowe moga zawierać materiały, takie jak grafiki i dźwięki, wymagające dużej ilości

pamięci do wyświetlenia. Jeżeli na urządzeniu zabraknie pamięci podczas ładowania takiej strony, grafiki na stronie nie będą wyświetlane. Aby przeglądać strony internetowe bez grafik w celu oszczędzenia pamięci, wybierz Opcje > Ustawienia > Strona > Załaduj zawartość > Tylko tekst.

Wskazówka: aby powrócić do trybu gotowości i pozostawić przeglądarkę otwartą w tle, naciśnij dwa razy lub naciśnij J . Aby powrócić do przeglądarki, naciśnij i przytrzymaj G , a następnie wybierz przeglądarkę z listy.

Do uaktywniania łączy i zaznaczania używaj 🔘.

Aby wprowadzić nowy adres strony internetowej, którą chcesz wyświetlić, wybierz Opcje > ldź do adr. internet..

Wskazówka: aby odwiedzić stronę internetową zapisaną jako zakładka w widoku zakładek, podczas przeglądania naciśnij 1 i wybierz zakładkę.

Aby pobrać z serwera najnowszą zawartość strony, wybierz Opcje > Opcje nawigacji > Załaduj ponownie.

Aby zapisać adres internetowy bieżącej strony jako zakładkę, wybierz Opcje > Zapisz jako zakładkę.

Aby skorzystać z funkcji Historia ilustrowana w celu wyświetlenia zrzutów ekranu ze stronami internetowymi odwiedzonymi w czasie bieżącej sesji, wybierz Wróć (opcja dostępna, jeśli w ustawieniach przeglądarki zostało wybrane ustawienie Historia). Aby przejść do poprzednio wyświetlonej strony, wybierz tę stronę.

Aby zapisać stronę internetową podczas przeglądania, wybierz Opcje > Narzędzia > Zapisz stronę. Strony możesz zapisywać w pamięci urządzenia lub na kompatybilnej karcie pamięci (jeśli jest włożona) i przeglądać w trybie offline. Ponadto strony można grupować w folderach. Aby uzyskać dostęp do stron w późniejszym czasie, w widoku zakładek wybierz Zapisane strony.

Aby otworzyć podmenu poleceń i funkcji dostępnych dla otwartej strony, wybierz Opcje > Opcje usług (jeżeli ta opcja jest obsługiwana przez stronę internetową).

Aby zezwolić na automatyczne otwieranie wielu okien lub zabronić go, wybierz Opcje > Okno > Zablokuj wysk. okienka lub Odblok wysk. okienka.

#### Podczas przeglądania są dostępne następujące skróty:

- Naciśnij 1, aby otworzyć listę swoich zakładek.
- Naciśnij 2, aby wyszukać słowa kluczowe na bieżącej stronie.
- Naciśnij 3, aby wrócić na poprzednią stronę.
- Naciśnij **5**, aby wyświetlić listę otwartych okien.
- Naciśnij 8, aby wyświetlić konspekt bieżącej strony. Naciśnij ponownie 8, aby powiększyć i wyświetlić żądany fragment strony.
- Naciśnij **9**, aby wprowadzić nowy adres internetowy.

- Naciśnij **()**, aby wrócić na strone startowa.
- Naciśnij **\*** lub **#**, aby powiekszyć lub pomniejszyć strone.

### Wyszukiwanie tekstu

Aby wyszukać słowa kluczowe na bieżącej stronie internetowei, wybierz Opcie > Znaidź > Tekst i wprowadź słowo kluczowe. Aby przejść do poprzedniego dopasowania, naciśnij 💧. Aby przejść do następnego dopasowania, naciśnij 🕘.

Wskazówka: aby wyszukać słowa kluczowe na stronie, naciśnii **2**.

### Pasek narzędzi przeglądarki

Za pomocą paska narzędzi można wybierać funkcje, które są najczęściej używane podczas korzystania z przeglądarki. Aby otworzyć pasek narzedzi, naciśnii 
, gdy kursor znajduje się na pustym miejscu strony internetowej. Aby poruszać się po pasku narzędzi, naciśnij 🔊 lub 🕞. Aby wybrać funkcie, naciśnii 
.

Na pasku narzędzi możesz wybrać jedna z następujących opcji:

- Często używane linki aby wyświetlić listę adresów stron internetowych, które najczęściej odwiedzasz.
- Konspekt strony aby wyświetlić konspekt bieżącej strony internetowei.

- Znajdź aby wyszukać słowa kluczowe na bieżącej stronie.
- Załaduj ponownie aby odświeżyć zawartość strony.
- Subskrybuj (jeśli jest dostępna) aby wyświetlić liste internetowych kanałów informacyjnych dostępnych na bieżacej stronie i rozpocząć subskrypcje któregoś z nich.

## Pobieranie i kupowanie materiałów

Pobierać można różne materiały, takie jak dźwieki dzwonka, zdjęcia, logo operatora, tematy i pliki wideo. Niektóre materiały mogą być dostępne bezpłatnie, ale za inne trzeba zapłacić. Pobrane obiekty są przypisywane do odpowiednich aplikacji w urządzeniu, np. pobrane zdjęcia lub pliki MP3 zostaną zapisane w aplikacji Galeria.

🕒 Ważne: instaluj i używaj jedynie aplikacji oraz innych programów otrzymanych z zaufanych źródeł. Moga to być na przykład aplikacje zatwierdzone przez firme Symbian lub te. które przeszły test Java Verified™.

- Aby pobrać dany obiekt, wybierz odpowiednie łącze. 1
- Aby kupić obiekt, wybierz odpowiednią opcję, np. Kup.
- 3 Uważnie przeczytaj wszystkie informacje związane z zakupem.

Aby kontynuować pobieranie, wybierz Akceptuj. Aby anulować pobieranie, wybierz Anuluj.

W chwili rozpoczęcia pobierania wyświetlana jest lista operacji pobierania trwających i zakończonych w ramach bieżącej sesji. Aby wyświetlić tę listę w późniejszym czasie, wybierz Opcje > Pobierania. Przewiń do pozycji na liście i wybierz Opcje, aby anulować trwające pobieranie lub otworzyć, zapisać bądź usunąć już pobrany obiekt.

### Minimapa

Minimapa pomaga w poruszaniu się po stronach internetowych, które zawierają duże ilości informacji. Kiedy Minimapa jest włączona w ustawieniach przeglądarki, to w przypadku przewijania zawartości dużej strony internetowej Minimapa otworzy i wyświetli ogólny widok strony internetowej. Do przewijania zawartości oknie Minimapa służą przyciski ◄, , , , , , , , , , , , , Po znalezieniu żądanego miejsca zakończ przewijanie, co spowoduje zamknięcie okna Minimapa i zapewni dostęp do wybranej lokalizacji.

Aby włączyć funkcję Minimapa, wybierz Opcje > Ustawienia > Ogólne > Minimapa > Tak.

### Konspekt strony

W przypadku przeglądania strony internetowej, która zawiera wiele informacji, możesz skorzystać z funkcji Konspekt strony w celu sprawdzenia, jakiego rodzaju dane znajdują się na tej stronie. Aby wyświetlić konspekt bieżącej strony, naciśnij **8**. Aby znaleźć na stronie żądane miejsce, naciśnij **1**, **□**, **■** lub **■**. Naciśnij ponownie **8**, aby powiększyć i wyświetlić żądany fragment strony.

# Internetowe kanały informacyjne i blogi

Internetowe kanały informacyjne to znajdujące się na stronach internetowych pliki w formacie XML, które są powszechnie stosowane przez witryny zamieszczające blogi i agencje informacyjne do przekazywania np. najświeższych wiadomości lub artykułów. Blogi, czyli dzienniki internetowe, to pamiętniki prowadzone w internecie. Większość internetowych kanałów informacyjnych działa z wykorzystaniem technologii RSS i ATOM. Internetowe kanały informacyjne można zwykle znaleźć na stronach internetowych, w blogach i na stronach wiki.

Przeglądarka Internet automatycznie wykrywa, czy na danej stronie znajduje się internetowy kanał informacyjny. Aby rozpocząć subskrypcję internetowego kanału informacyjnego, wybierz Opcje > Subskrybuj lub kliknij łącze do kanału. Aby w widoku zakładek wyświetlić subskrybowane internetowe kanały informacyjne (Kanały RSS), wybierz Kanały Int.. Aby zaktualizować zawartość internetowego kanału informacyjnego, wskaż go i wybierz Opcje > Odśwież.

Aby określić sposób aktualizowania zawartości internetowego kanału informacyjnego, wybierz Opcje > Ustawienia > Kanały Int.. Patrz "Ustawienia", s. 27.

## Kończenie połączenia

Aby zakończyć połączenie i rozpocząć przeglądanie strony w trybie offline, wybierz Opcje > Narzędzia > Rozłącz. Aby zaś zakończyć połączenie i zamknąć przeglądarkę, wybierz Opcje > Wyjdź.

Po naciśnięciu J połączenie nie zostanie zakończone, ale przeglądarka przejdzie do działania w tle.

Aby usunąć gromadzone przez serwer sieciowy informacje dotyczące różnych odwiedzanych stron internetowych, wybierz Opcje > Usuń prywatne dane > Usuń pliki cookies.

### Usuwanie zawartości pamięci cache

W pamięci cache urządzenia są zapisywane informacje i usługi, do których uzyskano dostęp.

Pamięć cache to pamięć buforowa, która służy do tymczasowego przechowywania danych. Po każdej, udanej lub nieudanej, próbie uzyskania dostępu do poufnych, wymagających podania hasła informacji, pamięć cache należy wyczyścić. Informacje lub usługi, do których uzyskano dostęp, są przechowywane w pamięci cache. Aby wyczyścić pamięć cache, wybierz Opcje > Usuń prywatne dane > Wyczyść cache.

# Ustawienia

Wybierz Opcje > Ustawienia i jedną z następujących opcji:

#### Ustawienia ogólne

Punkt dostępu – zmień domyślny punkt dostępu. Patrz "Połączenie", s. 143. Niektóre lub wszystkie punkty dostępu mogą być ustawione w urządzeniu przez usługodawcę, a zmienianie ich, tworzenie, edytowanie lub usuwanie może być niemożliwe.

Strona główna - ustaw stronę główną.

Minimapa – włącz lub wyłącz funkcję Minimapa. Patrz "Minimapa", s. 26.

Historia – aby podczas przeglądania za pomocą klawisza wyboru Wróć wyświetlać listę stron, które zostały odwiedzone w trakcie bieżącej sesji, włącz funkcję Historia.

Ostrzeżenie o zabezp. – określ, czy komunikaty o zabezpieczeniach mają być ukrywane, czy wyświetlane. Skrypt Java/ECMA – włącz lub wyłącz używanie skryptów.

#### Ustawienia dotyczące stron

Ładuj zdjęcia i dźwięki – określ, czy podczas przeglądania mają być ładowane obrazy i inne obiekty. Jeśli wybierzesz Nie, w celu załadowania obrazów lub innych obiektów w późniejszym czasie podczas przeglądania stron wybierz Opcje > Narzędzia > Załaduj zdjęcia.

Rozmiar ekranu – wybierz między widokiem Pełny ekran a widokiem normalnym z listą opcji.

Kodowanie domyślne – w zależności od języka wybierz inne kodowanie znaków, jeśli przy bieżącym ustawieniu są one nieprawidłowo wyświetlane na stronie.

Zablokuj wysk. okienka – zezwól na automatyczne otwieranie podczas przeglądania różnych wyskakujących okienek lub zablokuj je.

Autoprzeładowanie – aby zawartość stron internetowych była odświeżana automatycznie podczas przeglądania, wybierz Tak.

**Rozmiar** – określ rozmiar czcionki używanej do wyświetlania stron internetowych.

#### Ustawienia dotyczące prywatności

Zakładki automat. – włącz lub wyłącz automatyczne zapisywanie zakładek. Aby kontynuować zapisywanie adresów odwiedzanych stron internetowych w folderze Zakładki autom., ale ukryć ten folder w widoku zakładek, wybierz Ukryj folder. Zapisyw. danych form. – aby dane wprowadzane w różnych formularzach na danej stronie internetowej nie były zapisywane i używane ponownie po wyświetleniu tej strony, wybierz Nie.

Cookies – włączyć lub wyłącz odbieranie i wysyłanie plików cookie.

# Ustawienia dotyczące internetowych kanałów informacyjnych (kanałów RSS)

Autoaktualizacje – zdecyduj, czy zawartość internetowych kanałów informacyjnych ma być aktualizowana automatycznie i jak często. Ustawienie w aplikacji automatycznego odbierania internetowych kanałów informacyjnych wiąże się z ryzykiem transmisji ogromnej ilości danych przez sieć usługodawcy. Skontaktuj się z usługodawcą, aby dowiedzieć się więcej o kosztach transmisji danych.

Pkt dost. do autoaktualiz. (dostępna tylko wtedy, gdy włączona jest funkcja Autoaktualizacje) – wybierz odpowiedni punkt dostępu do aktualizowania.

# Połączenia

## Bezprzewodowa sieć lokalna (WLAN)

Urządzenie umożliwia komunikację w bezprzewodowych sieciach lokalnych (WLAN): połączenie z internetem i innymi kompatybilnymi urządzeniami z funkcjami sieci WLAN. Aby uzyskać informacje na temat współdziałania urządzenia za pośrednictwem bezprzewodowej sieci lokalnej z innymi kompatybilnymi urządzeniami UPnP, patrz "Sieć domowa", s. 75.

Aby używać sieci WLAN, musi być ona dostępna, a urządzenie musi być do niej podłączone.

Niektóre kraje, np. Francja, wprowadziły ograniczenia w korzystaniu z sieci WLAN. Skonsultuj się w tej sprawie z lokalnymi władzami.

Funkcje wykorzystujące sieć WLAN, nawet gdy działają w tle podczas używania innych funkcji, zwiększają zapotrzebowanie na energię i skracają czas eksploatacji baterii.

Urządzenie umożliwia korzystanie z następujących funkcji sieci WLAN:

• standard IEEE 802.11b/g,

- praca na częstotliwości 2,4 GHz,
- metody szyfrowania: WEP (Wired Equivalent Privacy) ze 128-bitowymi kluczami, WPA (Wi-Fi Protected Access) oraz 802.1x (z funkcji tych można korzystać tylko wówczas, gdy umożliwia to sieć).

# Połączenia z bezprzewodową siecią lokalną

Aby można było korzystać z sieci WLAN, trzeba w niej utworzyć punkt dostępu do internetu. Będzie on używany przez aplikacje, które muszą się łączyć z internetem. Patrz "Internetowe punkty dostępu do sieci WLAN", s. 31.

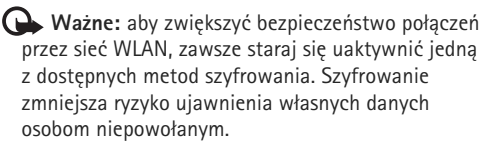

Połączenie z siecią WLAN jest ustanawiane po nawiązaniu połączenia transmisji danych przy użyciu punktu dostępu do internetu działającego w tej sieci. Zakończenie transmisji danych kończy aktywne połączenie z siecią WLAN. Aby uzyskać informacje na temat kończenia połączeń, patrz "Menedżer połączeń", s. 31. W trakcie połączenia wideo lub aktywnego połączenia pakietowego można korzystać z sieci WLAN. Urządzenie może w danym czasie korzystać tylko z jednego urządzenia dostępowego sieci WLAN, ale z jednego punktu dostępu do internetu może korzystać wiele aplikacji.

Jeśli w urządzeniu jest wybrany profil Offline, można nadal korzystać z sieci WLAN (o ile jest dostępna). Używając połączeń z siecią WLAN, należy postępować zgodnie ze wszystkimi obowiązującymi zaleceniami dotyczącymi bezpieczeństwa.

Wskazówka: aby poznać unikatowy adres MAC (Media Access Control) identyfikujący urządzenie, w trybie gotowości wprowadź \*#62209526#.

### **Kreator WLAN**

Kreator WLAN ułatwia nawiązywanie połączeń z siecią WLAN i zarządzanie nimi.

Kreator WLAN wyświetla w aktywnym trybie gotowości stan połączeń z siecią WLAN. Aby wyświetlić dostępne opcje, przewiń do wiersza, w którym są wyświetlane informacje o stanie sieci WLAN, i naciśnij **(**.

Gdy zostaną wyświetlone wyniki wyszukiwania sieci WLAN, np. Znaleziono sieć WLAN, w celu utworzenia punktu dostępu do internetu i rozpoczęcia przeglądania stron za jego pośrednictwem wskaż stan połączenia i wybierz Rozpocz. przegl. Web oraz sieć.

Jeśli wybierzesz bezpieczną sieć WLAN, musisz wprowadzić odpowiednie kody dostępu. Aby połączyć się z ukrytą siecią, trzeba wprowadzić prawidłową nazwę sieci (identyfikator SSID). Aby utworzyć nowy punkt dostępu dla ukrytej sieci WLAN, wybierz Nowa sieć WLAN.

W przypadku połączenia z siecią WLAN wyświetlana jest nazwa punktu dostępu do internetu. Aby rozpocząć przeglądanie internetu za pośrednictwem tego punktu dostępu, wskaż stan połączenia i wybierz Kontyn. przegl. Web. Aby zakończyć połączenie z siecią WLAN, wskaż stan połączenia i wybierz Rozłącz WLAN.

Jeżeli wyszukiwanie sieci WLAN jest wyłączone i urządzenie nie jest połączone z siecią WLAN, zostanie wyświetlony komunikat Skanow. WLAN wyłącz.. Aby włączyć wyszukiwanie dostępnych sieci WLAN, wskaż stan i naciśnij .

Aby rozpocząć wyszukiwanie dostępnych sieci WLAN, wskaż stan połączenia i wybierz Wyszukaj WLAN. Aby wyłączyć wyszukiwanie dostępnych sieci WLAN, wskaż stan połączenia i wybierz Wył. skanow. WLAN.

Aby wybrać z menu Kreatora WLAN, naciśnij 🕃 i wybierz Narzędzia > Kreat. WLAN.

## Internetowe punkty dostępu do sieci WIAN

Aby wyszukać sieci WLAN w zasięgu urządzenia, naciśnii 🚱 i wybierz Narzedzia > Kreat, WLAN.

Wybierz Opcje i wybierz opcje spośród następujących:

- Filtruj sieci WLAN aby wyfiltrować sieci WLAN na liście znalezionych sieci. Wybrane sieci sa odfiltrowywane podczas następnego wyszukiwania sieci WLAN.
- Szczegóły aby wyświetlić szczegółowe informacie na temat sieci na liście. Po wybraniu aktywnego połączenia wyświetlane są szczegółowe informacje na jego temat.
- Określ punkt dostępu aby utworzyć punkt dostępu do internetu w sieci WLAN.
- Edvtui punkt dostepu aby edvtować szczegóły istniejącego punktu dostępu do internetu.

Do tworzenia punktów dostępu do internetu można też użyć aplikacji Mndż. poł.. Patrz "Bezprzewodowa sieć lokalna (WLAN)", s. 32.

## Tryby działania

Dostępne są dwa tryby pracy w sieci WLAN: infrastruktura oraz ad hoc.

Tryb pracy "infrastruktura" umożliwia dwa rodzaje połączeń: połączenie urządzeń bezprzewodowych za pośrednictwem urządzenia dostępowego sięci WLAN lub połączenie urządzeń bezprzewodowych ze stacionarna siecia lokalna przez urządzenie dostępowe sieci WLAN.

W trybie ad hoc urządzenia mogą bezpośrednio wymieniać (wysyłać i odbierać) dane między sobą. Aby uzyskać informacje na temat tworzenia punktu dostępu do internetu dla sieci ad hoc, patrz "Punkty dostępu", s. 144.

# Menedżer połaczeń 🔍

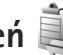

## Połaczenia transmisji danych

Naciśnij 🚱 i wybierz Narzędzia > Łącza > Mndż. poł. > Akt. poł. dan.. W widoku aktywnych połączeń można zobaczyć otwarte połaczenia transmisii danych: połączenia danych (**D**), połączenia pakietowe (<u>34</u> lub <u>x</u>) i połączenia z siecią WLAN (😰).

**Uwaga:** Wykazany na wystawionej przez usługodawce fakturze rzeczywisty czas połaczeń telefonicznych może zależeć od charakterystyki sieci, sposobu zliczania czasu połaczeń itp.

Aby zakończyć połączenie, wybierz Opcje > Rozłącz. Aby zamknąć wszystkie otwarte połączenia, wybierz Opcje > Rozłacz wszystkie.

Aby wyświetlić szczegółowe informacje o połączeniu, wybierz Opcje > Szczegóły. Wyświetlane informacje zależą od typu połączenia.

## Bezprzewodowa sieć lokalna (WLAN)

Aby wyszukać sieci WLAN w zasięgu urządzenia, naciśnij 🎲 i wybierz Narzędzia > Mndż. poł. > Dost. WLAN-y.

W widoku dostępnych sieci WLAN są wyświetlane sieci WLAN znajdujące się w zasięgu urządzenia, ich tryb sieciowy (Infrastruktura lub Ad hoc) oraz wskaźnik mocy sygnału. Wskaźnik Fiest wyświetlany w przypadku sieci z włączonym szyfrowaniem, a wskaźnik i jest wyświetlany wtedy, gdy urządzenie ma aktywne połączenie z siecią.

Aby wyświetlić szczegółowe informacje o sieci, wybierz Opcje > Szczegóły.

Aby utworzyć w sieci punkt dostępu do internetu, wybierz Opcje > Określ pkt dostępu.

# Połączenie Bluetooth

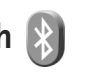

Technologia Bluetooth umożliwia bezprzewodowe połączenie z innymi kompatybilnymi urządzeniami. Mogą to być telefony komórkowe, komputery oraz akcesoria, takie jak zestawy słuchawkowe i samochodowe. Za pomocą połączenia Bluetooth można wysyłać zdjęcia, notatki oraz pliki wideo, muzyczne i dźwiękowe, łączyć się bezprzewodowo z kompatybilnym komputerem (np. w celu przesłania plików) lub z kompatybilną drukarką w celu wydrukowania zdjęć przy użyciu aplikacji Wydruk zdjęć. Patrz "Drukowanie zdjęć", s. 73.

Ponieważ urządzenia z funkcjami bezprzewodowej technologii Bluetooth komunikują się drogą radiową, nie muszą się wzajemnie "widzieć". Odległość między dwoma urządzeniami nie może jednak przekraczać 10 metrów. Ściany lub urządzenia elektroniczne mogą powodować zakłócenia w połączeniach Bluetooth.

To urządzenie jest zgodne ze specyfikacją Bluetooth 2.0, która umożliwia korzystanie z następujących profili: Advanced Audio Distribution Profile, Audio/Video Remote Control Profile, Basic Imaging Profile, Basic Printing Profile, Dial-up Networking Profile, File Transfer Profile, Hands-Free Profile, Headset Profile, Human Interface Device Profile, Object Push Profile, SIM Access Profile i Synchronization Profile. Aby zapewnić współpracę z innymi urządzeniami Bluetooth, używaj tylko akcesoriów zatwierdzonych przez firmę Nokia do użytku z tym modelem. Informacje o kompatybilności tego urządzenia z innymi urządzeniami uzyskasz od producentów tych urządzeń. Korzystanie z technologii Bluetooth może być w niektórych miejscach zabronione. Skonsultuj się w tej sprawie z lokalnymi władzami lub z usługodawcą.

Funkcje wykorzystujące technologię Bluetooth, nawet gdy działają w tle podczas używania innych funkcji, zwiększają zapotrzebowanie na energię i skracają żywotność baterii.

Gdy urządzenie jest zablokowane, nie można korzystać z modułu Bluetooth. Aby uzyskać więcej informacji o blokowaniu urządzenia, patrz "Telefon i karta SIM", s. 137.

### Ustawienia

Naciśnij 😯 i wybierz Narzędzia > Bluetooth. Przy pierwszym otwarciu aplikacji pojawi się prośba o określenie nazwy urządzenia.

Określ odpowiednie opcje:

Bluetooth – aby połączyć się bezprzewodowo z innym kompatybilnym urządzeniem, najpierw wybierz dla połączenia Bluetooth ustawienie Włączony, a następnie nawiąż połączenie. Aby wyłączyć połączenie Bluetooth, wybierz Wyłączony.

Dostępność mego tel. – aby umożliwić wykrywanie urządzenia przez inne urządzenia z funkcją bezprzewodowej technologii Bluetooth, wybierz Publiczny. Aby określić czas, po którego upływie urządzenie przestaje być widoczne, wybierz Zdefiniuj okres. Aby ukryć urządzenie przed innymi urządzeniami, wybierz Ukryty.

Nazwa telefonu – aby edytować nazwę widoczną dla innych urządzeń z funkcją bezprzewodowej technologii Bluetooth.

Zdalny tryb SIM – aby umożliwić innemu urządzeniu, np. kompatybilnemu zestawowi samochodowemu, połączenie z siecią za pośrednictwem karty SIM znajdującej się w urządzeniu, wybierz Włączony. Aby uzyskać więcej informacji, patrz "Zdalny tryb SIM", s. 35.

## Wskazówki dotyczące bezpieczeństwa

Jeśli nie korzystasz z funkcji Bluetooth, wybierz Bluetooth > Wyłączony lub Dostępność mego tel. > Ukryty. W ten sposób możesz lepiej kontrolować, kto może znaleźć Twoje urządzenie z bezprzewodową technologią Bluetooth i połączyć się z nim.

Nie należy wiązać swojego urządzenia z nieznanym urządzeniem ani akceptować żądań połączenia wysyłanych z nieznanych urządzeń. Dzięki temu można lepiej chronić urządzenie przed szkodliwymi materiałami.

### Wysyłanie danych przez Bluetooth

Jednocześnie może być aktywnych kilka połączeń Bluetooth. Jeśli na przykład urządzenie jest połączone z kompatybilnym zestawem słuchawkowym, w tym samym czasie można przesyłać pliki do innego kompatybilnego urządzenia.

Aby uzyskać informacje na temat wskaźników połączenia Bluetooth, patrz "Najważniejsze wskaźniki", s. 32.

- System State State St
- Otwórz aplikację, w której jest zapisana pozycja do wysłania. Na przykład, aby wysłać zdjęcie do innego kompatybilnego urządzenia, otwórz aplikację Galeria.
- 2 Wskaż obiekt i wybierz Opcje > Wyślij > Przez Bluetooth. Urządzenia z funkcjami bezprzewodowej technologii Bluetooth, które znajdują się w zasięgu, będą kolejno pojawiać się na wyświetlaczu. Ikony urządzeń: komputer, telefon,

Im urządzenie audio lub wideo, inne urządzenie. Aby przerwać wyszukiwanie, wybierz Stop.

- **3** Wybierz urządzenie, z którym chcesz się połączyć.
- 4 Jeśli przed przesłaniem danych drugie urządzenie wymaga utworzenia powiązania, usłyszysz sygnał dźwiękowy i pojawi się żądanie podania hasła. Patrz "Tworzenie powiązań między urządzeniami", s. 34.

- 5 Gdy zostanie nawiązane połączenie, pojawi się komunikat Wysyłanie danych.
- Wskazówka: podczas wyszukiwania urządzeń niektóre z nich mogą ujawniać tylko swój unikatowy adres (adres urządzenia). Aby poznać unikatowy adres własnego urządzenia, w trybie gotowości wprowadź \*#2820#.

## Tworzenie powiązań między urządzeniami

Aby powiązać urządzenie z kompatybilnymi urządzeniami i wyświetlić listę powiązanych urządzeń, w widoku głównym aplikacji Bluetooth naciśnij **D**.

Przed ustanowieniem powiązania utwórz własne hasło (o długości od 1 do 16 cyfr) i uzgodnij je z właścicielem drugiego urządzenia. Ustawienia urządzeń, do których użytkownik nie ma dostępu, mają to hasło ustawione fabrycznie. Hasła używa się tylko raz.

- Aby powiązać swoje urządzenie z innym, wybierz Opcje > Nowe pow. urządz.. Urządzenia z funkcjami bezprzewodowej technologii Bluetooth, które znajdują się w zasięgu, będą kolejno pojawiać się na wyświetlaczu.
- 2 Wybierz odpowiednie urządzenie i wprowadź hasło. To samo hasło trzeba wprowadzić również w drugim urządzeniu.

Gdy zostanie utworzone powiązanie, niektóre akcesoria dźwiękowe łączą się z urządzeniem automatycznie. Jeśli tak się nie dzieje, przewiń do odpowiedniego akcesorium i wybierz Opcje > Połącz z urządz. audio.

Powiązane urządzenia są podczas wyszukiwania urządzeń oznaczane symbolem  $\boldsymbol{\$}_{\boldsymbol{\$}}.$ 

Aby ustawić urządzenie jako autoryzowane lub nieautoryzowane, wskaż je i określ odpowiednie opcje:

Autoryzowane – aby połączenia między urządzeniami mogły być nawiązywane bez Twojej wiedzy. Nie będzie do tego potrzebna żadna zgoda ani autoryzacja. Ustawienia tego używaj w przypadku własnych urządzeń (zestaw słuchawkowy, komputer) lub urządzeń należących do osób, którym ufasz. W widoku powiązanych urządzeń symbol **s** oznacza urządzenia autoryzowane.

Nieautoryzowane – aby żądania połączenia wysyłane z takiego urządzenia wymagały każdorazowej akceptacji.

Aby anulować powiązanie, przewiń do odpowiedniego urządzenia i wybierz Opcje > Usuń. Jeśli chcesz anulować wszystkie powiązania, wybierz Opcje > Usuń wszystkie.

### Odbieranie danych przez Bluetooth

Gdy otrzymasz dane przez połączenie Bluetooth, zabrzmi sygnał dźwiękowy i zostanie wyświetlone pytanie, czy się zgadzasz na przyjęcie wiadomości. Jeśli się zgodzisz, pojawi się symbol , a element zostanie zapisany w folderze Sk. odbiorcza aplikacji Wiadomości. Wiadomości odebrane przez połączenie Bluetooth są oznaczone symbolem \* . Patrz "Skrzynka odbiorcza – odbieranie wiadomości", s. 101.

## Zdalny tryb SIM

Aby używać zdalnego trybu SIM z kompatybilnym zestawem słuchawkowym, włącz funkcje Bluetooth i uruchom zdalny tryb SIM. Patrz "Ustawienia", s. 33. Przed uaktywnieniem tego trybu urządzenia trzeba powiązać. W urządzeniu, z którym chcesz się połączyć, musi być włączona funkcja powiązania. Po utworzeniu powiązania wprowadź 16-cyfrowy kod i ustaw to urządzenie jako autoryzowane. Patrz "Tworzenie powiązań między urządzeniami", s. 34. Uaktywnij zdalny tryb SIM z drugiego urządzenia.

Gdy w urządzeniu zostanie włączony zdalny tryb SIM, w trybie gotowości pojawi się komunikat Zdalna SIM. Połączenie telefonu z siecią zostanie przerwane, a na wskaźniku mocy sygnału sieci pojawi się symbol X i korzystanie z usług karty SIM nie będzie możliwe.

Gdy urządzenie bezprzewodowe jest w trybie zdalnej karty SIM, to do odbierania i nawiązywania połączeń można używać tylko kompatybilnego i podłączonego akcesorium (np. zestawu samochodowego). Urządzenie

bezprzewodowe będące w tym trybie nie nawiąże żadnego połączenia, poza połączeniami z zaprogramowanymi w urządzeniu numerami alarmowymi. Aby nawiązywać połączenia przy użyciu urządzenia, najpierw wyłącz tryb zdalnej karty SIM. Jeśli urządzenie zostało zablokowane, najpierw wprowadź kod blokady, aby je odblokować.

Aby wyłączyć zdalny tryb SIM, naciśnij klawisz wyłącznika i wybierz Wyjdź z tr. zdal. SIM.

## Połączenie przez podczerwień

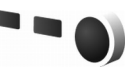

Korzystając z portu podczerwieni, możesz wymieniać z kompatybilnym urządzeniem dane, takie jak wizytówki, notatki kalendarza i pliki multimedialne.

Nie kieruj wiązki promieni podczerwonych (IR) w stronę oczu. Nie dopuszczaj do zakłóceń pracy innych urządzeń wykorzystujących promieniowanie podczerwone. Urządzenie to jest produktem laserowym Klasy 1.

#### Wysyłanie i odbieranie danych przez podczerwień

 Porty podczerwieni obu urządzeń (nadajnika i odbiornika) muszą znajdować się dokładnie naprzeciw siebie, a pomiędzy nimi nie może być żadnych przeszkód. Odległość pomiędzy oboma urządzeniami nie powinna przekraczać jednego metra. 2 Użytkownik urządzenia odbiorczego uaktywnia port podczerwieni.

Aby uaktywnić port podczerwieni w urządzeniu i umożliwić odbieranie danych za jego pośrednictwem, naciśnij 🚯 i wybierz Narzędzia > Łącza > Podczerw..

3 W celu rozpoczęcia transferu użytkownik urządzenia wysyłającego dane musi wybrać żądaną funkcję podczerwieni.

Aby wysłać dane przez podczerwień, przejdź do żądanego pliku w aplikacji lub w menedżerze plików i wybierz Opcje > Wyślij > Przez port IR.

Jeżeli wysyłanie danych nie rozpocznie się w ciągu minuty od momentu uaktywnienia portu podczerwieni, połączenie zostanie anulowane.

Materiały odebrane przez podczerwień są umieszczane w folderze Sk. odbiorcza aplikacji Wiadomości. Nowe wiadomości odebrane przez podczerwień są oznaczone symbolem <sup>\*</sup>\_\_\_\_.

Aby uzyskać informacje na temat wskaźników połączenia przez podczerwień, patrz "Najważniejsze wskaźniki", s. 32.
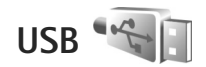

Naciśnii 🚱 i wybierz Narzedzia > Łacza > USB.

Aby urządzenie pytało o cel połączenia przez kabel USB za każdym razem, gdy ten kabel zostanie podłaczony. wybierz Pytaj przy połączeniu > Tak.

Jeśli opcia Pytaj przy połaczeniu jest wyłaczona lub chcesz zmienić tryb w trakcje aktywnego połaczenia. wybierz Tryb USB i określ odpowiednie opcje:

Odtw. multimedialny - aby zsynchronizować utworv muzyczne z odtwarzaczem Windows Media Player. Patrz "Przesyłanie muzyki za pomoca aplikacji Windows Media Plaver". s. 43.

PC Suite – aby korzystać na komputerze z oprogramowania firmy Nokia, np. Nokia Nseries PC Suite, Nokia Lifeblog i Nokia Software Updater.

Transfer danych – aby przesyłać dane między urządzeniem a kompatybilnym komputerem.

Wydruk zdjęć – aby wydrukować zdjęcia na kompatybilnej drukarce. Patrz "Drukowanie zdjęć", s. 73.

## Połączenia z komputerem

Urządzenie może współpracować z całym wachlarzem aplikacji komunikacyjnych zainstalowanych na

kompatybilnym komputerze. Korzystając z pakietu Nokia Nseries PC Suite, można na przykład przesyłać zdiecia miedzy urządzeniem a kompatybilnym komputerem.

Aby dokonać synchronizacii z urządzeniem, zawsze należy nawiązywać połaczenie z komputera.

# Synchronizacja 🔃

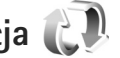

Synchroniz. umożliwia synchronizowanie notatek, kalendarza, wiadomości tekstowych i kontaktów z różnymi kompatybilnymi aplikacjami działającymi na kompatybilnym komputerze lub w internecie.

Ustawienia synchronizacii można odebrać w postaci specjalnej wiadomości. Patrz "Dane i ustawienia", s. 102.

W głównym widoku aplikacji Synchroniz. są wyświetlane różne profile synchronizacji. Profil synchronizacji zawiera ustawienia niezbedne do svnchronizowania danvch w urządzeniu ze zdalną bazą danych znajdującą się na serwerze lub w kompatybilnym urządzeniu.

- Naciśnij 😯 i wybierz Narzędzia > Synchroniz..
- Wskaż profil synchronizacji i wybierz Opcie > 2 Synchronizuj. Aby anulować synchronizację przed jej zakończeniem, wybierz Anuluj.

# Menedżer urządzenia

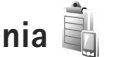

Aby nawiązać połączenie z serwerem i odebrać ustawienia konfiguracyjne urządzenia, utworzyć nowe profile serwera albo wyświetlić i uporządkować istniejące profile serwera, naciśnii 🚱 i wybierz Narzedzia > Apl. użytk. > Mndż. urz.

Profile serwera i różne ustawienia konfiguracyjne można otrzymać od usługodawców i firmowego działu zarządzania informacjami. Ustawienia konfiguracyjne mogą obejmować połączenia i zawierać parametry używane przez różne aplikacie urządzenia.

Przewiń do żądanego profilu serwera, wybierz Opcje i określ odpowiednie opcje:

Zacznii konfigurow. – aby nawiazać połaczenie z serwerem i odebrać ustawienia konfiguracyjne urzadzenia.

Nowy profil serwera – aby utworzyć profil serwera.

Aby usunać profil serwera, przewiń do niego i naciśnii **[**.

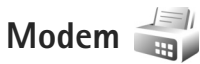

Naciśnij 🚱 i wybierz Narzędzia > Łącza > Modem. Aby kompatybilny komputer połączyć z urządzeniem przez podczerwień w celu używania go jako modemu, naciśnii 

Aby uzyskać informacie na temat łaczenia urządzeń, patrz "Połaczenie przez podczerwień", s. 36.

# Aplikacje multimedialne

# Odtwarzacz muzyczny 🎵

Odtw. muzyczny obsługuje formaty plików AAC. AAC+. eAAC+, MP3 i WMA. Nie znaczy to jednak, że Odtw. muzyczny obsługuje wszystkie funkcje każdego z tych formatów i wszystkie ich odmiany.

Odtwarzacz muzyki umożliwia też słuchanie podcastów. Podcasting to sposób udostepniania w internecie materiałów audio i wideo za pomocą technologii RSS lub ATOM. Materiały te można odtwarzać na urządzeniach mobilnych i komputerach.

**Ostrzeżenie:** Słuchaj muzyki na umiarkowanym poziomie głośności. Dłuższe słuchanie bardzo głośnej muzyki może spowodować uszkodzenie słuchu. Gdy głośnik jest właczony, nie trzymaj urządzenia przy uchu, ponieważ dźwięki mogą być bardzo głośne.

Aby uzyskać informacje na temat przesyłania utworów do urzadzenia, patrz "Przesyłanie muzyki", s. 42.

Aby uzyskać więcej informacji na temat ochrony praw autorskich, patrz "Zarządzanie cyfrowymi prawami autorskimi". s. 132.

Aby odświeżyć fonoteke po zaktualizowaniu wyboru utworów w odtwarzaczu, w widoku głównym odtwarzacza muzyki wybierz Opcie > Odśwież.

#### Odtwarzanie utworu

- Set Wskazówka: aby uruchomić odtwarzacz muzyczny, naciśnij i przytrzymaj 🖒. Możesz go również uruchomić za pośrednictwem menu multimediów. Patrz "Menu multimediów", s. 16.
- Naciśnii 🕼 i wybierz Muzyka > Odtw. muzyczny.
- Otwórz klawisze mediów 2 znaidujace sie pod przesuwanym panelem.
- Wybierz utwór, wykonawce 3 lub inna kategorie.
- 4 Aby odtworzyć wybrany utwór lub liste utworów, naciśnii ▶ 🚺.

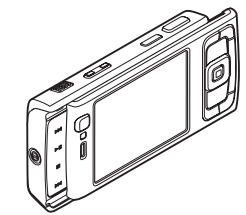

Aby wstrzymać odtwarzanie, naciśnij ▶ 11, aby je wznowić, naciśnij ponownie ▶ 11. Aby zatrzymać odtwarzanie, naciśnij ■.

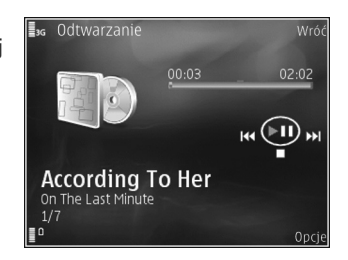

#### Aby szybko

przewinąć plik do

przodu lub do tyłu, naciśnij i przytrzymaj **>>** lub **|**44 .

Aby przejść do następnego utworu, naciśnij **>>** . Aby powrócić do początku utworu, naciśnij **>>** . Aby przeskoczyć do poprzedniego utworu, naciśnij ponownie **>>** w ciągu 2 sekund od momentu rozpoczęcia odtwarzania utworu.

Do sterowania odtwarzaczem możesz także używać klawisza przewijania.

Aby włączyć lub wyłączyć odtwarzanie losowe (도), wybierz Opcje > Odtwarzanie losowe.

Aby ponownie odtworzyć bieżący utwór (
), wszystkie utwory (
) lub wyłączyć powtarzanie, wybierz Opcje > Powtarzanie.

Do regulacji głośności służy klawisz głośności.

Aby zmodyfikować brzmienie odtwarzanej muzyki, wybierz Opcje > Korektor.

Aby zmodyfikować balans kanałów lub stereofonię albo wzmocnić niskie tony, wybierz Opcje > Ustawienia audio.

Aby wyświetlić wizualizacje podczas odtwarzania, wybierz Opcje > Włącz wizualizację.

Aby powrócić do trybu gotowości, zostawiając działający w tle odtwarzacz muzyczny, naciśnij J, albo aby przełączyć się na inną uruchomioną aplikację, naciśnij i przytrzymaj g.

## Menu Muzyka

Aby wybrać w widoku Odtwarzanie dodatkowe utwory do odtwarzania, wybierz Opcje > ldź do menu Muzyka.

W menu muzyki są widoczne utwory dostępne w odtwarzaczu i na kompatybilnej karcie pamięci (jeśli jest włożona). Wybranie opcji Wszys. utwory powoduje wyświetlenie listy wszystkich utworów. Aby posortować utwory, wybierz Albumy, Wykonawcy, Rodzaje muzyki lub Kompozytorzy. Aby wyświetlić listy odtwarzania, wybierz Listy odtwarzania.

Aby otworzyć widok, w którym jest wyświetlana nazwa odtwarzanego aktualnie utworu, naciśnij i przytrzymaj 💠.

#### Listy odtwarzania

Aby wyświetlić listy odtwarzania i zarządzać nimi, w menu muzyki wybierz Listy odtwarzania. Automatycznie są wyświetlane następujące listy odtwarzania: Często odtwarzane, Ostatnio odtwarzane i Ostatnio dodane.

Aby wyświetlić szczegółowe informacje o liście odtwarzania, wybierz Opcje > Szczegóły listy odtw..

#### Tworzenie listy odtwarzania

- 1 Wybierz Opcje > Utwórz listę utworów.
- 2 Wprowadź nazwę dla listy odtwarzania i wybierz OK.
- 3 Wybierz wykonawców, aby wyszukać utwory, które mają się znaleźć na liście odtwarzania. Dodawaj kolejne pozycje, naciskając ●. Aby wyświetlić listę utworów danego wykonawcy, naciśnij ●. Aby ukryć listę utworów, naciśnij ●.
- 4 Po dokonaniu wyboru wybierz Gotowe. Jeśli jest włożona kompatybilna karta pamięci, lista odtwarzania zostanie zapisana na karcie.

Aby w późniejszym terminie dodać kolejne utwory, podczas wyświetlania listy odtwarzania wybierz Opcje > Dodaj utwory.

Aby do listy odtwarzania dodać utwory, albumy, artystów, gatunki i kompozytorów z różnych widoków menu muzyki, wskaż obiekt i wybierz Opcje > Dodaj do listy odtw. > Zapisana lista odtw. lub Nowa lista. odtw.. Aby usunąć utwór z listy odtwarzania, wybierz Opcje > Usuń z listy odtwarz.. Nie spowoduje to usunięcia utworu z urządzenia. Zostanie on usunięty tylko z listy odtwarzania.

Aby zmienić kolejność utworów na liście odtwarzania, przewiń do utworu, który chcesz przenieść, i wybierz Opcje > Porządkuj listę. Do zaznaczania utworów i przenoszenia ich na nowe miejsce służy klawisz przewijania.

## Sklep muzyczny Nokia 🛒

W sklepie muzycznym Nokia (usługa sieciowa) można wyszukiwać, przeglądać lub kupować utwory muzyczne i pobierać je do urządzenia. Aby móc kupować muzykę, należy zarejestrować się w usłudze.

Aby sprawdzić, czy sklep muzyczny Nokia jest dostępny w Twoim kraju, przejdź na stronę music.nokia.com.

Dostęp do sklepu muzycznego firmy Nokia można uzyskać, wyłącznie jeśli w urządzeniu został poprawnie skonfigurowany punkt dostępu do internetu. Aby uzyskać więcej informacji, patrz "Punkty dostępu", s. 144.

Aby przejść do witryny sklepu muzycznego firmy Nokia, naciśnij 🎲 i wybierz Muzyka > Sklep muz.. Aby uzyskać dodatkowe instrukcje, na stronie głównej wybierz opcję Help. Wskazówka: Aby znaleźć więcej utworów muzycznych w różnych kategoriach menu muzyki, wybierz Opcje > Przejdź do Sklepu muz. w odtwarzaczu muzycznym.

#### Ustawienia sklepu muzycznego

Może pojawić się prośba o wprowadzenie następujących ustawień:

**Dom. pkt dost.** – wybierz punkt dostępu, który będzie używany przy łączeniu się ze sklepem muzycznym.

W sklepie muzycznym można edytować te ustawienia, wybierając Opcje > Ustawienia.

Witrynę sklepu muzycznego Nokia music.nokia.com można też odwiedzić za pomocą kompatybilnego komputera. Aby uzyskać dodatkowe instrukcje, na stronie głównej wybierz opcję Help.

#### Przesyłanie muzyki

Muzykę można przesyłać z kompatybilnego komputera lub innych kompatybilnych urządzeń za pośrednictwem kompatybilnego kabla USB lub połączenia Bluetooth. Aby uzyskać szczegółowe informacje, patrz "Połączenie Bluetooth", s. 32.

Aby odświeżyć fonotekę po zaktualizowaniu wyboru utworów w odtwarzaczu, w Menu Muzyka wybierz Opcje > Odśwież Fonotekę. Wymagania, jakie musi spełniać komputer, aby było możliwe przesyłanie muzyki:

- System operacyjny Microsoft Windows XP (lub nowszy)
- Kompatybilna wersja aplikacji Windows Media Player. Więcej szczegółowych informacji na temat kompatybilności aplikacji Windows Media Player można znaleźć w witrynie firmy Nokia w części poświęconej urządzeniu Nokia N95.
- Pakiet Nokia Nseries PC Suite w wersji 1.6 lub nowszej

#### Przesyłanie muzyki z komputera

Muzykę można przesyłać, korzystając z jednej z trzech metod:

- Aby urządzenie było widoczne na komputerze jako zewnętrzny dysk twardy, na który można kopiować dowolne pliki z danymi, nawiąż połączenie za pośrednictwem kompatybilnego kabla USB lub bezprzewodowej technologii Bluetooth. W przypadku korzystania z kabla USB wybierz dla trybu połączenia ustawienie Transfer danych. W urządzeniu musi być włożona kompatybilna karta pamięci.
- Aby zsynchronizować pliki muzyczne z aplikacją Windows Media Player, podłącz kompatybilny kabel USB i wybierz dla trybu połączenia ustawienie Odtw. multimedialny. W urządzeniu musi być włożona kompatybilna karta pamięci.
- Aby uzyć narzędzia Nokia Music Manager z pakietu Nokia Eseries PC Suite, podłącz kompatybilny kabel USB i wybierz dla trybu połączenia ustawienie PC Suite.

Aby zmienić domyślny tryb połączenia USB, naciśnij 😯 i wybierz Narzędzia > Łącza > USB > Tryb USB.

Aplikacje Windows Media Player i Nokia Music Manager z pakietu Nokia Nseries PC Suite zostały zoptymalizowane pod kątem przesyłania plików muzycznych. Więcej informacji na temat przesyłania muzyki za pomocą narzędzia Nokia Music Manager można znaleźć w instrukcji obsługi pakietu Nokia Nseries PC Suite.

#### Przesyłanie muzyki za pomocą aplikacji Windows Media Player

Funkcjonalność mechanizmu synchronizowania plików muzycznych może się zmieniać w zależności od wersji aplikacji Windows Media Player. Więcej informacji na ten temat można znaleźć w odpowiednich instrukcjach obsługi i plikach pomocy aplikacji Windows Media Player.

#### Synchronizowanie ręczne

Ręczne synchronizowanie umożliwia wybieranie utworów i list odtwarzania, które mają zostać przeniesione, skopiowane lub usunięte.

- Po połączeniu się urządzenia z aplikacją Windows Media Player wybierz je w okienku nawigacyjnym po prawej, jeśli jest połączonych więcej urządzeń.
- W lewym okienku nawigacyjnym wyświetl pliki z komputera, które chcesz zsynchronizować.

 Przeciągnij utwory i upuść je na Listę synchronizacji z prawej strony.

Nad Listą synchronizacji widoczna jest ilość pamięci dostępnej w urządzeniu.

- Aby usunąć utwory lub albumy, wybierz odpowiednią pozycję na Liście synchronizacji, kliknij prawym przyciskiem myszy i wybierz Usuń z listy.
- Aby rozpocząć synchronizowanie, kliknij Rozpocznij synchronizowanie.

#### Synchronizowanie automatyczne

- Aby uaktywnić funkcję automatycznej synchronizacji w aplikacji Windows Media Player, kliknij kartę Synchronizuj, wybierz Nokia Handset > Konfiguruj synchronizację i zaznacz pole wyboru Synchronizuj to urządzenie automatycznie.
- W okienku Dostępne listy odtwarzania zaznacz listy odtwarzania, które mają być automatycznie synchronizowane, i kliknij przycisk Dodaj.

#### Zaznaczone elementy zostaną przeniesione do okienka Listy odtwarzania do synchronizacji.

 Aby zakończyć konfigurowanie automatycznej synchronizacji, kliknij przycisk Zakończ. Jeśli pole wyboru **Sync this device automatically** jest zaznaczone, po podłączeniu urządzenia jego fonoteka zostanie automatycznie zaktualizowana na podstawie list odtwarzania wybranych w aplikacji Windows Media Player. Jeśli nie zostały wybrane żadne listy odtwarzania, do synchronizowania będzie wybrana cała fonoteka znajdująca się na komputerze. Jeśli w urządzeniu nie ma wystarczająco dużo wolnej pamięci, aplikacja Windows Media Player wybierze synchronizację ręczną automatycznie.

Aby zatrzymać automatyczną synchronizację, kliknij kartę Synchronizuj i wybierz opcję Zatrzymaj synchronizację z "Nokia Handset".

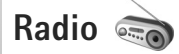

Naciśnij 🚱 i wybierz Muzyka > Radio.

Przy pierwszym otwarciu aplikacji Visual Radio kreator pomoże w zapisaniu lokalnych stacji.

Aplikacja ta może służyć jako zwykłe radio FM z funkcją automatycznego strojenia i zapisywania stacji lub jako radio uzupełnione o informacje wizualne pojawiające się na wyświetlaczu. W tym drugim przypadku wymagane jest, aby dana stacja udostępniała usługę Visual Radio. W usłudze Visual Radio wykorzystywana jest pakietowa transmisja danych (usługa sieciowa). Radia FM można słuchać podczas korzystania z innych aplikacji. Najnowsza lista wszystkich stacji oferowanych przez Visual Radio jest dostępna na stronie http://www.visualradio.com.

Brak dostępu do usługi Visual Radio może wynikać z tego, że nie udostępniają jej operatorzy sieci albo stacje radiowe działające na danym obszarze.

W sprawie dostępności, kosztów i warunków subskrypcji usługi zwróć się do usługodawcy.

Podczas słuchania radia można normalnie nawiązywać i odbierać połączenia. W trakcie aktywnego połączenia radio zostaje wyłączone.

### Słuchanie radia

Pamiętaj, że jakość odbioru audycji radiowych zależy od siły sygnału poszczególnych stacji na danym obszarze.

Radio FM odbiera sygnały z anteny innej niż antena bezprzewodowego urządzenia. Aby można było słuchać radia FM, do urządzenia musi być podłączony kompatybilny zestaw słuchawkowy.

Naciśnij 😯 i wybierz Muzyka > Radio. Aby rozpocząć wyszukiwanie stacji, wybierz 💌 lub 💌 albo naciśnij i przytrzymaj klawisz mediów 🍽 lub 🔫 . Aby ręcznie zmienić częstotliwość, wybierz Opcje > Strojenie ręczne.

Jeśli stacje radiowe zostały już wcześniej zapisane, aby przejść do następnej lub poprzedniej zapisanej stacji,

wybierz 🔟 lub 🚺 albo naciśnij i przytrzymaj klawisz mediów 🍽 lub 📢.

Aby wyregulować głośność, naciśnij jeden z klawiszy głośności.

Aby słuchać radia przez głośnik, wybierz Opcje > Włącz głośnik.

Ostrzeżenie: Słuchaj muzyki na umiarkowanym poziomie głośności. Dłuższe słuchanie bardzo głośnej muzyki może spowodować uszkodzenie słuchu. Gdy głośnik jest włączony, nie trzymaj urządzenia przy uchu, ponieważ dźwięki mogą być bardzo głośne.

Aby przejrzeć stacje dostępne w danej okolicy, wybierz Opcje > Katalog stacji (usługa sieciowa).

Aby dopisać do listy stacji odbieraną aktualnie stację, wybierz Opcje > Zapisz stację. Aby wyświetlić listę zapisanych stacji, wybierz Opcje > Stacje.

Aby powrócić do trybu gotowości i pozostawić w tle grające radio FM, wybierz Opcje > Odtwarzaj w tle.

#### Wyświetlanie zawartości wizualnej

Aby wyświetlić materiały wizualne dostępne w odbieranej aktualnie stacji, wybierz 🗊 lub Opcje > Włącz usługę wizualną. Jeśli dla danej stacji nie został zapisany identyfikator usługi wizualnej, wprowadź go lub wybierz Przywróć, aby wyszukać go w katalogu stacji (usługa sieciowa). Po nawiązaniu połączenia z usługą wizualną na wyświetlaczu pojawią się materiały wizualne.

## Zapisane stacje

Aby wyświetlić listę zapisanych stacji, wybierz Opcje > Stacje.

Aby posłuchać zapisanej stacji, wybierz Opcje > Stacja > Słuchanie audycji. Aby wyświetlić materiały wizualne stacji udostępniającej usługę Visual Radio, wybierz Opcje > Stacja > Włącz usługę wizualną.

Aby zmodyfikować informacje na temat stacji, wybierz Opcje > Stacja > Edytuj.

#### Ustawienia

Wybierz Opcje > Ustawienia i jedną z następujących opcji:

Dźwięk włączenia – aby określić, czy w momencie uruchomienia aplikacji ma być emitowany dźwięk.

Autostart usługi – wybierz Tak, aby usługa Visual Radio była uruchamiana automatycznie po wybraniu zapisanej stacji, która udostępnia taką usługę.

Punkt dostępu – aby wybrać punkt dostępu używany do transmisji danych. Nie jest wymagane określenie punktu dostępu, jeśli aplikacja jest wykorzystywana jako zwykłe radio FM.

Aktualny region – aby wybrać region odpowiadający aktualnemu miejscu pobytu. To ustawienie jest wyświetlane tylko wtedy, gdy w momencie uruchomienia aplikacji urządzenie znajdowało się poza zasięgiem sieci.

# Aplikacja Nokia Podcasting

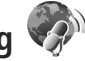

Aplikacja Nokia Podcasting umożliwia bezprzewodowe wyszukiwanie, pobieranie i subskrybowanie podcastów, a także odtwarzanie, organizowanie i udostępnianie podcastów audio i wideo za pomocą urządzenia.

Aby otworzyć aplikację Nokia Podcasting, naciśnij 🤤 i wybierz Muzyka > Podcasting.

### Ustawienia

Przed rozpoczęciem korzystania z aplikacji Nokia Podcasting skonfiguruj połączenie oraz ustawienia pobierania.

Zalecana metoda połączenia to bezprzewodowa sieć LAN (WLAN). Przed rozpoczęciem korzystania z innych połączeń uzyskaj od usługodawcy informacje o warunkach oraz opłatach za przesyłanie danych. Na przykład miesięczna opłata ryczałtowa umożliwia przesyłanie co miesiąc dużych ilości danych za tę samą kwotę. Aby wyszukać bezprzewodowe sieci lokalne w zasięgu urządzenia, naciśnij g i wybierz Narzędzia > Łącza > Mndż. poł. > Dost. WLAN-y.

Aby utworzyć w sieci punkt dostępu do internetu, wybierz Opcje > Określ pkt dostępu.

#### Ustawienia połączeń

Aby edytować ustawienia połączenia, naciśnij 🚯 i wybierz Muzyka > Podcasting > Opcje > Ustawienia > Połączenie. Skonfiguruj następujące ustawienia:

Domyślny pkt dostępu – wybierz punkt dostępu w celu określenia sposobu połączenia z internetem.

Szukanie usługi URL – wybierz usługę wyszukiwania podcastów, której będzie używała funkcja Wyszukaj.

#### Ustawienia pobierania

Aby edytować ustawienia pobierania, naciśnij 🎲 i wybierz Muzyka > Podcasting > Opcje > Ustawienia > Pobieranie. Skonfiguruj następujące ustawienia:

Zapisz w – wybierz lokalizację, w której będą zapisywane podcasty. W celu optymalnego wykorzystania pamięci zaleca się używanie pamięci masowej.

Częstość aktualizacji – określ, jak często mają być aktualizowane podcasty.

Data następnej aktualiz. – określ datę kolejnej automatycznej aktualizacji.

Godzina następ. aktual. – określ godzinę kolejnej automatycznej aktualizacji.

Przeprowadzanie automatycznych aktualizacji jest możliwe tylko po wybraniu domyślnego punktu dostępu i uruchomieniu aplikacji Nokia Podcasting. Automatyczne aktualizacje nie zostaną uruchomione, gdy aplikacja Nokia Podcasting będzie wyłączona.

Limit pobierania (%) – określ ilość pamięci, która zostanie przeznaczona do zapisywania pobieranych podcastów.

Po przekroczeniu limitu – wybierz działanie, które będzie wykonywane po przekroczeniu limitu pobierania.

Ustawienie aplikacji na automatyczne pobieranie materiałów wiąże się z ryzykiem transmisji ogromnej ilości danych przez sieć usługodawcy. Skontaktuj się z usługodawcą, aby dowiedzieć się więcej o kosztach transmisji danych.

Aby przywrócić ustawienia domyślne, wybierz Opcje > Przywróć domyślne w widoku Ustawienia.

#### Wyszukiwanie

Wyszukiwanie pomaga znajdować podcasty według słów kluczowych lub tytułu.

Aparat wyszukiwania używa usługi wyszukiwania podcastów ustawionej w Podcasting > Opcje > Ustawienia > Połączenie > Szukanie usługi URL.

Aby szukać podcastów, naciśnij 🎲 , wybierz Muzyka > Podcasting > Wyszukaj i wprowadź żądane słowa kluczowe.

Wskazówka: Usługa wyszukiwania wyszukuje tytuły podcastów i słowa kluczowe w opisach, a nie w określonych epizodach. Tematy ogólne, takie jak piłka nożna lub hip-hop, zazwyczaj dają lepsze rezultaty niż wyszukiwanie określonej drużyny lub wykonawcy.

Aby rozpocząć subskrypcję oznaczonego kanału lub kanałów i dodać ją do Podcasty, wybierz Subskrybuj. Podcast można również dodać do folderu Podcasty przez jego zaznaczenie.

Aby rozpocząć nowe wyszukiwanie, wybierz Opcje > Nowe wyszukiwanie.

Aby przejść do strony internetowej podcastu, wybierz Opcje > Otwórz stronę internet. (usługa sieciowa).

Aby zobaczyć szczegółowe informacje o podcaście, wybierz Opcje > Opis.

Aby wysłać wybrany podcast lub podcasty do kompatybilnego urządzenia, wybierz Opcje > Wyślij.

Dostępne opcje mogą się różnić.

## Katalogi

Katalogi pomagają w znalezieniu nowych epizodów podcastów do subskrybowania.

Aby otworzyć Katalogi, naciśnij 🚯 i wybierz Muzyka > Podcasting > Katalogi.

Zawartość Katalogów zmienia się. Wybierz żądany folder, aby go zaktualizować (usługa sieciowa). Gdy kolor folderu zmieni się, ponownie naciśnij klawisz, aby go otworzyć.

Katalogi mogą zawierać najlepsze podcasty uszeregowane według popularności lub w tematycznych folderach.

Aby otworzyć folder żądanego tematu, naciśnij klawisz przewijania. Zostanie wyświetlona lista podcastów.

Aby zacząć subskrybować podcast, wybierz tytuł i naciśnij klawisz przewijania. Po rozpoczęciu subskrypcji epizodów podcastu można je pobierać, zarządzać i odtwarzać w aplikacji Podcasty.

Aby dodać nowy katalog lub folder, wybierz Opcje > Nowy > Katalog internetowy lub Folder. Wprowadź tytuł, adres URL pliku .opml (Outline Processor Markup Language) i wybierz Gotowe.

Aby edytować wybrany folder, łącze internetowe lub katalog internetowy, wybierz Opcje > Edytuj.

Aby importować plik .opml zapisany na urządzeniu, wybierz Opcje > Importuj plik OPML. Wybierz lokalizację pliku i importuj go. Aby wysłać folder katalogu w wiadomości MMS lub przez Bluetooth, zaznacz folder i Opcje > Wyślij.

Po odebraniu wiadomości z plikiem .opml wysłanej przez Bluetooth otwórz plik, aby zapisać go w Odebrane w Katalogi. Otwórz Odebrane, aby zacząć subskrybować jedno z łączy, aby dodać je do aplikacji Podcasty.

## Pobieranie

Po rozpoczęciu subskrypcji podcastu w menu Katalogi, Wyszukaj lub przez wprowadzenie adresu URL można zarządzać epizodami, pobierać je i odtwarzać w aplikacji Podcasty.

Aby zobaczyć subskrybowane podcasty, wybierz Podcasting > Podcasty. Aby zobaczyć tytuły poszczególnych epizodów (epizod to konkretny plik multimedialny podcastu), zaznacz plik podcastu.

Aby zacząć pobieranie, zaznacz tytuł epizodu. Aby pobrać wybrane lub oznaczone epizody lub aby kontynuować ich pobieranie, wybierz Opcje > Pobierz lub Kontynuuj pobieranie. Można pobierać wiele epizodów jednocześnie.

Aby odtworzyć część podcastu podczas pobierania lub po pobraniu części, wybierz Podcasty > Opcje > Odtwórz próbkę.

Podcasty pobrane w całości znajdują się w folderze Podcasty, ale zostaną wyświetlone dopiero po odświeżeniu fonoteki.

Dostępne opcje mogą się różnić.

### Odtwarzanie i organizowanie podcastów

Aby wyświetlić dostępne odcinki z wybranych podcastów. wybierz Opcie > Otwórz. Pod każdym odcinkiem bedzie widoczny format pliku, jego rozmiar i cząs przesyłania.

Aby odtworzyć całkowicie pobrany odcinek, wybierz Podcasty > Opcie > Odtwórz lub naciśnij 🔐 i wybierz Muzyka > Odtw. muzyczny > Podcasty.

Aby zaktualizować wybrane lub oznaczone podcasty nowymi odcinkami, wybierz Opcje > Aktualizuj.

Aby przestać aktualizować wybrane lub oznaczone podcasty, wybierz Opcje > Zatrzymaj aktualizację.

Aby dodać nowy podcast przez wprowadzenie jego adresu URL. wybierz Opcie > Nowy podcast.

Jeżeli nie ma zdefiniowanego punktu dostępu lub podczas połączeń pakietowych pojawia się prośba o podanie nazwy użytkownika i hasła, skontaktuj się z usługodawcą.

Aby edytować adres URL wybranych podcastów, wybierz Opcje > Edytuj.

Aby usunąć pobrane lub oznaczone podcasty z urządzenia, wybierz Opcie > Usuń.

Aby wysłać wybrane lub oznaczone podcasty do innego kompatybilnego urządzenia jako .opml, w wiadomości MMS lub przez Bluetooth, wybierz Opcje > Wyślij.

Aby zaktualizować, usunać lub wysłać jednocześnie grupe wybranych podcastów, wybierz Opcje > Zaznacz/Usuń zazn., zaznacz wybrane podcasty i wybierz Opcje, aby wybrać żadana czynność.

Aby otworzyć witryne internetowa podcastu (usługa sieciowa), wybierz Opcie > Otwórz strone internet...

Niektóre podcasty umożliwiają kontakt z autorami przez komentowanie i głosowanie. Aby w tym celu połaczyć sie z internetem, wybierz Opcie > Wyświetl komentarze,

## Nokia Video centre

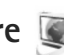

Dzieki Nokia Video Centre (usługa sieciowa) można pobierać i bezpośrednio odtwarzać strumieniowo pliki wideo, korzystając z kompatybilnych internetowych usług wideo za pośrednictwem połączeń pakietowych lub sieci WLAN. Można ponadto przesyłać do urządzenia pliki wideo z kompatybilnego komputera i wyświetlać ie w aplikacji Vid. centre.

Vid. centre obsługuje takie same formaty plików jak program RealPlayer, Patrz "RealPlayer", s. 52.

Usługi moga być skonfigurowane fabrycznie w urządzeniu. Aby połaczyć się z internetem i przejrzeć dostępne usługi, które można dodać do aplikacji Vid. centre, wybierz Dodaj nowe usługi.

Zawartość udostępniana przez usługodawców może być płatna lub bezpłatna. Cene należy sprawdzić w usłudze lub u usługodawcy.

# Znajdowanie i wyświetlanie plików wideo

- 🛛 Naciśnij 🦨 i wybierz Vid. centre.
- 2 Aby nawiązać połączenie z usługą, przewiń w lewo lub w prawo i wybierz żądaną usługę wideo.
- 3 Urządzenie aktualizuje i wyświetla zawartość dostępną w usłudze. Aby przeglądać pliki wideo według kategorii (jeśli taka opcja jest dostępna), naciśnij ◄ lub 
   w celu przewijania do innych zakładek.
   Aby wyszukać w usłudze pliki wideo, wybierz
   Wyszukiwanie filmów wideo. Wyszukiwanie może być niedostępne w niektórych usługach.
- 4 Aby wyświetlić informacje o danym pliku wideo, wybierz Opcje > Szczegóły wideo. Niektóre pliki można bezpośrednio odtwarzać strumieniowo, ale inne trzeba najpierw pobrać do urządzenia. Aby pobrać plik, wybierz Opcje > Pobierz. Aby odtworzyć plik strumieniowo lub wyświetlić pobrany plik, wybierz Opcje > Odtwórz.
- 5 Odtwarzaniem pliku można sterować za pomocą klawiszy mediów. Do regulacji głośności służy klawisz głośności.

Aby zaplanować automatyczne pobieranie plików wideo w usłudze, wybierz Opcje > Zaprogramowane pobr.. Automatyczne pobieranie odbywa się codziennie o określonej godzinie. Pliki wideo, które znajdują się już w folderze Aplikacja Moje wideo, nie są pobierane.

Po zamknięciu aplikacji pobieranie jest kontynuowane w tle. Pobrane pliki wideo są zapisywane w folderze Vid. centre > Aplikacja Moje wideo.

Aby połączyć się z internetem i przejrzeć usługi, które można dodać do widoku głównego, wybierz Dodaj nowe usługi.

#### Internetowe pliki wideo

Internetowe pliki wideo to określenie plików wideo dystrybuowanych w internecie przy użyciu kanałów opartych na technologii RSS. Nowe kanały można dodawać do folderu Kanały wideo w ustawieniach. Patrz "Ustawienia", s. 51.

- W aplikacji Vid. centre wybierz folder Kanały wideo. Zostaną wyświetlone dostępne kanały. Aby dodać lub usunąć kanały, wybierz Opcje > Subskr. kanały.
- 3 Aby pobrać plik wideo, przewiń do niego i wybierz Opcje > Pobierz. Aby odtworzyć pobrany plik wideo, naciśnij ▶ .

#### Odtwarzanie pobranych plików wideo

Pobrane i pobierane pliki wideo są zapisywane w folderze Vid. centre > Aplikacja Moje wideo. Aby odtworzyć pobrany plik wideo, naciśnij ▶ ]].

Aby odtworzyć pobrany plik wideo w sieci domowej, wybierz Opcje > Pokaż przez sieć dom.. Sieć domowa musi zostać wcześniej skonfigurowana. Patrz "Sieć domowa", s. 75.

Możesz ponadto przesyłać do urządzenia pliki wideo z kompatybilnego komputera i wyświetlać je w aplikacji Vid. centre > Aplikacja Moje wideo. Aby pliki wideo były dostępne w Vid. centre, trzeba je zapisać w katalogu C:\Data\My Videos w pamięci urządzenia (C:\) lub w katalogu E:\My Videos na kompatybilnej karcie pamięci (E:\). Do przeniesienia plików w odpowiednie miejsce można użyć np. narzędzia File manager dostępnego w pakiecie Nokia Nseries PC Suite.

Odtwarzaniem pliku można sterować za pomocą klawiszy mediów. Do regulacji głośności służy klawisz głośności. Aby wyświetlić plik wideo w trybie pełnoekranowym, wstrzymaj lub zatrzymaj jego odtwarzanie i wybierz Opcje > Wznów na całym ekr. lub Odtwórz na całym ekr..

Jeśli brakuje wolnego miejsca w pamięci urządzenia i na kompatybilnej karcie pamięci, przy pobieraniu nowych plików wideo aplikacja automatycznie usuwa niektóre z najdawniej odtwarzanych plików. 🗑 oznacza pliki wideo, które mogą zostać wkrótce usunięte. Aby zapobiec automatycznemu usunięciu (💽) danego pliku wideo, wybierz Opcje > Zabezpiecz.

Aby usunąć plik wideo, wybierz Opcje > Usuń. Aby anulować trwające pobieranie, wybierz Opcje > Anuluj pobieranie. Aby zmienić folder lub miejsce w pamięci, w którym znajduje się plik video, wybierz Opcje > Organizuj i żądaną opcję.

#### Ustawienia

W głównym widoku aplikacji Video Centre wybierz Opcje > Ustawienia i jedną z następujących opcji:

Wybór usług wideo – wybierz usługi wideo, które mają być wyświetlane w aplikacji Video centre. Możesz też przejrzeć szczegółowe informacje dotyczące wybranej usługi wideo. Niektóre usługi wymagają podania nazwy użytkownika i hasła otrzymanych od usługodawcy.

Domyślne punkty dost. – aby wybrać punkty dostępu używane do transmisji danych. Używanie punktów dostępu do transmisji danych w celu pobierania plików może być związane z przekazywaniem dużych ilości danych przez sieć usługodawcy. Skontaktuj się z usługodawcą, aby dowiedzieć się więcej o kosztach transmisji danych. Kontrola rodzicielska – uaktywnij kontrolę rodzicielską usług wideo, jeśli usługodawca określił ograniczenia wiekowe dla filmów wideo.

Preferowana pamięć – aby określić, czy pobrane pliki wideo mają być zapisywane w pamięci urządzenia, czy na kompatybilnej karcie pamięci. Jeśli wybrana pamięć zapełni się, materiały będą zapisywane w drugiej pamięci, o ile jest ona dostępna. Jeśli w drugiej pamięci jest za mało wolnego miejsca, aplikacja automatycznie usunie niektóre z najdawniej odtwarzanych plików wideo.

Miniatury – aby określić, czy wyświetlać miniatury zdjęć na listach wideo usług wideo.

# RealPlayer 🎔

Naciśnij 😯 i wybierz Aplikacje >Multimedia > RealPlayer. Za pomocą aplikacji RealPlayer, można odtwarzać pliki wideo lub bezpośrednio odtwarzać strumieniowo pliki multimedialne bez ich wcześniejszego zapisywania w urządzeniu.

RealPlayer obsługuje formaty plików z rozszerzeniami 3GP, MP4 i RM. Nie znaczy to jednak, że RealPlayer obsługuje wszystkie funkcje każdego z tych formatów i wszystkie ich odmiany.

W widoku poziomym do sterowania odtwarzaczem służą klawisze mediów.

### Odtwarzanie plików wideo

- Aby odtworzyć zapisany plik multimedialny, wybierz Opcje > Otwórz i jedną z następujących opcji: Ostatnie pliki – aby odtworzyć jeden z sześciu plików odtwarzanych ostatnio w aplikacji RealPlayer Zapisany plik – aby odtworzyć jeden z plików zapisanych w folderze Galeria.
- 2 Wskaż żądany plik i naciśnij ▶ III, aby go odtworzyć.

Do regulacji głośności służy klawisz głośności.

#### Strumieniowe pobieranie materiałów

Wielu usługodawców wymaga użycia punktu dostępu do internetu jako domyślnego punktu dostępu. Inni usługodawcy pozwalają korzystać z punktu dostępu do WAP.

W aplikacji RealPlayer można otwierać tylko adresy URL rozpoczynające się od znaków "rtsp://". Aplikacja RealPlayer rozpoznaje też jednak łącza http do plików w formacie RAM.

Aby bezpośrednio odtworzyć materiał strumieniowo, wybierz łącze do niego zapisane w folderze Galeria, znajdujące się na stronie internetowej lub odebrane w wiadomości SMS lub MMS. Przed otwarciem strumienia urządzenie połączy się z witryną i zacznie pobierać jej zawartość. Zawartość ta nie jest zapisywana w urządzeniu.

#### Ustawienia aplikacji RealPlayer

Ustawienia aplikacji RealPlayer możesz otrzymać w specialnej wiadomości tekstowej od usługodawcy. Patrz "Dane i ustawienia", s. 102. Aby uzyskać wiecej informacji na ten temat, zwróć się do usługodawcy.

Wybierz Opcje > Ustawienia i jedną z następujących opcji:

Wideo - aby wyregulować kontrast wideo lub ustawić w aplikacji RealPlayer automatyczne ponowne odtwarzanie plików wideo po ich zakończeniu.

Strumieniow. - aby określić, czy ma być używany serwer proxy, zmienić domyślny punkt dostępu oraz ustawić zakres numerów portów używanych do połaczeń. Prawidłowe ustawienia otrzymasz od usługodawcy.

# Adobe Flash Player 💋

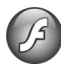

Aby przeglądać i odtwarzać kompatybilne pliki Flash przeznaczone do urządzeń mobilnych oraz korzystać z nich w sposób interaktywny, naciśnij 🛟 i wybierz Aplikacje > Multimedia > Odtw. Flash. Przewiń do pliku Flash i naciśnij 🝙.

## Nokia Lifeblog

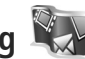

Aby uruchomić aplikacje Lifeblog w urządzeniu, naciśnij i wybierz Aplikacje > Multimedia > Lifeblog.

Nokia Lifeblog to połączenie oprogramowania do telefonu komórkowego i na komputer, które prowadzi multimedialny dziennik materiałów zbieranych za pomoca urządzenia. Nokia Lifeblog automatycznie rejestruje obiekty multimedialne oraz porządkuje zdjęcia, pliki wideo, pliki dźwiekowe, wiadomości SMS, wiadomości MMS i wpisy bloga w kolejności chronologicznej. Materiały te można później przeglądać, przeszukiwać, udostępniać, publikować i archiwizować.

Wiecej informacji o serwisach blogów i ich zgodności z aplikacia Nokia Lifeblog można znaleźć pod adresem www.nokia.com/lifeblog lub naciskając klawisz F1 w aplikacji Nokia Lifeblog na komputerze, aby otworzyć Pomoc aplikacii Lifeblog.

#### Instalacja na komputerze

Komputer, na którym ma zostać zainstalowana aplikacja Nokia Lifeblog, musi spełniać następujące wymagania:

- procesor Intel Pentium 1 GHz lub iego odpowiednik. 128 MB pamieci RAM.
- 400 MB wolnego miejsca na dysku twardym (jeśli trzeba zainstalować oprogramowanie Microsoft DirectX i pakiet Nokia Nseries PC Suite),
- rozdzielczość 1024 x 768 i 24-bitowa głebia kolorów,
- karta graficzna 32 MB,
- system Microsoft Windows 2000 lub Windows XP.

Aby zainstalować aplikację Nokia Lifeblog na komputerze:

- Włóż dysk CD-ROM lub DVD-ROM dołączony do urządzenia.
- 2 Zainstaluj pakiet Nokia Nseries PC Suite (w tym sterowniki kabla Nokia Connectivity do połączeń USB).
- 3 Zainstaluj aplikację Nokia Lifeblog.

Jeśli na komputerze nie jest jeszcze zainstalowane oprogramowanie Microsoft DirectX 9.0, zostanie ono zainstalowane wraz z aplikacją Nokia Lifeblog.

#### Łączenie urządzenia z komputerem

Aby połączyć urządzenie z kompatybilnym komputerem przy użyciu kabla USB do transmisji danych:

- 1 Sprawdź, czy jest zainstalowany pakiet Nokia Nseries PC Suite.
- 2 Podłącz kabel USB do transmisji danych do urządzenia i komputera. Dla opcji Tryb USB powinno być wybrane ustawienie PC Suite, patrz "USB", s. 37. Jeśli podłączasz swoje urządzenie do komputera z zainstalowanym pakietem Nokia Nseries PC Suite po raz pierwszy, komputer zainstaluje potrzebny sterownik urządzenia. Może to chwilę potrwać.
- 3 Uruchom aplikację Nokia Lifeblog na komputerze.

Aby połączyć urządzenie z kompatybilnym komputerem przy użyciu technologii bezprzewodowej Bluetooth:

- 1 Sprawdź, czy na komputerze zainstalowany jest pakiet Nokia Nseries PC Suite.
- 2 Sprawdź, czy urządzenie zostało powiązane z komputerem przy użyciu technologii bezprzewodowej Bluetooth w aplikacji Get Connected pakietu Nokia Nseries PC Suite.
- 3 Uaktywnij połączenie Bluetooth w urządzeniu i na komputerze. Aby uzyskać szczegółowe informacje na ten temat, patrz "Połączenie Bluetooth", s. 32 i dokumentacja komputera.

## Kopiowanie plików

Aby skopiować nowe lub zmodyfikowane pliki z urządzenia do komputera oraz skopiować wybrane pliki z komputera do urządzenia:

- 1 Połącz urządzenie z komputerem.
- 2 Uruchom aplikację Nokia Lifeblog na komputerze.
- 3 W aplikacji Nokia Lifeblog na komputerze wybierz Plik > Kopiuj z i do telefonu.

Nowe pliki z urządzenia zostaną skopiowane do komputera. Obiekty z widoku **Do telefonu** na komputerze zostaną skopiowane do urządzenia.

# Przeglądanie w widokach Oś czasu i Ulubione

Po uruchomieniu aplikacji Nokia Lifeblog w urządzeniu pojawi się widok Oś czasu i zostaną wyświetlone obiekty multimedialne. Aby otworzyć zapisane ulubione obiekty, wybierz Opcje > Pokaż Ulubione.

Po uruchomieniu aplikacji Nokia Lifeblog na komputerze masz kilka możliwości poruszania się w widokach Oś czasu i Ulubione. Najszybszym sposobem jest chwycenie suwaka i szybkie lub wolne przesuwanie go do przodu lub wstecz. Możesz też kliknąć pasek czasu, aby wybrać datę, użyć polecenia **Przejdź do daty** albo użyć klawiszy strzałek.

#### Publikowanie w internecie

Najlepsze pozycje z bazy danych Nokia Lifeblog można wysyłać do bloga w internecie, gdzie inni będą mogli je oglądać.

Najpierw utwórz konto w usłudze blogów, a następnie utwórz co najmniej jeden blog jako miejsce docelowe swoich wpisów i dodaj konto bloga do aplikacji Nokia Lifeblog. Usługa blogów zalecana dla użytkowników aplikacji Nokia Lifeblog to TypePad firmy Six Apart, dostępna pod adresem www.typepad.com.

Aby w urządzeniu dodać konto bloga w aplikacji Nokia Lifeblog, wybierz Opcje > Ustawienia > Blog. Na komputerze można edytować konta w oknie Menedżer konta bloga.

Aby opublikować pozycje w internecie za pomocą urządzenia:

- 1 W widoku Oś czasu lub Ulubione wybierz pozycje, które chcesz opublikować w internecie.
- 2 Wybierz Opcje > Prześlij do internetu.
- Przy pierwszym uruchomieniu tej funkcji aplikacja Nokia Lifeblog pobierze listę blogów z serwera blogów.
- 4 Zostanie wyświetlone okno dialogowe publikowania wpisów bloga. Z listy Prześlij do: wybierz blog, którego chcesz użyć. Aby zaktualizować listę blogów po utworzeniu nowych blogów, wybierz Opcje > Odśwież listę blogów.
- 5 Wprowadź tytuł i opis wysyłanej pozycji. Możesz również napisać dłuższy tekst lub opis w polu Treść.
- 6 Kiedy wszystko jest już gotowe, wybierz Opcje > Wyślij.

Aby opublikować pozycje w internecie za pomocą komputera:

- W widoku Oś czasu lub Ulubione wybierz pozycje (maksymalnie 50), które chcesz opublikować w internecie.
- 2 Wybierz Plik > Prześlij do internetu...
- 3 Wprowadź tytuł i opis wysyłanej pozycji. Możesz również napisać dłuższy tekst lub opis w polu Treść.

4 Z listy **Prześlij do:** wybierz blog, którego chcesz użyć.
5 Po wpisaniu informacji kliknij przycisk **Wyślij**.

#### Importowanie plików z innych źródeł

Oprócz zrobionych aparatem urządzenia zdjęć w formacie JPEG, do aplikacji Nokia Lifeblog można również importować zdjęcia w formacie JPEG, pliki wideo w formatach 3GP i MP4, pliki audio w formacie AMR oraz różne pliki tekstowe z dysków CD, DVD i folderów zapisanych na dysku twardym.

Aby zaimportować zdjęcia lub pliki wideo z kompatybilnego komputera do aplikacji Nokia Lifeblog na komputerze, w widoku Oś czasu lub Ulubione wybierz Plik > Importuj z komputera...

# Kamera

Urządzenie Nokia N95 jest wyposażone w dwie kamery – jedną o wysokiej rozdzielczości umieszczoną z tyłu (główna, działająca w trybie poziomym) i drugą o niższej rozdzielczości, która znajduje się z przodu (pomocnicza, działająca w trybie pionowym). Obie kamery umożliwiają robienie zdjęć i nagrywanie filmów wideo.

Kamerą główną tego urządzenia można robić zdjęcia o rozdzielczości 2592 x 1944 piksele. Rozdzielczość zdjęć zamieszczonych w tej instrukcji może wyglądać na inną.

Zdjęcia i pliki wideo są zapisywane automatycznie w folderze Zdj. i wideo aplikacji Galeria. Zdjęcia są zapisywane w formacie JPEG, a pliki wideo – w formacie MPEG-4 z rozszerzeniem MP4 lub w formacie 3GPP z rozszerzeniem 3GP (z jakością Udostępnianie). Patrz "Ustawienia wideo", s. 65.

Wskazówka: aby uruchomić aplikację Galeria i wyświetlić zrobione zdjęcia, naciśnij dwa razy klawisz podglądu u urządzenia.

Zdjęcia i pliki wideo można wysyłać w wiadomościach MMS, jako załączniki wiadomości e-mail albo przez Bluetooth, podczerwień lub bezprzewodową sieć lokalną. Można je także wysłać do kompatybilnego albumu online. Patrz "Udostępnianie online", s. 74.

# Robienie zdjęć

Uwagi dotyczące robienia zdjęć:

- Urządzenie trzymaj obiema rękami.
- Jakość zdjęcia powiększonego/pomniejszonego cyfrowo jest gorsza niż zdjęcia zrobionego przy standardowym powiększeniu.
- Jeśli przez pewien czas nie zostanie naciśnięty żaden klawisz, kamera przejdzie w tryb oszczędzania baterii. Aby kontynuować robienie zdjęć, naciśnij

Aby zrobić zdjęcie, wykonaj następujące czynności:

- Aby włączyć kamerę główną, otwórz osłonę obiektywu za pomocą włącznika kamery. Jeśli w kamerze jest ustawiony Tryb wideo, na aktywnym pasku narzędzi wybierz Tryb zdjęć.
- 2 Aby zablokować ostrość na obiekcie, naciśnij

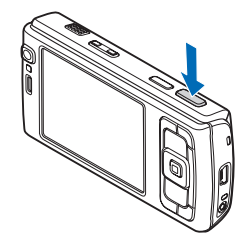

klawisz fotografowania do połowy (dotyczy tylko kamery głównej; ta opcja jest niedostępna w przypadku trybu makro i ujęć w trybie poziomym). Na wyświetlaczu pojawi się zielony wskaźnik blokady ostrości. Jeśli ostrość nie została ustawiona, pojawi się czerwony wskaźnik ostrości. Zwolnij klawisz fotografowania i ponownie naciśnij go do połowy. Możesz jednak zrobić zdjęcie bez blokowania ostrości.

3 Aby zrobić zdjęcie kamerą główną, naciśnij klawisz fotografowania. Nie poruszaj urządzeniem do momentu zapisania zdjęcia.

Do powiększania i pomniejszania zdjęć służy klawisz powiększania.

Przed zrobieniem zdjęcia możesz ustawić parametry związane z oświetleniem i kolorami, przewijając aktywny pasek narzędzi za pomocą klawisza przewijania. Patrz "Ustawienia konfiguracyjne – regulacja kolorów i oświetlenia", s. 61. Po zmianie ustawień powiększenia, oświetlenia i kolorów zapisywanie zrobionego zdjęcia może trwać dłużej.

Aby włączyć kamerę przednią, wybierz Opcje > Użyj drugiej kamery.

Aby kamera działała w tle podczas korzystania z innych aplikacji, naciśnij 🚯 . Aby powrócić do używania kamery, naciśnij klawisz fotografowania.

Aby zamknąć kamerę główną, zamknij osłonę obiektywu.

## Wskaźniki aparatu fotograficznego

Podczas robienia zdjęć na wizjerze są wyświetlane następujące informacje:

- 1 Wskaźnik bieżącego trybu fotografowania.
- 2 Aktywny pasek narzędzi, który można przewijać przed rozpoczęciem fotografowania, aby wybrać elementy i ustawienia (aktywny pasek narzędzi nie jest wyświetlany podczas ustawiania ostrości i robienia zdjęcia). Patrz "Aktywny pasek narzędzi", s. 59.
- 3 Wskaźnik poziomu naładowania baterii.
- 4 Wskaźnik rozdzielczości zdjęcia podaje, czy dla jakości zdjęcia wybrano ustawienie Odbitka 5 M – duża, Odb.

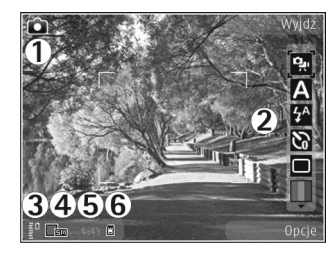

3 M – średnia, Odb. 2 M – średnia, W. e-mail 0,8MB – ś. czy W. MMS 0,3 M – mał..

5 Licznik zdjęć pokazuje szacunkową liczbę zdjęć pozostałych do zrobienia przy bieżącym ustawieniu jakości i używanej pamięci (licznik ten nie jest wyświetlany podczas ustawiania ostrości i robienia zdjęcia). 6 Wskaźniki pamięci urządzenia (☐) i karty pamięci (☐) informują, gdzie będą zapisywane zdjęcia.

#### Aktywny pasek narzędzi

Aktywny pasek narzędzi udostępnia skróty do różnych elementów i ustawień przed zrobieniem zdjęcia lub nagraniem pliku wideo albo później. Przewijaj do żądanych elementów i wybieraj je, naciskając klawisz przewijania. Można również określić, kiedy aktywny pasek narzędzi ma być widoczny na wyświetlaczu.

Jeśli aktywny pasek narzędzi ma być widoczny na wyświetlaczu przed zrobieniem zdjęcia lub nagraniem pliku wideo i później, wybierz Opcje > Pokaż ikony. Aby wyświetlić aktywny pasek narzędzi tylko w razie potrzeby, wybierz Opcje > Ukryj ikony. Na wyświetlaczu jest widoczny tylko wskaźnik trybu fotografowania. Aby włączyć aktywny pasek narzędzi, naciśnij klawisz przewijania. Aby go ponownie ukryć, naciśnij klawisz fotografowania do połowy.

Przed zrobieniem zdjęcia lub nagraniem pliku wideo na pasku narzędzi można wybrać następujące opcje:

- 🐱 aby przełączać tryby wideo i zdjęć.
- A aby wybrać scenę.

 – aby wybrać tryb lampy błyskowej (dotyczy tylko zdjęć). aby uaktywnić samowyzwalacz (dotyczy tylko zdjęć).
 Patrz "Ty na zdjęciu – samowyzwalacz", s. 63.

aby uaktywnić tryb sekwencji (dotyczy tylko zdjęć).
 Patrz "Robienie serii zdjęć", s. 63.

– aby wybrać efekt kolorów.

 aby wyświetlić lub ukryć siatkę wizjera (tylko podczas fotografowania)

🚯 – aby wyregulować balans bieli.

 – aby wyregulować kompensację naświetlenia (dotyczy tylko zdjęć).

- aby wyregulować czułość (dotyczy tylko zdjęć).

aby wyregulować kontrast (dotyczy tylko zdjęć)

– aby wyregulować ostrość (dotyczy tylko zdjęć)

lkony zmieniają się, odzwierciedlając bieżący stan ustawienia.

Dostępne opcje zależą od trybu fotografowania i widoku.

Aby uzyskać informacje na temat opcji aktywnego paska narzędzi, patrz też "Po zrobieniu zdjęcia", s. 59, "Po nagraniu pliku wideo", s. 65, oraz "Aktywny pasek narzędzi", s. 69 w aplikacji Galeria.

#### Po zrobieniu zdjęcia

Po zrobieniu zdjęcia na aktywnym pasku narzędzi wybierz następujące opcje (dostępne tylko wtedy, gdy w ustawieniach kamery dla opcji Pokaż zrobione zdjęcie zostało wybrane ustawienie Tak):

- Jeśli nie chcesz zachować zdjęcia, wybierz Usuń.
- Aby wysłać zdjęcie w wiadomości MMS lub e-mail przez połączenie Bluetooth lub podczerwień, naciśnij klawisz połączenia lub wybierz Wyślij. Aby uzyskać więcej informacji na ten temat, patrz "Wiadomości", s. 98 i "Połączenie Bluetooth", s. 32. Ta opcja nie jest dostępna podczas aktywnego połączenia. Zdjęcie można także wysłać rozmówcy w trakcie aktywnego połączenia. Wybierz Wyślij do rozmówcy (opcja dostępna tylko podczas aktywnego połączenia).
- Aby wysłać zdjęcie do kompatybilnego obrazu online, wybierz Zarej. się, aby korzyst. z ud. onl.. Jeżeli rejestracja w usłudze online była już wykonana, wybierz Wyślij do ... (dostępne tylko wtedy, gdy zostało skonfigurowane konto dla kompatybilnego albumu online). Patrz "Udostępnianie online", s. 74.
- Aby oznaczyć zdjęcia jako przeznaczone do koszyka wydruku w celu późniejszego wydrukowania, wybierz Dodaj do koszyka wydruku.

Aby użyć zdjęcia jako tapety w aktywnym trybie gotowości, wybierz Opcje > Ustaw jako tapetę.

Aby ustawić zdjęcie jako wizualny sygnał połączeń z kontaktem, wybierz Ustaw jako zdj. kont..

Aby powrócić do widoku wizjera w celu zrobienia nowego zdjęcia, naciśnij klawisz fotografowania.

#### Ustawienia aparatu fotograficznego

W przypadku aparatu fotograficznego są dostępne dwa rodzaje ustawień: Konfiguracja zdjęć i ustawienia główne. Aby dostosować Konfiguracja zdjęć, patrz "Ustawienia konfiguracyjne – regulacja kolorów i oświetlenia", s. 61. Ustawienia konfiguracyjne wracają do wartości domyślnych po zamknięciu kamery, natomiast ustawienia główne może zmienić tylko użytkownik. Aby zmienić ustawienia główne, wybierz Opcje > Ustawienia i określ odpowiednie opcje:

Jakość zdjęcia– Odbitka 5 M – duża (rozdzielczość 2592 x 1944), Odb. 3 M – średnia (rozdzielczość 2048 x 1536), Odb. 2 M – średnia (rozdzielczość 1600 x 1200), W. e-mail 0,8MB – ś. (rozdzielczość 1024 x 768) lub W. MMS 0,3 M – mał. (rozdzielczość 640 x 480). Im lepsza jest jakość zdjęcia, tym więcej zajmuje ono pamięci. Jeśli chcesz wydrukować zdjęcie, wybierz Odbitka 5 M – duża, Odb. 3 M – średnia lub Odb. 2 M – średnia. Jeśli chcesz je wysłać pocztą e-mail, wybierz W. e-mail 0,8MB – ś.. Aby wysłać zdjęcie w wiadomości MMS, wybierz W. MMS 0,3 M – mał.

Te rozdzielczości są dostępne tylko w przypadku kamery głównej.

Dodaj do albumu – wybierz, czy zdjęcie ma zostać zapisane w określonym albumie w galerii. Jeśli wybierzesz Tak, zostanie wyświetlona lista dostępnych albumów.

Pokaż zrobione zdjęcie – wybierz Tak, aby zobaczyć zdjęcie zaraz po zrobieniu, lub Nie, aby natychmiast kontynuować fotografowanie.

Domyślna nazwa zdjęć – określ domyślną nazwę robionych zdjęć.

Większe zbliż. cyfrowe (dotyczy tylko kamery głównej) – wybierz Włączony, aby umożliwić płynne i ciągłe przechodzenie między różnymi stopniami zbliżenia cyfrowego i rozszerzonego zbliżenia cyfrowego. Aby ograniczyć powiększenie do poziomu, który będzie zapewniał zachowanie wybranej jakości obrazu, wybierz Wyłączony.

Dźwięk migawki – wybierz dźwięk, który będzie emitowany podczas robienia zdjęcia.

Pamięć w użyciu – wybierz miejsce zapisywania zdjęć.

Obróć zdjęcie – zdecyduj, czy zdjęcie ma być obracane do pionu, gdy zostanie otwarte w galerii.

Przywróć ust. kamery – wybierz Tak, aby przywrócić domyślne wartości ustawień kamery.

#### Lampa błyskowa

Funkcja lampy błyskowej jest dostępna tylko w przypadku kamery głównej.

Gdy używasz lampy błyskowej, zachowaj bezpieczną odległość. Nie używaj lampy błyskowej, gdy fotografujesz ludzi lub zwierzęta z bliskiej odległości. Robiąc zdjęcie, nie zasłaniaj lampy błyskowej.

Aby zmienić tryb lampy błyskowej, wybierz go na aktywnym pasku narzędzi.

## Ustawienia konfiguracyjne – regulacja kolorów i oświetlenia

Aby umożliwić dokładniejsze odtwarzanie kolorów i warunków oświetleniowych albo dodać efekty specjalne do zdjęć bądź plików wideo, przewiń aktywny pasek narzędzi za pomocą klawisza przewijania i określ odpowiednie opcje: Balans bieli – wybierz z listy ustawienie odpowiadające bieżącym warunkom oświetleniowym. Dzięki temu kolory na zdjęciu będą wierniej oddane.

Korekcja obrazu (dotyczy tylko zdjęć) – ustaw czas otwarcia migawki.

Lampa błyskowa – wybierz tryb lampy błyskowej. Patrz "Lampa błyskowa", s. 61.

Odcień koloru - wybierz z listy efekt kolorów.

Światłoczułość (dotyczy tylko zdjęć) – wybierz czułość kamery. Czułość powinna być tym większa, im ciemniejsze jest otoczenie.

Skutki zmian tych ustawień są widoczne na wyświetlaczu, dzięki czemu możesz zobaczyć, jak będzie wyglądać gotowe zdjęcie lub plik wideo.

Dostępne ustawienia zależą od wybranej kamery.

Każda kamera urządzenia ma swoje ustawienia konfiguracyjne. Zmiana ustawień kamery pomocniczej nie wpływa na ustawienia kamery głównej. Ustawienia konfiguracyjne trybu robienia zdjęć i nagrywania wideo są wspólne. Po zamknięciu kamery są przywracane domyślne wartości ustawień konfiguracyjnych.

Po wyborze nowej sceny ustawienia kolorów i oświetlenia są zastępowane przez wybraną scenę. Patrz "Sceny", s. 62. W razie potrzeby po wybraniu sceny ustawienia można zmienić.

## Sceny

Sceny ułatwiają dostosowywanie ustawień kolorów i oświetlenia do warunków otoczenia. Ustawienia scen odpowiadają określonym warunkom otoczenia.

Sceny są dostępne tylko w przypadku kamery głównej.

Na aktywnym pasku narzędzi możesz określić odpowiednie opcje:

#### Sceny do nagrań wideo

Autom. (A) (ustawienie domyślne) i Noc (

#### Sceny do zdjęć

Automatyczna (▲) (ustawienie domyślne), Niestandard. (▲), Tryb zbliżenia (♥), Portret (▲), Krajobraz (▲), Sport (▲), Noc (▲) i Nocny portret (▲).

W przypadku zdjęć domyślna jest scena Automatyczna. Jako domyślną można ustawić scenę Niestandard.

Aby utworzyć własną scenę dopasowaną do określonych warunków otoczenia, przewiń do Niestandard. i wybierz Opcje > Zmień. Ustawienia oświetlenia i kolorów sceny niestandardowej można regulować. Aby skopiować ustawienia z innej sceny, wybierz Zgodnie z trybem sceny, po czym wskaż żądaną scenę.

## Robienie serii zdjęć

Tryb sekwencji jest dostępny tylko w przypadku kamery głównej.

Aby umożliwić zrobienie sekwencji sześciu lub więcej zdjęć (jeśli będzie dostępna wystarczająca ilość pamięci), na aktywnym pasku narzędzi wybierz Przełącz do trybu sekwencji > Z. ser. w celu zrobienia sześciu zdjęć lub wybierz długość czasu robienia zdjęć. Liczba zdjęć zależy od ilości dostępnej pamięci.

Aby zrobić sześć zdjęć, naciśnij klawisz fotografowania. Aby zakończyć robienie zdjęć, naciśnij Anuluj. Aby zrobić więcej niż sześć zdjęć, naciśnij i przytrzymaj klawisz fotografowania. Aby zakończyć robienie zdjęć, zwolnij klawisz fotografowania. W zależności od dostępnej pamięci można zrobić maksymalnie 100 zdjęć.

Aby robić zdjęcia przez określony czas, wybierz Przełącz do trybu sekwencji i ustaw przedział czasu. Aby rozpocząć robienie zdjęć, naciśnij klawisz fotografowania. Aby zakończyć robienie zdjęć przed upływem ustawionego czasu, naciśnij ponownie klawisz fotografowania.

Zrobione zdjęcia zostaną wyświetlone w formie tabeli. Aby wyświetlić zdjęcie, naciśnij **(iii)** . Jeśli zdjęcia były robione przez określony czas, na wyświetlaczu pojawi się ostatnie zrobione zdjęcie. Aby wyświetlić inne zdjęcia, naciśnij **(FR)**. W trybie sekwencyjnym można korzystać z funkcji samowyzwalacza. Korzystając z samowyzwalacza, można zrobić maksymalnie sześć zdjęć.

Aby ponownie użyć trybu sekwencyjnego, naciśnij klawisz fotografowania.

## Ty na zdjęciu – samowyzwalacz

Funkcja samowyzwalacza jest dostępna tylko w przypadku kamery głównej.

Użyj samowyzwalacza, aby opóźnić działanie migawki i znaleźć się w polu widzenia obiektywu, zanim zostanie zrobione zdjęcie. Aby ustawić opóźnienie samowyzwalacza, na aktywnym pasku narzędzi wybierz Samowyzwalacz > 2 sekundy, 10 sekund lub 20 sekund. Aby uaktywnić samowyzwalacz, wybierz Włącz. Czworokąt mignie, a uruchomienie samowyzwalacza zostanie zasygnalizowane dźwiękiem. Zdjęcie zostanie zrobione po upływie ustawionego czasu.

Aby wyłączyć Samowyzwalacz, na aktywnym pasku narzędzi wybierz Samowyzwalacz > Wyłączony.

Wskazówka: aby zapobiec drżeniu dłoni podczas robienia zdjęcia, na aktywnym pasku narzędzi wybierz Samowyzwalacz > 2 sekundy.

## Nagrywanie plików wideo

- Aby włączyć kamerę główną, otwórz osłonę obiektywu. Jeśli w kamerze jest włączony Tryb zdjęć, na aktywnym pasku narzędzi wybierz Tryb wideo.
- 2 Aby rozpocząć nagrywanie, naciśnij klawisz fotografowania. W trybie pionowym nagrywaj za pomocą klawisza przewijania. Zostanie wyświetlona czerwona ikona i zabrzmi sygnał wskazujący rozpoczęcie nagrywania.
- 3 Aby zakończyć nagrywanie, wybierz Stop. Plik wideo zostanie automatycznie zapisany w folderze Zdj. i wideo aplikacji Galeria. Patrz "Galeria", s. 67. Nagranie wideo może trwać maksymalnie 60 minut (jeżeli wystarczy pamięci).

Aby w dowolnym momencie wstrzymać nagrywanie, naciśnij Pauza. Na wyświetlaczu zacznie migać ikona pauzy ()). Nagrywanie zostanie automatycznie zakończone, jeśli w ciągu minuty po jego wstrzymaniu nie zostanie naciśnięty żaden klawisz. Aby wznowić nagrywanie, naciśnij Kontynuuj.

Aby pomniejszyć lub powiększyć obraz, użyj klawisza pomniejszania/powiększania z boku urządzenia.

Przed nagraniem wideo możesz ustawić parametry związane z oświetleniem i kolorami, przewijając aktywny pasek narzędzi za pomocą klawisza przewijania. Patrz "Ustawienia konfiguracyjne – regulacja kolorów i oświetlenia", s. 61, oraz "Sceny", s. 62.

Aby włączyć kamerę przednią, wybierz Opcje > Użyj drugiej kamery.

### Wskaźniki nagrywania wideo

Podczas nagrywania wideo w wizjerze są wyświetlane następujące informacje:

- 1 Wskaźnik bieżącego trybu fotografowania.
- 2 Wskaźnik włączonego wyciszenia dźwięku.
- 3 Aktywny pasek narzędzi, który można przewinąć przed nagrywaniem w celu wybrania elementów i ustawień (pasek narzędzi nie jest wyświetlany podczas nagrywania).

Patrz "Aktywny pasek narzędzi", s. 59.

- 4 Wskaźnik poziomu naładowania baterii.
- 5 Wskaźnik jakości wideo informuje o jakości pliku wideo: Telewizja wys. jak., Telewizja norm. jak., W. e-mail – wys. jak., W. e-mail – st. jak. lub Jakość udost..
- 6 Typ pliku wideo.
- 7 Całkowity dostępny czas nagrywania wideo. Podczas nagrywania wskaźnik bieżącej długości pliku wideo pokazuje także czas, który upłynął, oraz pozostały czas.

8 Wskaźniki pamięci urządzenia () i karty pamięci ()) informują, gdzie będą zapisywane pliki wideo.

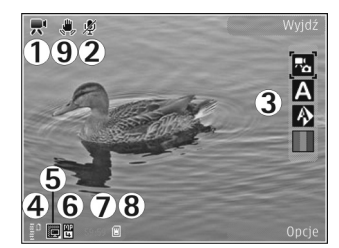

9 Stabilizacja wideo jest właczona (m)

włączona (💭 ). Patrz "Ustawienia wideo", s. 65.

Aby wyświetlić wszystkie wskaźniki wizjera, wybierz Opcje > Pokaż ikony. Wybierz Ukryj ikony, aby były wyświetlane tylko wskaźniki stanu wideo, a podczas nagrywania pozostały czas nagrania, pasek przybliżania w trakcie przybliżania oraz klawisze wyboru.

#### Po nagraniu pliku wideo

Po nagraniu pliku wideo wybierz na aktywnym pasku narzędzi następujące opcje (dostępne tylko wtedy, gdy w ustawieniach wideo dla opcji Pokaż nagrane wideo wybrano ustawienie Tak):

- Aby odtworzyć plik wideo zaraz po jego nagraniu, wybierz Odtwórz.
- Jeśli nie chcesz zachować pliku wideo, wybierz Usuń.

- Aby wysłać plik wideo w wiadomości MMS lub e-mail przez połączenie Bluetooth lub podczerwień, naciśnij klawisz połączenia lub wybierz Wyślij. Aby uzyskać więcej informacji na ten temat, patrz "Wiadomości", s. 98 i "Połączenie Bluetooth", s. 32. Ta opcja nie jest dostępna podczas aktywnego połączenia. Wysyłanie w wiadomościach MMS plików wideo zapisanych w formacie MP4 może nie być możliwe. Plik wideo można także wysłać rozmówcy w trakcie aktywnego połączenia. Wybierz Wyślij do rozmówcy.
- Aby wysłać plik wideo do kompatybilnego obrazu serwisu online, wybierz Zarej. się, aby korzyst. z ud. onl.. Jeżeli rejestracja w usłudze online była już wykonana, wybierz Wyślij do ... (dostępne tylko wtedy, gdy zostało skonfigurowane konto dla kompatybilnego albumu online). Patrz "Udostępnianie online", s. 74.
- Aby powrócić do widoku wizjera w celu nagrania nowego pliku wideo, naciśnij klawisz fotografowania.

#### Ustawienia wideo

W przypadku rejestratora wideo dostępne są dwa rodzaje ustawień: Konfigur. wideo i ustawienia główne. Aby uzyskać informacje na temat zmiany ustawień Konfigur. wideo, patrz "Ustawienia konfiguracyjne – regulacja kolorów i oświetlenia", s. 61. Ustawienia konfiguracyjne wracają do wartości domyślnych po zamknięciu kamery, natomiast ustawienia główne może zmienić tylko użytkownik. Aby zmienić ustawienia główne, wybierz Opcje > Ustawienia i określ odpowiednie opcje:

Jakość wideo – wybierz dla pliku wideo ustawienie jakości Telewizia wys. jak., Telewizia norm, jak., W. e-mail wys. jak., W. e-mail – st. jak. (jakość standardowa przy odtwarzaniu za pomocą urządzenia) lub Jakość udost.. Jeśli chcesz ogladać plik wideo na kompatybilnym telewizorze lub komputerze, wybierz Telewizja wys. jak. lub Telewizia norm, jak., co zapewnia rozdzielczość VGA (640 x 480) i format plików MP4. Wysyłanie w wiadomościach MMS plików wideo zapisanych w formacie MP4 może nie być możliwe. Aby można było wysyłać pliki wideo w wiadomościach MMS. wybierz Jakość udost. (rozdzielczość QCIF, format 3GP). Rozmiar plików wideo nagrywanych przy ustawieniu Jakość udost. bedzie ograniczony do 300 KB (około 20 sekund nagrania). dzieki czemu będzie je można wygodnie przesyłać do kompatybilnych urządzeń w wiadomościach MMS.

Stabilizacja wideo – wybierz Włączony, aby podczas nagrywania pliku wideo ograniczyć efekt drżenia kamery.

Nagranie audio – wybierz Wyłączony, jeśli nie chcesz nagrywać dźwięku.

Dodaj do albumu – określ, czy nagrany plik wideo ma zostać dodany do wybranego albumu w aplikacji Galeria. Wybierz Tak, aby otworzyć listę dostępnych albumów. Pokaż nagrane wideo – zdecyduj, czy po zakończeniu nagrywania na wyświetlaczu ma być pokazywana pierwsza klatka pliku wideo. Aby wyświetlić plik wideo, wybierz Odtwórz na aktywnym pasku narzędzi (w przypadku kamery głównej) lub Opcje > Odtwórz (w przypadku kamery pomocniczej).

Domyślna nazwa wideo – określ domyślną nazwę nagrywanych plików wideo.

Pamięć w użyciu – określ domyślne miejsce zapisywania: pamięć urządzenia czy karta pamięci (jeśli jest włożona).

Przywróć ust. kamery – wybierz Tak, aby przywrócić domyślne wartości ustawień kamery.

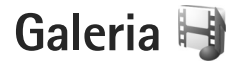

Aby zapisywać i porządkować zdjęcia, pliki wideo i audio oraz łącza transmisji strumieniowej lub udostępniać swoje pliki w sieci WLAN innym kompatybilnym urządzeniom UPnP, naciśnij 🚱 i wybierz Galeria.

Wskazówka: jeżeli używasz innej aplikacji, w celu wyświetlenia ostatniego zdjęcia zapisanego w aplikacji Galeria naciśnij klawisz podglądu rem umieszczony z boku urządzenia. Aby otworzyć widok główny folderu Zdjęcia i wideo, naciśnij ponownie klawisz podglądu.

# Wyświetlanie i przeglądanie plików

Wybierz Zdjęcia i wideo 📲 , Utwory 🎲, Pliki audio 🎝, Linki strumien. 🚓, Prezentacje 🖏, Wszystkie pliki 📲 lub Sieć lokalna 🏠 i naciśnij 💿 , aby otworzyć dany folder. Zawartość folderu Zdjęcia i wideo jest wyświetlana w trybie poziomym.

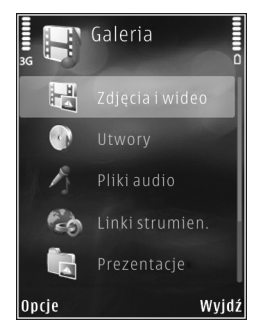

Foldery możesz przeglądać i otwierać, a zawarte w nich pliki zaznaczać, kopiować i przenosić do innych folderów. Możesz także tworzyć albumy oraz zaznaczać, kopiować i przenosić do nich pliki. Patrz "Albumy", s. 70.

Pliki zapisane na kompatybilnej karcie pamięci (jeśli jest włożona) są oznaczone symbolem

Aby otworzyć plik, naciśnij 
. Pliki wideo, pliki RAM i łącza transmisji strumieniowej są otwierane i odtwarzane w aplikacji RealPlayer, natomiast pliki muzyczne i dźwiękowew aplikacji Odtw. muz.. Patrz "RealPlayer", s. 52, oraz "Odtwarzacz muzyczny", s. 39.

Aby skopiować lub przenieść pliki na kartę pamięci (jeśli jest włożona) lub do pamięci urządzenia, wskaż plik i wybierz Opcje > Przesuń i skopiuj > Kopiuj do karty pam., Przen. do karty pam., Kopiuj do pam. telef. lub Przenieś do pam. tel..

Aby za pomocą przeglądarki pobrać pliki dźwiękowe do aplikacji Galeria, w folderze Pliki audio wybierz Pobór dźwięk..

## Zdjęcia i pliki wideo

Zdjęcia i pliki wideo zarejestrowane za pomocą kamery są zapisywane w folderze Zdjęcia i wideo aplikacji Galeria. Zdjęcia i pliki wideo można też odbierać przez połączenie Bluetooth lub przez podczerwień w wiadomościach MMS lub jako załączniki do wiadomości e-mail. Aby odebrane zdjęcie lub plik wideo można było przeglądać w aplikacji Galeria lub w odtwarzaczu multimedialnym, trzeba je zapisać w pamięci urządzenia lub na kompatybilnej karcie pamięci (jeśli jest włożona).

Pliki wideo zapisywane w aplikacji Vid. centre nie są wyświetlane w folderze Zdjęcia i wideo w aplikacji Galeria. Aby wyświetlić pliki wideo w aplikacji Vid. centre, patrz "Nokia Video centre", s. 49.

Wybierz Galeria > Zdjęcia i wideo. Zdjęcia i pliki wideo tworzą pętlę i są uporządkowane według dat i godzin. Wyświetlana jest liczba plików. Aby przeglądać pliki

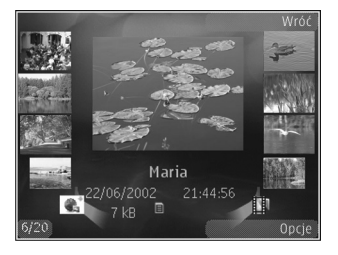

pojedynczo, naciśnij ∢ lub ▶. Aby przeglądać pliki grupami, naciśnij 🍵 lub ♥.

Aby pomniejszyć lub powiększyć otwarte zdjęcie, użyj klawisza pomniejszania/powiększania umieszczonego

z boku urządzenia. Współczynnik ten nie jest zapisany na stałe.

Aby obrócić wybrane zdjęcie w lewo lub w prawo, wybierz Opcje > Obróć > W lewo lub W prawo.

Aby edytować plik wideo lub zdjęcie, wybierz Opcje > Edytuj. Patrz "Edycja plików wideo", s. 71. Patrz "Edycja zdjęć", s. 70.

Aby utworzyć własny plik wideo, wybierz co najmniej jeden plik z galerii, a następnie wybierz Opcje > Edytuj. Patrz "Edycja plików wideo", s. 71.

Aby wydrukować zdjęcia na kompatybilnej drukarce lub zapisać je na kompatybilnej karcie pamięci (jeśli jest włożona) w celu późniejszego wydrukowania, wybierz Opcje > Drukuj. Patrz "Drukowanie zdjęć", s. 73. Zdjęcia można także oznaczyć do późniejszego wydrukowania w Koszyku wydruku w aplikacji Galeria. Patrz "Koszyk wydruku", s. 69.

Aby dodać zdjęcie lub plik wideo do albumu w galerii, wybierz Opcje > Albumy > Dodaj do albumu. Patrz "Albumy", s. 70.

Aby użyć zdjęcia jako tła, wskaż zdjęcie i wybierz Opcje > Użyj zdjęcia > Ustaw jako tapetę.

Aby usunąć zdjęcie lub plik wideo, na aktywnym pasku narzędzi wybierz Usuń. Patrz "Aktywny pasek narzędzi", s. 69. Aby przełączyć z widoku Galeria na obraz z kamery, naciśnij przycisk fotografowania i otwórz osłonę obiektywu z tyłu urządzenia.

#### Aktywny pasek narzędzi

W folderze Zdjęcia i wideo można używać aktywnego paska narzędzi jako skrótu do wybierania różnych zadań. Aktywny pasek narzędzi jest dostępny tylko wtedy, gdy zostało wybrane zdjęcie lub plik wideo.

Na aktywnym pasku narzędzi można przewijać w górę i w dół do poszczególnych elementów i wybierać je, naciskając klawisz przewijania. Dostępne opcje różnią się w zależności od widoku oraz od tego, czy zostało wybrane zdjęcie, czy plik wideo. Można również określić, czy aktywny pasek narzędzi ma być zawsze widoczny na wyświetlaczu, czy uaktywniany naciśnięciem klawisza.

Jeżeli aktywny pasek narzędzi ma być widoczny na wyświetlaczu, wybierz Opcje > Pokaż ikony.

Jeżeli aktywny pasek narzędzi ma być widoczny tylko wtedy, gdy jest potrzebny, wybierz Opcje > Ukryj ikony. Aby włączyć aktywny pasek narzędzi, naciśnij .

Określ odpowiednie opcje:

- aby odtworzyć wybrany plik wideo.

aby wysłać wybrane zdjęcie lub plik wideo.

/ ] – aby dodać zdjęcie do Koszyka wydruku lub usunąć je z niego. Patrz "Koszyk wydruku", s. 69.

- 🖶 aby wyświetlić zdjęcia w Koszyku wydruku.
- aby rozpocząć pokaz slajdów składający się ze zdjęć.
- i aby usunąć wybrane zdjęcie lub plik wideo.
- 😑 aby wydrukować wyświetlane zdjęcie.

Dostępne opcje zależą od widoku.

## Koszyk wydruku

Zdjęcia można oznaczyć jako umieszczone w Koszyku wydruku w celu późniejszego ich wydrukowania na kompatybilnej drukarce lub w kompatybilnym punkcie samoobsługowym. Patrz "Drukowanie zdjęć", s. 73. Zdjęcia takie są oznaczane symbolem sw folderze Zdjęcia i wideo i albumach.

Aby oznaczyć zdjęcie do późniejszego wydruku, wskaż je i na aktywnym pasku narzędzi wybierz Dod. do kosz. wydruku.

Aby wyświetlić zdjęcia w Koszyku wydruku, na aktywnym pasku narzędzi wybierz Wyśw. koszyk wydr. lub w folderze Zdjęcia i wideo wybierz a (opcja dostępna tylko po dodaniu zdjęć do Koszyka wydruku).

Aby usunąć zdjęcie z Koszyka wydruku, zaznacz zdjęcie w folderze Zdjęcia i wideo lub w albumie, po czym na aktywnym pasku narzędzi wybierz Usuń z wydruku.

## Albumy

Albumy umożliwiają wygodne porządkowanie zdjęć i plików wideo. Aby wyświetlić listę albumów, wybierz Zdjęcia i wideo > Opcje > Albumy > Wyświetl albumy.

Aby dodać zdjęcie lub plik wideo do albumu w galerii, przewiń do tego zdjęcia lub pliku wideo, a następnie wybierz Opcje > Albumy > Dodaj do albumu. Zostanie wyświetlona lista albumów. Wybierz album, do którego chcesz dodać zdjęcie lub plik wideo. Dodane zdjęcia i pliki wideo nie zostaną usunięte z folderu Zdjęcia i wideo.

Aby usunąć plik z albumu, naciśnij **C**. Plik nie zostanie usunięty z folderu Zdjęcia i wideo aplikacji Galeria.

Aby utworzyć nowy album, w widoku listy albumów wybierz Opcje > Nowy album.

# Edycja zdjęć

Aby edytować zdjęcia bezpośrednio po ich zrobieniu lub zdjęcia już zapisane w aplikacji Galeria, wybierz Opcje > Edytuj.

Aby otworzyć tabelę z różnymi opcjami edycji wskazywanymi przez małe ikony, wybierz Opcje > Zastosuj efekt. Zdjęcie można przyciąć lub obrócić. Można też zmienić jego jasność, kolor, kontrast lub rozdzielczość albo dodać do niego efekty specjalne, tekst, obrazek lub ramkę.

## Przycinanie zdjęć

Aby przyciąć zdjęcie, wybierz Opcje > Zastosuj efekt > Przycinanie. Aby ręcznie przyciąć zdjęcie, wybierz Ręcznie lub wybierz z listy skonfigurowany fabrycznie współczynnik proporcji obrazu. Jeśli wybierzesz Ręcznie, w lewym górnym rogu zdjęcia pojawi się krzyżyk. Za pomocą klawisza przewijania zaznacz obszar do przycięcia, a następnie wybierz Ustaw. W prawym dolnym rogu pojawi się kolejny krzyżyk. Ponownie zaznacz obszar do przycięcia. Aby zmienić pierwszy zaznaczony obszar, wybierz Wróć. Zaznaczone obszary tworzą prostokąt wyznaczający przycięte zdjęcie.

Po wybraniu skonfigurowanego fabrycznie współczynnika kształtu obrazu wskaż lewy górny róg obszaru, który chcesz obciąć. Aby zmienić podświetlony obszar, użyj klawisza przewijania. Aby zablokować zaznaczony obszar, wybierz 

Aby przenieść obszar wewnątrz zdjęcia, użyj klawisza przewijania. Aby zaznaczyć obszar
do przycięcia, naciśnij

### Filtr czerwonych oczu

Aby zredukować na zdjęciu czerwone zabarwienie oczu, wybierz Opcje > Zastosuj efekt > Filtr czerwieni oczu. Przesuń krzyżyk na oko i naciśnij (). Zostanie wyświetlona obwódka. Dopasuj jej rozmiar do oka, używając klawisza przewijania. Naciśnij (), aby zredukować efekt czerwonych oczu.

#### Przydatne skróty

Skróty w edytorze zdjęć:

- Aby wyświetlić zdjęcie na pełnym ekranie, naciśnij \* . Aby przywrócić normalny widok, ponownie naciśnij \* .
- Aby obrócić zdjęcie w prawo lub w lewo, naciśnij 3 lub 1.
- Aby powiększyć lub pomniejszyć zdjęcie, naciśnij 5 lub 0
- Aby poruszać się po powiększonym zdjęciu, użyj klawisza przewijania.

## Edycja plików wideo

Aby edytować pliki wideo znajdujące się w aplikacji Galeria lub tworzyć własne pliki wideo, przewiń do pliku wideo i wybierz Opcje > Edytuj.

Edytor wideo obsługuje formaty plików wideo 3GP i MP4 oraz formaty plików audio AAC, AMR, MP3 i WAV.

Wskazówka: Jeśli rozmiar pliku wideo przekracza limit wiadomości MMS, możesz wysłać taki plik przez połączenie Bluetooth. Pliki wideo można również przesyłać do kompatybilnego komputera za pomocą bezprzewodowej technologii Bluetooth, kompatybilnego kabla USB lub kompatybilnego czytnika kart pamięci.

## Pokaz slajdów

Aby wyświetlić na pełnym ekranie pokaz slajdów złożony ze zdjęć, na aktywnym pasku narzędzi wybierz Pokaz slajdów ( ). Pokaz slajdów rozpocznie się od wybranego pliku. Określ odpowiednie opcje:

Pauza – aby wstrzymać pokaz slajdów.

Kontynuuj – aby wznowić wstrzymany pokaz slajdów.

Zakończ – aby zakończyć wyświetlanie pokazu slajdów.

Aby przeglądać zdjęcia, naciśnij ∢ (poprzednie zdjęcie) lub → (następne zdjęcie) – opcja dostępna tylko po wyłączeniu funkcji Powiększ i przemieść.

Aby zmienić tempo wyświetlania pokazu slajdów, przed jego rozpoczęciem wybierz Opcje > Pokaz slajdów > Ustawienia > Opóźn. między slajdami.

Aby slajdy w pokazie zmieniały się bardziej płynnie, a zdjęcia były losowo powiększane i pomniejszane, wybierz Powiększ i przemieść.

Aby do pokazu slajdów dodać dźwięk, wybierz Opcje > Pokaz slajdów > Ustawienia i określ odpowiednie opcje:

Muzyka - wybierz Tak lub Nie.

Utwór - wybierz z listy plik muzyczny.

Do regulacji głośności służy klawisz głośności.

## Tryb wyjścia telewizyjnego

Aby wyświetlić zarejestrowane zdjęcia i pliki wideo na ekranie kompatybilnego telewizora, należy użyć kabla wideo firmy Nokia.

Przed wyświetleniem zdjęć i plików wideo na ekranie telewizora należy skonfigurować ustawienia wyjścia telewizyjnego dotyczące systemu telewizyjnego i współczynnika proporcji ekranu. Patrz "Akcesoria", s. 136.

Aby wyświetlić zdjęcia i pliki wideo na ekranie telewizora, wykonaj następujące czynności:

- 1 Podłącz kabel wideo firmy Nokia do wejścia wideo kompatybilnego telewizora.
- Podłącz drugi koniec kabla wideo firmy Nokia do złącza audio-wideo w urządzeniu.
- Może być konieczne wybranie trybu kabla.
- 4 Naciśnij § i wybierz Galeria > Wideo

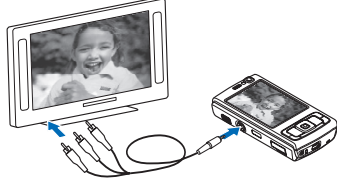

i obrazy oraz plik, który chcesz wyświetlić.

Zdjęcia są wyświetlane w przeglądarce zdjęć, a pliki wideo są odtwarzane w aplikacji RealPlayer.

Gdy do urządzenia jest podłączony kabel wideo firmy Nokia, wszystkie dźwięki, w tym stereofoniczny dźwięk z plików wideo, dźwięki dzwonka i dźwięki klawiszy, są kierowane do telewizora. Mikrofonu urządzenia można używać normalnie.

W przypadku wszystkich aplikacji, poza folderem Zdj. i wideo aplikacji Galeria oraz aplikacją RealPlayer, na ekranie telewizora widnieje ten sam obraz co na wyświetlaczu urządzenia.

Otwarte zdjęcie jest wyświetlane na pełnym ekranie telewizora. Jeśli otworzysz zdjęcie w widoku miniatur w trakcie oglądania go na ekranie telewizora, opcja Powiększ będzie niedostępna.

Gdy otworzysz zaznaczony plik wideo, aplikacja RealPlayer zacznie go odtwarzać na wyświetlaczu urządzenia i na ekranie telewizora. Patrz "RealPlayer", s. 52.

Zdjęcia można oglądać jako pokaz slajdów na ekranie telewizora. Wszystkie pliki z albumu lub zaznaczone zdjęcia są wyświetlane na pełnym ekranie telewizora i jest odtwarzana wybrana muzyka. Patrz "Pokaz slajdów", s. 71.

## Prezentacje

W prezentacjach można przeglądać pliki w formacie SVG (Scalable Vector Graphics), takie jak animacje i mapy.
Zdjęcia w formacie SVG zachowują swój wygląd w trakcie drukowania i przeglądania w różnych rozmiarach i rozdzielczościach. Aby wyświetlić pliki SVG, wybierz Prezentacje, przewiń do zdjęcia i wybierz Opcje > Odtwarzaj. Aby wstrzymać odtwarzanie, wybierz Opcje > Pauza.

Aby powiększyć zdjęcie, naciśnij  $\ \, 5\,$  . Aby pomniejszyć zdjęcie, naciśnij  $\ \, 0\,$  .

Aby obrócić zdjęcie o 90 stopni zgodnie z ruchem wskazówek zegara lub przeciwnie do niego,

naciśnij **1** lub **3** . Aby obrócić zdjęcie o 45 stopni, naciśnij **7** lub **9** .

Aby przełączyć między trybem pełnoekranowym a normalnym, naciśnij **\***.

# Drukowanie zdjęć

Aby wydrukować zdjęcia za pomocą aplikacji Wydruk zdjęć, wskaż zdjęcie i wybierz opcję drukowania w galerii, kamerze, edytorze zdjęć lub przeglądarce zdjęć.

Za pomocą funkcji Wydruk zdjęć można drukować zdjęcia za pośrednictwem kompatybilnego kabla USB do transmisji danych, bezprzewodowej sieci lokalnej, połączenia Bluetooth lub kompatybilnej karty pamięci (jeśli jest włożona). Można drukować tylko zdjęcia w formacie JPEG. Zdjęcia robione aparatem fotograficznym są automatycznie zapisywane w tym formacie.

Aby drukować na drukarce kompatybilnej ze standardem PictBridge, przed wybraniem opcji drukowania podłącz kabel do transmisji danych i sprawdź, czy dla trybu kabla jest wybrane ustawienie Wydruk zdjęć lub Pytaj przy połączeniu. Patrz "USB", s. 37.

## Wybór drukarki

Gdy po raz pierwszy korzystasz z aplikacji Wydruk zdjęć, po wybraniu zdjęcia zostanie wyświetlona lista dostępnych drukarek. Wybierz jedną z nich. Drukarka ta jest ustawiana jako domyślna.

Jeśli drukarka kompatybilna ze standardem PictBridge jest już podłączona za pomocą kompatybilnego kabla USB do transmisji danych, zostanie wyświetlona automatycznie.

Jeśli domyślna drukarka nie jest dostępna, zostanie wyświetlona lista dostępnych urządzeń drukujących.

Aby zmienić domyślną drukarkę, wybierz Opcje > Ustawienia > Drukarka domyślna.

# Podgląd wydruku

Po wybraniu drukarki wskazane zdjęcia są wyświetlane w skonfigurowanych fabrycznie układach wydruku. Chcąc zmienić układ, naciśnij 📹 lub 🖜, aby przejrzeć układy dostępne dla wybranej drukarki. Jeśli zdjęcia nie mieszczą się na jednej stronie, naciśnij 🍙 lub 📮, aby przejrzeć dodatkowe strony.

### Ustawienia drukowania

Dostępne opcje zależą od możliwości wybranego urządzenia drukującego.

Aby ustawić domyślną drukarkę, wybierz Opcje > Drukarka domyślna.

Aby określić rozmiar papieru, wybierz Rozmiar papieru, wskaż na liście odpowiedni rozmiar i wybierz OK. Aby powrócić do poprzedniego widoku, wybierz Anuluj.

# Drukowanie online

Za pomocą aplikacji Drukow. online można zamawiać online wydruki swoich zdjęć. Wydrukowane zdjęcia zostaną dostarczone bezpośrednio do domu albo do punktu usługowego, w którym można je odebrać. Można również zamawiać różne produkty z danym zdjęciem, na przykład kubki czy podkładki pod mysz. Dostępne produkty zależą od usługodawcy.

Aby korzystać z aplikacji Drukow. online, trzeba zainstalować co najmniej jeden plik konfiguracyjny usługi drukowania. Plik ten można uzyskać od usługodawcy drukowania, który obsługuje aplikację Drukow. online. Więcej informacji na temat tej aplikacji można znaleźć w ulotce "Aplikacje dodatkowe" dotyczącej tego urządzenia i dostępnej pod adresem www.nsereies.com/support lub w lokalnej witrynie firmy Nokia.

# Udostępnianie online

Za pomocą aplikacji Udost. online można udostępniać zdjęcia i pliki wideo w kompatybilnych albumach online, blogach i innych internetowych usługach udostępniania. Można wysyłać materiały, zapisywać niedokończone wpisy do albumu do późniejszego wysłania, a także wyświetlać zawartość albumów. Dopuszczalne typy materiałów mogą się różnić zależnie od usługodawcy.

Aby korzystać z aplikacji Udost. online, musisz subskrybować odpowiednią usługę u usługodawcy oferującego udostępnianie zdjęć online i utworzyć nowe konto. Usługę można zazwyczaj subskrybować na stronie internetowej usługodawcy. Szczegółowe informacje na temat subskrybowania usługi uzyskasz od usługodawcy. Więcej informacji o autoryzowanych usługodawcach można znaleźć na stronach pomocy technicznej pod adresem www.nseries.com/support lub w lokalnej witrynie firmy Nokia.

Więcej informacji na temat tej aplikacji można znaleźć w ulotce "Aplikacje dodatkowe" dotyczącej

tego urządzenia i dostępnej pod adresem www.nsereies.com/support lub w lokalnej witrvnie firmv Nokia.

# Sieć domowa 🗔

To urządzenie jest kompatybilne ze standardem UPnP (Universal Plug and Play). Korzystając z urządzenia dostępowego sieci WLAN lub routera sieci WLAN, można utworzyć sieć domową i podłączyć do niej kompatybilne urządzenia UPnP, np. urządzenie Nokia N95, kompatybilny komputer, drukarke lub kompatybilny system audio albo telewizor wyposażony w odbiornik multimedialny WLAN.

Do korzystania z funkcji WLAN urządzenia Nokia N95 potrzebna jest skonfigurowana domowa sieć WLAN. Aby urządzenie mogło komunikować się z innymi urządzeniami, muszą one być podłączone do tej sąmej sieci domowei i pracować w standardzie UPnP.

Sieć domowa korzysta z ustawień zabezpieczających połączenia z bezprzewodową siecią lokalną. Z ustawień tych można korzystać w sieciach bezprzewodowych z urządzeniem dostepowym sięci WLAN i właczonym szvfrowaniem.

Pliki multimedialne zapisane w aplikacji Galeria można udostępniać innym kompatybilnym urządzeniom UPnP, które korzystaja z sieci domowej. Aby zarządzać ustawieniami aplikacji Sieć dom., naciśnij 🚱

i wybierz Narzedzia > Łacza > Sieć dom.. Korzystając z sieci domowej, można również przegladać, odtwarzać, kopiować lub drukować kompatybilne pliki multimedialne zapisane w aplikacji Galeria. Patrz "Przeglądanie i udostepnianie plików multimedialnych", s. 77.

🕒 Ważne: aby zwiększyć bezpieczeństwo połączeń przez sieć WLAN, zawsze staraj się uaktywnić jedna z dostępnych metod szyfrowania. Szyfrowanie zmniejsza ryzyko ujawnienia własnych danych osobom niepowołanym.

Urządzenie połączy się z siecią domową tylko wtedy, gdy zaakceptujesz żądanie połączenia zgłoszone przez inne urządzenie lub w menu Galeria wybierzesz opcie wyświetlania, odtwarzania, drukowania lub kopiowania plików multimedialnych znajdujących się w urządzeniu Nokia N95 albo gdy w folderze Sieć lokalna wyszukasz inne urządzenia.

### Ważne informacje o bezpieczeństwie

Podczas konfigurowania domowej sieci WLAN wybierz metode szyfrowania, najpierw w urządzeniu dostępowym, a następnie w innych urządzeniach, które chcesz podłączyć do sieci. Wiecei szczegółów znaidziesz w dokumentacii tych urządzeń. Nie ujawniaj nikomu haseł i przechowuj je w bezpiecznym miejscu (innym niż urządzenie).

Aby uzyskać informacje na temat wyświetlania i zmieniania ustawień punktów dostępu do internetu dostępnych w sieci WLAN, patrz "Punkty dostępu", s. 144.

Gdy do tworzenia sieci domowej z kompatybilnymi urządzeniami jest wykorzystywany tryb ad hoc, podczas konfigurowania punktu dostępu do internetu należy włączyć jedną z metod szyfrowania za pomocą opcji Tryb zabezp. WLAN. Wykonanie tej czynności zabezpiecza sieć ad hoc przed niepowołanym dostępem.

Urządzenie poinformuje Cię o ewentualnych próbach połączenia innego urządzenia z Twoim telefonem i siecią domową. Nie akceptuj żądań połączenia wysyłanych z nieznanych urządzeń.

W przypadku sieci WLAN bez szyfrowania wyłącz w urządzeniu Nokia N95 udostępnianie plików lub nie udostępniaj żadnych poufnych plików multimedialnych. Aby uzyskać informacje na temat zmieniania ustawień udostępniania, patrz "Ustawienia sieci domowej", s. 76.

### Ustawienia sieci domowej

Aby pliki multimedialne zapisane w aplikacji Galeria można było udostępniać w sieci WLAN innym kompatybilnym urządzeniom UPnP, należy najpierw utworzyć i skonfigurować punkt dostępu do internetu w sieci WLAN, a następnie skonfigurować aplikację Sieć dom.. Patrz "Bezprzewodowa sieć lokalna (WLAN)", s. 29, oraz ustawienia sieci WLAN opisane w punkcie "Punkty dostępu", s. 144.

Opcje związane z aplikacją Sieć dom. nie będą dostępne w menu Galeria, dopóki nie zostaną skonfigurowane ustawienia aplikacji Sieć dom..

Jeśli korzystasz z aplikacji Sieć domowa po raz pierwszy, zostanie uruchomiony kreator konfiguracji, który pomoże Ci w skonfigurowaniu ustawień sieci domowej odpowiednich dla urządzenia. Aby później skorzystać z kreatora konfiguracji, w widoku głównym aplikacji Sieć domowa wybierz Opcje > Uruchom kreatora i postępuj zgodnie z instrukcjami wyświetlanymi na ekranie.

Aby podłączyć kompatybilny komputer do sieci domowej, należy zainstalować na nim odpowiednie oprogramowanie z dysku CD-ROM lub DVD-ROM dostarczonego z urządzeniem.

#### Konfigurowanie ustawień

Aby skonfigurować aplikację Sieć domowa, wybierz Narzędzia > Łącza > Sieć dom. > Ustawienia i określ odpowiednie opcje:

Domowy pkt dost. – wybierz Zawsze pytaj, aby urządzenie pytało o punkt dostępu do sieci domowej przy każdym nawiązywaniu połączenia z tą siecią, Utwórz, aby ustawić nowy punkt dostępu stosowany automatycznie w przypadku korzystania z aplikacji Sieć dom., lub Brak. Jeśli w sieci domowej nie włączono ustawień zabezpieczeń sieci WLAN, pojawi się ostrzeżenie związane z bezpieczeństwem. Można kontynuować pracę bez zabezpieczeń sieci WLAN i włączyć je później lub przerwać tworzenie punktu dostępu i najpierw włączyć te zabezpieczenia. Aby uzyskać więcej informacji na temat sieci WLAN, patrz "Punkty dostępu", s. 144.

Nazwa urządzenia – wprowadź nazwę urządzenia, pod którą jest ono widoczne w sieci domowej dla innych kompatybilnych urządzeń.

#### Włączanie udostępniania i określanie materiałów

Wybierz Narzędzia > Łącza > Sieć dom. > Udostępnij pliki i jedną z następujących opcji:

Udost. plików – zezwól na udostępnianie plików multimedialnych innym kompatybilnym urządzeniom lub odmów zezwolenia na udostępnianie. Funkcji Udost. plików nie należy włączać, dopóki nie zostaną skonfigurowane wszystkie inne ustawienia. Jeśli włączysz funkcję Udost. plików, pliki wybrane do udostępnienia w folderze Zdjęcia i wideo będzie można przeglądać i kopiować przy użyciu innych kompatybilnych urządzeń UPnP w sieci domowej.

Zdjęcia i wideo – wybierz pliki multimedialne do udostpnienia innym urządzeniom lub wyświetl stan udostpniania folderu Zdjęcia i wideo. Aby zaktualizować zawartość folderu, wybierz Opcje > Odśwież zawartość.

# Przeglądanie i udostępnianie plików multimedialnych

Jeśli funkcja Udost. plików jest włączona, pliki multimedialne wybrane do udostępnienia w menu Udostępnij pliki mogą być przeglądane i kopiowane przez inne kompatybilne urządzenia UPnP w sieci domowej. Aby uniemożliwić innym urządzeniom dostęp do swoich plików, wyłącz funkcję Udost. plików. Przeglądanie i kopiowanie plików multimedialnych zapisanych w innych urządzeniach w sieci domowej jest możliwe nawet wtedy, gdy funkcja Udost. plików jest w urządzeniu wyłączona.

# Pokazywanie plików multimedialnych zapisanych w urządzeniu

Aby wybrać zdjęcia i pliki wideo zapisane w urządzeniu, a następnie pokazać je w innym urządzeniu sieci domowej (takim jak kompatybilny telewizor), wykonaj następujące czynności:

- 1 W aplikacji Galeria wybierz zdjęcie lub plik wideo.
- 2 Wybierz Opcje > Pokaż przez sieć dom..
- 3 Wybierz kompatybilne urządzenie, w którym będzie wyświetlany plik multimedialny. Zdjęcia są wyświetlane zarówno w innych urządzeniach w sieci domowej, jak i w Twoim urządzeniu Nokia N95. Natomiast pliki wideo są odtwarzane tylko w innym urządzeniu.

# Odtwarzanie plików multimedialnych zapisanych w innych urządzeniach

Aby wybrać pliki multimedialne zapisane w innym urządzeniu w sieci domowej, a następnie pokazać je we własnym urządzeniu (lub na przykład w kompatybilnym telewizorze), wykonaj następujące czynności:

- Naciśnij S i wybierz Narzędzia > Łącza > Sieć dom. > Przegl. sieć dom.. Urządzenie rozpocznie wyszukiwanie innych kompatybilnych urządzeń. Na wyświetlaczu pojawią się nazwy urządzeń.
- 2 Wybierz urządzenie z listy.
- 3 Wybierz typy plików multimedialnych, do których chcesz mieć dostęp w innym urządzeniu. Dostępne typy plików zależą od cech urządzenia.
- 4 Wskaż zdjęcie, plik wideo, plik muzyczny lub folder, który chcesz wyświetlić lub odtworzyć, i wybierz Pokaż przez sieć dom. (zdjęcia i pliki wideo) lub Odtwórz przez s. dom. (pliki muzyczne).
- 5 Wybierz urządzenie, w którym będzie wyświetlany plik. W sieci domowej muzyki nie można odtwarzać na urządzeniu, ale można korzystać z kompatybilnych urządzeń zewnętrznych, używając urządzenia Nokia N95 jako pilota zdalnego sterowania.

Aby zakończyć udostępnianie plików multimedialnych, wybierz Opcje > Zatrzymaj pokaz. zaw..

Aby za pośrednictwem opcji Galeria wydrukować zdjęcia zapisane w aplikacji Sieć dom. na kompatybilnej drukarce UPnP, wybierz opcję drukowania w menu Galeria. Patrz "Drukowanie zdjęć", s. 73. Funkcja Udost. plików nie musi być włączona.

Aby wyszukiwać pliki według różnych kryteriów, wybierz Opcje > Znajdź. Aby posortować znalezione pliki, wybierz Opcje > Sortuj wg.

### Kopiowanie plików multimedialnych

Aby kopiować lub przesyłać pliki multimedialne do innych kompatybilnych urządzeń, np. kompatybilnego komputera UPnP, wskaż plik w menu Galeria i wybierz Opcje > Przesuń i skopiuj > Skopiuj do sieci dom. lub Przenieś do sieci dom.. Funkcja Udost. plików nie musi być włączona.

Aby kopiować lub przesyłać pliki z innego urządzenia, wskaż plik zapisany w innym urządzeniu i wybierz Opcje > Pamięć telefonu lub Pamięć masowa (nazwa karty pamięci, jeśli karta jest włożona). Funkcja Udost. plików nie musi być włączona.

# Ustalanie położenia

GPS (Global Positioning System) to ogólnoświatowy system nawigacji radiowej, który obejmuje 24 satelity oraz stacje naziemne monitorujące ich działanie. Urządzenie ma wbudowany odbiornik GPS.

Terminal GPS, taki jak odbiornik GPS wbudowany w urządzenie, odbiera z satelitów sygnały radiowe o małej mocy i mierzy czas, jaki zajmuje im dotarcie z orbity. Na podstawie tego czasu odbiornik GPS może obliczyć swoje położenie z dokładnością do kilku metrów.

W systemie GPS współrzędne są podawane w stopniach i stopniach dziesiętnych zgodnie z międzynarodowym układem współrzędnych WGS-84.

System GPS (ang. Global Positioning System) jest udostępniany przez rząd USA, który ponosi całkowitą odpowiedzialność za dokładność działania i utrzymywanie tego systemu. Na dokładność ustalania pozycji może mieć wpływ zestrajanie satelitów GPS prowadzone przez rząd USA. Dokładność ta może ulec zmianie zgodnie z polityką cywilnego udostępniania GPS Amerykańskiego Departamentu Obrony i Federalnego Planu Radionawigacji. Na dokładność ustalania pozycji może też mieć wpływ niewłaściwa geometria satelitów. Na możliwość odbioru i jakość sygnałów GPS mogą mieć wpływ okoliczne zabudowania, przeszkody naturalne i warunki atmosferyczne. Aby odbierać sygnały GPS, odbiornik GPS musi znajdować się na zewnątrz budynku.

System GPS służy tylko jako pomoc w nawigacji. Nie powinno się go stosować do precyzyjnego określania lokalizacji. Oznacza to, że przy ustalaniu pozycji lub nawigacji nigdy nie należy polegać wyłącznie na danych z odbiornika GPS.

Urządzenie obsługuje również moduł A-GPS (Assisted GPS).

Moduł A-GPS za pomocą połączenia pakietowego pobiera dane pomocnicze, które poprawiają wydajność modułu GPS. Skraca to czas potrzebny na obliczenie aktualnej lokalizacji urządzenia podczas odbierania sygnałów z satelity.

A-GPS jest usługą sieciową.

Zgodnie z prekonfiguracją urządzenie korzysta z usługi Nokia A-GPS, jeżeli nie ma dostępnych ustawień A-GPS właściwych dla określonego usługodawcy. Dane pomocnicze są pobierane z serwera usługi Nokia A-GPS tylko wtedy, gdy jest to potrzebne.

Aby pobieranie danych pomocniczych z usługi Nokia A-GPS było możliwe, na urządzeniu musi być zdefiniowany punkt dostępu połączeń pakietowych w internecie. Aby zdefiniować punkt dostępu dla usługi A-GPS, naciśnij i wybierz Narzędzia > Ustawienia > Ogólne > Pozycjonowan. > Serwer pozycjonowania > Punkt dostępu. Usługa ta nie może używać punktu dostępu sieci WLAN. Prośba o punkt dostępu połączeń pakietowych w internecie jest wyświetlana, gdy usługa GPS jest używana na urządzeniu po raz pierwszy.

Aby włączyć lub wyłączyć różne metody ustalania położenia, takie jak Bluetooth GPS, naciśnij 49 i wybierz Narzędzia > Ustawienia > Ogólne > Pozycjonowan. > Metody pozycjonow..

# **Odbiornik GPS**

Odbiornik GPS znajduje się w dolnej części urządzenia. Aby korzystać z odbiornika, otwórz klawiaturę numeryczną i trzymaj urządzenie w dłoni w pozycji pionowej pod kątem około 45 stopni. Nic nie powinno

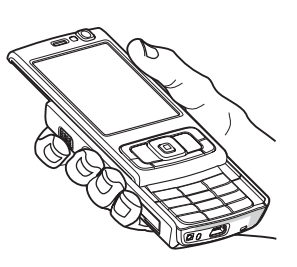

przesłaniać odbiornikowi nieba. Nawiązanie połączenia GPS może zająć od kilku sekund do kilku minut.

Nawiązanie połączenia GPS w samochodzie może potrwać dłużej.

Odbiornik GPS jest zasilany z baterii urządzenia. Korzystanie z niego może spowodować szybsze rozładowanie jej.

# Informacje o sygnałach z satelitów

Jeśli urządzenie nie może odebrać sygnału z satelity, należy podjąć następujące działania:

- Jeśli znajdujesz się w budynku, wyjdź na zewnątrz, aby poprawić warunki odbioru sygnału.
- Jeśli klawiatura numeryczna jest zamknięta, otwórz ją.
- Jeśli znajdujesz się na zewnątrz budynku, spróbuj stanąć w bardziej otwartej przestrzeni.
- Sprawdź, czy nie zakrywasz dłonią anteny GPS urządzenia. Aby uzyskać informacje o położeniu anteny, patrz "Odbiornik GPS", s. 80.
- W przypadku złych warunków pogodowych moc sygnału może się znacznie obniżyć.
- Nawiązanie połączenia GPS może zająć od kilku sekund do kilku minut.

## Stan satelity

Aby sprawdzić, ile satelitów zostało znalezionych przez urządzenia oraz czy urządzenie odbiera sygnały satelity, naciśnij *G* i wybierz Narzędzia > Łącza > Dane GPS > Pozycja > Opcje > Status satelity. Jeżeli urządzenie odnalazło satelity, w widoku informacji o satelitach będzie wyświetlony pasek dla każdego satelity. Im dłuższy pasek, tym mocniejszy sygnał satelity. Pasek stanie się czarny, gdy urządzenie odbierze od satelity ilość danych wystarczającą do obliczenia współrzędnych lokalizacji.

Początkowo urządzenie musi odbierać sygnały od co najmniej czterech satelitów, aby obliczyć współrzędne lokalizacji. Po wykonaniu wstępnych obliczeń kontynuacja obliczania współrzędnych może się odbywać za pośrednictwem trzech satelitów. Dokładność jest jednak lepsza w przypadku znalezienia większej liczby satelitów.

# Żądania ustalenia położenia

Usługa sieciowa może nadesłać żądanie podania informacji o położeniu. Usługodawcy mogą dostarczać wiadomości dotyczące zagadnień lokalnych, np. informacje o pogodzie i warunkach drogowych, na podstawie położenia urządzenia.

Po odebraniu żądania podania położenia wyświetla się wiadomość przedstawiająca usługę, która wysyła żądanie. Wybierz Przyjmij, aby zezwolić na wysłanie informacji o położeniu, lub Odrzuć, aby odrzucić żądanie.

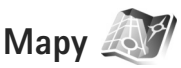

Naciśnij 😯 i wybierz Mapy. Dzięki aplikacji Mapy można sprawdzić swoje aktualne położenie na mapie, przeglądać mapy różnych miast i państw, wyszukiwać adresy i ciekawe miejsca, planować trasy z jednego miejsca do drugiego, wyświetlać informacje o ruchu drogowym, zapisywać lokalizacje jako punkty orientacyjne oraz przesyłać je do kompatybilnych urządzeń.

Można również korzystać odpłatnie z dodatkowych usług, np. przewodników po miastach, usługi nawigacyjnej Dojazd i dojście ze wskazówkami głosowymi oraz usługi informującej o ruchu drogowym.

Aplikacja Mapy używa systemu GPS. Metody ustalania położenia stosowane przez urządzenie można zdefiniować w jego ustawieniach. Patrz "Pozycjonowanie", s. 140. Najdokładniejsze informacje o bieżącym położeniu można uzyskać dzięki wbudowanemu lub zewnętrznemu odbiornikowi GPS.

Podczas pierwszego korzystania z aplikacji Mapy może się okazać konieczne wskazanie punktu dostępu do internetu, który będzie służył do pobierania danych kartograficznych dotyczących aktualnego miejsca pobytu. Aby później zmienić domyślny punkt dostępu, wybierz Opcje > Narzędzia > Ustawienia > Internet > Domyślny punkt dostępu (opcja widoczna tylko online).

Podczas przeglądania mapy w aplikacji Mapy informacje o danym obszarze są automatycznie pobierane do

urządzenia za pośrednictwem internetu. Nowa mapa jest pobierana tylko po przewinięciu do obszaru nieuwzględnionego na pobranych wcześniej mapach.

Prawie całość kartografii cyfrowej jest w pewnym stopniu niedokładna i niepełna. Nie należy nigdy polegać wyłącznie na kartografii udostępnionej w tym urządzeniu.

Pobieranie map wiąże się z ryzykiem transmisji ogromnej ilości danych przez sieć usługodawcy. Skontaktuj się z usługodawcą, aby dowiedzieć się więcej o kosztach transmisji danych.

Wskazówka: Mapy można również pobierać przy użyciu połączenia WLAN lub przez internet za pomocą Nokia Map Loader. Patrz "Pobieranie map", s. 83.

Aby aplikacja Mapy nawiązywała połączenie internetowe automatycznie po jej uruchomieniu, wybierz w niej Opcje > Narzędzia > Ustawienia > Internet > ldź do trybu online po uruchomieniu > Tak.

Aby otrzymać powiadomienie o zarejestrowaniu urządzenia w sieci znajdującej się poza macierzystą siecią komórkową, wybierz Opcje > Narzędzia > Ustawienia > Internet > Ostrzeż. dot. roamingu > Włączone (opcja widoczna tylko online). Więcej szczegółów oraz informacje dotyczące kosztów roamingu można uzyskać od usługodawcy.

## Przeglądanie map

Dostępność map zależy od kraju.

Po otwarciu aplikacji Mapy wyświetlana jest lokalizacja zapisana w ostatniej sesji aplikacji Mapy. Jeśli w ostatniej sesji nie zapisano żadnej lokalizacji, aplikacja Mapy wyświetla stolicę państwa aktualnego pobytu, uzyskując informację na jego temat z sieci komórkowej. Jednocześnie jest pobierana mapa danej lokalizacji, jeśli nie została ona pobrana w poprzedniej sesji.

### Aktualna lokalizacja

Aby nawiązać połączenie GPS i wyświetlić swoje aktualne położenie, wybierz Opcje > Moja pozycja lub naciśnij **()** . Jeśli podczas próby nawiązania połączenia GPS włączy się wygaszacz ekranu, próba połączenia zostanie przerwana.

Na ekranie jest wyświetlany wskaźnik GPS Jeden pasek odpowiada jednemu satelicie. Gdy urządzenie próbuje znaleźć satelitę, pasek jest żółty. Jeśli urządzenie odbierze wystarczająco dużo danych, aby nawiązać połączenie GPS z danym satelitą, pasek zmienia kolor na zielony. Im więcej zielonych pasków, tym lepsze jest połączenie.

Kiedy połączenie GPS jest aktywne, aktualna lokalizacja jest oznaczona na mapie symbolem

### Przenoszenie i powiększanie

Aby poruszać się po mapie, przewijaj w górę, w dół, w lewo lub w prawo. Mapa jest domyślnie skierowana na północ. Róża kompasowa wyświetla orientację mapy i obraca się podczas nawigacji wraz ze zmianami orientacji.

#### Podczas przeglądania wyświetlanej mapy nowa

mapa zostanie pobrana automatycznie, jeśli przewiniesz do obszaru nieujętego na pobranej już mapie. Mapy pobierane w ten sposób są bezpłatne, ale ich pobieranie może wiązać się z ryzykiem transmisji bardzo dużej ilości danych przez sieć usługodawcy. Więcej informacji na temat opłat za transmisję danych można uzyskać u swojego usługodawcy.

Q

Opcie

ity of Westminster

Mapy są automatycznie zapisywane w pamięci urządzenia lub na kompatybilnej karcie pamięci (jeśli została włożona i ustawiona jako domyślna pamięć map).

Aby powiększyć lub pomniejszyć mapę, naciśnij \* lub # . Użyj paska skali do oszacowania odległości między dwoma punktami na mapie.

### Dostosowanie widoku mapy

Aby określić system miar używany na mapach, wybierz Opcje > Narzędzia > Ustawienia > Mapa > System miar > Metryczny lub Angielski.

Aby określić, jakiego rodzaju ciekawe miejsca mają być widoczne na mapie, wybierz Opcje > Narzędzia > Ustawienia > Mapa > Kategorie i żądane kategorie.

Aby wybrać, czy mapy mają być wyświetlane w trybie 2-D czy 3-D, jako zdjęcia satelitarne czy hybrydowe, wybierz Opcje > Tryb mapy > Mapa, Mapa 3D, Satelitarne lub Hybrydowy. Zdjęcia satelitarne mogą nie być dostępne dla wszystkich lokalizacji geograficznych.

Aby określić, czy widok mapy ma być dzienny czy nocny, wybierz Opcje > Narzędzia > Ustawienia > Mapa > Tryb dzienny lub Tryb nocny.

Aby zmodyfikować inne ustawienia internetu, nawigacji, wyznaczania tras i ogólne, wybierz Opcje > Narzędzia > Ustawienia.

### Pobieranie map

Jeśli podczas przeglądania mapy na wyświetlaczu przewiniesz np. do sąsiedniego kraju, automatycznie zostanie pobrana nowa mapa. Mapy pobierane przez aplikację są bezpłatne, ale ich pobieranie wiąże się z ryzykiem transmisji ogromnej ilości danych przez sieć usługodawcy. Więcej informacji na temat opłat za transmisję danych można uzyskać u swojego usługodawcy.

llość przesłanych danych jest widoczna na liczniku danych (kB) na wyświetlaczu. Licznik wskazuje natężenie ruchu w sieci podczas przeglądania map, tworzenia tras lub wyszukiwania lokalizacji w trybie online.

Aby uniemożliwić urządzeniu automatyczne pobieranie map przez internet, na przykład poza zasięgiem macierzystej sieci komórkowej, lub innych danych związanych z mapami wymaganych przez dodatkowe usługi, wybierz Opcje > Narzędzia > Ustawienia > Internet > Idź do trybu online po uruchomieniu > Nie.

Aby określić ilość miejsca na kompatybilnej karcie pamięci do zapisywania map lub plików wskazówek głosowych, wybierz Opcje > Ustawienia > Mapa > Maks. wyk. karty pam.. Ta opcja jest dostępna tylko, gdy jest włożona kompatybilna karta pamięci. Po zapełnieniu pamięci najstarsze dane map są usuwane. Zapisane mapy można usunąć za pomocą programu komputerowego Nokia Map Loader.

#### Nokia Map Loader

Nokia Map Loader to program komputerowy do pobierania i instalowania w telefonie map z różnych krajów z internetu. Przy jego użyciu można również pobierać pliki głosowe do dokładnej nawigacji. Aby użyć aplikacji Nokia Map Loader, należy najpierw zainstalować ją na kompatybilnym komputerze osobistym. Oprogramowanie jest dostępne do pobrania na stronie www.nokia.com/maps. Postępuj zgodnie z wyświetlanymi instrukcjami.

Przed użyciem oprogramowania Nokia Map Loader należy co najmniej raz użyć aplikacji Mapy i przejrzeć mapy. Nokia Map Loader sprawdza wersję danych map do pobrania na podstawie historii użytkowania aplikacji Mapy.

Po zainstalowaniu oprogramowania na komputerze, wykonaj następujące czynności w celu pobrania map:

- Podłącz urządzenie do komputera przy użyciu kompatybilnego kabla USB do transmisji danych. Wybierz opcję Mass storage jako tryb połączenia USB.
- Otwórz aplikację Nokia Map Loader na komputerze. Nokia Map Loader sprawdzi wersję danych map do pobrania.
- Wybierz potrzebne pliki map lub wskazówek głosowych, a następnie pobierz je i zainstaluj w urządzeniu.
- Wskazówka: Dzięki oprogramowaniu Nokia Map Loader można zaoszczędzić na opłatach za transmisję danych w sieci komórkowej.

## Znajdowanie miejsc

Aby wyszukać lokalizację lub ciekawe miejsce według słów kluczowych, w głównym widoku wprowadź nazwę miejsca lub żądane słowo kluczowe w polu wyszukiwania, a następnie wybierz Wyszukaj.

Aby zaimportować adres lokalizacji z informacji o kontaktach, wybierz Opcje > Wybierz z Kontaktów.

Aby wykorzystać lokalizację zaznaczoną na mapie, np. jako punkt wyjścia do wyszukania atrakcji znajdujących się w pobliżu, zaplanować trasę, zapoznać się z jej szczegółami lub rozpocząć nawigację (usługa dodatkowa), naciśnij klawisz przewijania i wybierz żądaną opcję.

Aby przeglądać miejsca i lokalne atrakcje według kategorii, wybierz Opcje > Wyszukaj i odpowiednią kategorię. Jeżeli wyszukujesz na podstawie adresu, musisz podać miasto i kraj. Możesz również użyć adresu zapisanego na karcie kontaktowej w Kontaktach.

Aby zapisać lokalizację jako miejsce ulubione, w żądanej lokalizacji naciśnij klawisz przewijania i wybierz Dodaj do Moich miejsc, wpisz nazwę miejsca i wybierz OK. Lokalizację można również zapisać na trasie lub w kolekcji. Aby wyświetlić zapisane miejsca, wybierz Opcje > Ulubione > Moje miejsca.

Aby wysłać zapisane miejsce w kompatybilnym urządzeniu, będąc w widoku Miejsca, naciśnij klawisz przewijania i wybierz Wyślij. W przypadku wysyłania miejsca w wiadomości SMS informacje zostaną przekonwertowane na zwykły tekst.

Aby zrobić zdjęcie swojej lokalizacji, wybierz Opcje > Narzędzia > Zapisz widok mapy. Zdjęcie zostanie zapisane w Galerii. Aby wysłać zdjęcie ekranu, otwórz Galerię, wybierz opcję wysyłania z aktywnego paska narzędzi lub z menu opcji, a następnie menu i metodę.

Aby wyświetlić historię przeglądania, miejsca wyświetlane na mapie, a także utworzone trasy i zbiory, wybierz Opcje > Ulubione i żądaną opcję.

### Planowanie trasy

Aby zaplanować trasę do miejsca docelowego, przejdź do żądanego miejsca, naciśnij klawisz przewijania, a następnie wybierz Dodaj do trasy. Lokalizacja zostanie dodana do trasy.

Aby dodać do trasy więcej lokalizacji, wybierz Opcje > Dodaj punkt trasy. Pierwszy wybrany punkt trasy jest punktem początkowym. Aby zmienić kolejność punktów trasy, naciśnij klawisz przewijania i wybierz Przenieś.

### Usługi dodatkowe do aplikacji Mapy

Można kupować i pobierać na urządzenie różne rodzaje przewodników, np. przewodniki po miastach i przewodniki turystyczne. Można również kupić licencję na usługę nawigacyjną Dojazd i dojście ze wskazówkami głosowymi na każdym zakręcie oraz usługę informującą o ruchu drogowym w aplikacji Mapy. Licencja na nawigację jest ważna tylko w wybranym regionie (region określa się, kupując licencję) i można jej używać tylko w tym obszarze.

Pobrane przewodniki są zapisywane automatycznie w pamięci urządzenia lub na kompatybilnej karcie pamięci (jeśli jest włożona).

Licencję na przewodnik lub nawigację można przenieść do innego urządzenia, ale ta sama licencja może być aktywna tylko w jednym urządzeniu naraz.

Informacje o ruchu drogowym oraz przewodniki i powiązane usługi są opracowywane przez podmioty niezależne od firmy Nokia. Informacje te mogą być w różnym stopniu dokładne, pełne lub dostępne. Nie należy nigdy polegać wyłącznie na wspomnianych wyżej informacjach i powiązanych usługach.

#### Nawigacja

Aby kupić usługę nawigacji Dojazd i dojście ze wskazówkami głosowymi lub samą nawigację Dojście, wybierz Opcje > Usługi dodatkowe > Przewodniki lub Dojście. Płatność za usługę może zostać pobrana z karty kredytowej lub doliczona do rachunku telefonicznego (jeśli operator telefonii komórkowej umożliwia taki sposób rozliczania).

#### Nawigacja samochodowa

Podczas pierwszego korzystania z nawigacji samochodowej wyświetla się monit o podanie języka wskazówek głosowych i pobranie plików wskazówek głosowych w wybranym języku. Pliki wskazówek głosowych możesz też pobrać za pomocą oprogramowania Nokia Map Loader. Patrz "Nokia Map Loader", s. 84.

Aby zmienić język później, w widoku głównym aplikacji Mapy wybierz Opcje > Narzędzia > Ustawienia > Nawigacja > Przewodnik głosowy i język, a następnie pobierz pliki wskazówek głosowych w wybranym języku.

#### Nawigacja piesza

Nawigacja piesza różni się pod wieloma względami od nawigacji samochodowej: Podczas wyznaczania trasy pieszej są ignorowane wszelkie możliwe ograniczenia dla nawigacji samochodowej, takie jak ulice jednokierunkowe i zakazy skrętu, uwzględniane są natomiast strefy dla pieszych i parki. Pierwszeństwo nadawane jest pasażom i mniejszym drogom, unika się natomiast autostrad i dróg szybkiego ruchu. Długość trasy pieszej jest ograniczona do 50 km (31 mil), a szybkość podróży do 30 km/h (18 mil/h). Po przekroczeniu limitu szybkości nawigacja jest zatrzymywana i wznawiana, gdy szybkość zawiera się ponownie w powyższych granicach.

W nawigacji pieszej są niedostępne wskazówki na każdym zakręcie oraz wskazówki głosowe. Trasę wskazuje duża strzałka, a mała strzałka u dołu ekranu wskazuje bezpośrednio miejsce docelowe. Widok satelitarny jest dostępny tylko w nawigacji pieszej.

#### Nawigacja do celu

Aby rozpocząć nawigację do żądanego miejsca docelowego za pomocą systemu GPS, wybierz dowolne miejsce na mapie lub na liście wyników, a następnie Opcje > Jedź do lub ldź do.

Aby podczas nawigacji przełączać widoki, przewiń w lewo lub w prawo.

Aby zatrzymać nawigację, naciśnij Zatrzymaj.

Aby wybrać opcje nawigacji, naciśnij Opcje podczas nawigacji. Jeżeli jest aktywna nawigacja samochodowa, wyświetlany jest widok menu z dwunastoma opcjami.

Każdy klawisz odpowiada jednej opcji w tym widoku. Naciśnij 2, aby powtórzyć polecenie głosowe, 3 aby przełączyć tryb dzienny i nocny, 4 – aby zapisać aktualne miejsce itd.

#### Informacje o ruchu drogowym

Aby zakupić licencję na usługę informacji o ruchu drogowym w czasie rzeczywistym, wybierz Opcje > Usługi dodatkowe > Informacje o ruchu. Usługa ta dostarcza informacji o korkach i innych zdarzeniach na drodze, które mogą wpłynąć na podróż. Pobieranie usług dodatkowych może się wiązać z przesyłaniem dużych ilości danych przez sieć komórkową usługodawcy. Skontaktuj się z usługodawcą, aby dowiedzieć się więcej o kosztach transmisji danych.

Aby wyświetlić informacje o zdarzeniach drogowych, które mogą spowodować opóźnienia lub uniemożliwić dojazd do celu, wybierz Opcje > Informacje o ruchu. Zdarzenia są oznaczane na mapie trójkątami ostrzegawczymi i liniami. Aby ich uniknąć, można użyć automatycznego wyznaczania alternatywnych tras.

Aby wyświetlić więcej informacji o zdarzeniu oraz możliwe opcje wyznaczenia trasy alternatywnej, naciśnij klawisz przewijania.

Aby zaktualizować informacje o ruchu drogowym, wybierz Aktualizuj informacje o ruchu. Aby określić częstotliwość automatycznego aktualizowania informacji o ruchu drogowym, wybierz Opcje > Narzędzia > Ustawienia > Nawigacja > Aktualizacja informacji o ruchu.

Aby automatycznie utworzyć alternatywną trasę w przypadku zdarzenia drogowego, które mogłoby spowodować opóźnienie lub uniemożliwić dotarcie do miejsca docelowego, wybierz Opcje > Narzędzia > Ustawienia > Nawigacja > Zmiana trasy uwzgl. natężenie ruchu > Automatycznie.

### Przewodniki

Aby kupić lub pobrać przewodniki po miastach lub regionach, wybierz Opcje > Usługi dodatkowe > Przewodniki.

Przewodniki dostarczają informacji o atrakcjach turvstvcznych, restauracjach, hotelach i innych ciekawych miejscach. Aby korzystać z przewodników, należy je pobrać i nabvć.

Aby przeglądać pobrany przewodnik, na zakładce Moje przew. aplikacji Przewodniki wybierz przewodnik i podkategorie (ieśli są dostepne).

Aby pobrać do urządzenia nowy przewodnik, w menu Przewodniki wybierz żądany przewodnik, a następnie wybierz Kup > Tak. Proces kupowania przewodnika rozpocznie się automatycznie. Za przewodniki można zapłacić karta kredytowa lub wybrać doliczenie kwoty do rachunku za telefon (jeżeli taka możliwość jest udostępniana przez usługodawce sieci komórkowej).

Aby potwierdzić zakup, wybierz dwukrotnie OK. Aby otrzymać potwierdzenie zakupu za pośrednictwem poczty e-mail, wprowadź swoje nazwisko i adres e-mail, a następnie wybierz OK.

# Punkty orintacyjne 😹

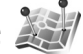

Naciśnij 🚱 i wybierz Narzędzia > Łącza > Pkty orient.. Pkty orient, umożliwiaja zapisanie w urządzeniu informacji o położeniu określonych miejsc. Zapisane miejsca można podzielić na różne kategorie, np. biznes. oraz uzupełnić je o pewne informacje, np. adres. Z zapisanych punktów orientacyjnych można korzystać w kompatybilnych aplikacjach, np. Dane GPS i Mapy.

W systemie GPS współrzedne są podawane w stopniach i stopniach dziesietnych zgodnie z miedzynarodowym układem współrzednych WGS-84.

Aby utworzyć nowy punkt orientacyjny, wybierz Opcje > Nowy punkt orient.. Aby wysłać żądanie ustalenia współrzednych bieżącego miejsca pobytu, wybierz Aktualna pozvcia. Aby recznie wprowadzić informacie o położeniu, wybierz Wprowadź recznie.

Aby edytować lub dołączyć informacje do zapisanego punktu orientacyjnego (np. adres ulicy), przewiń do niego i naciśnij 
. Przewiń do odpowiedniego pola i wprowadź informacie.

Aby wyświetlić punkt orientacyjny na mapie, wybierz Opcie > Pokaż na mapie. Aby wyznaczyć trase do tego miejsca, wybierz Opcje > Nawiquj z mapą.

Punkty orientacyjne można przypisywać do gotowych kategorii oraz tworzyć nowe kategorie. Aby edytować i tworzyć nowe kategorie punktów orientacyjnych, naciśnij <sub>●</sub> w aplikacji Pkty orient. i wybierz Opcje > Edytuj kategorie.

Aby dodać punkt orientacyjny do kategorii, przewiń do niego w aplikacji Pkty orient. i wybierz Opcje > Dodaj do kategorii. Przewiń do każdej kategorii, do której chcesz dodać ten punkt orientacyjny, i wybierz ją.

Aby wysłać jeden lub więcej punktów orientacyjnych do kompatybilnego urządzenia, wybierz Opcje > Wyślij. Odebrane punkty orientacyjne są zapisywane w folderze Sk. odbiorcza aplikacji Wiadomości.

# Dane GPS 🛞

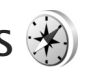

Naciśnij 😯 i wybierz Narzędzia > Łącza > Dane GPS. Aplikacja Dane GPS dostarcza wskazówki ułatwiające dotarcie do wybranego miejsca docelowego, informacje o aktualnym miejscu pobytu oraz dane o podróży, np. przybliżoną odległość od miejsca docelowego i szacunkowy czas trwania podróży.

W systemie GPS współrzędne są podawane w stopniach i stopniach dziesiętnych zgodnie z międzynarodowym układem współrzędnych WGS-84.

Korzystanie z aplikacji Dane GPS wymaga, aby odbiornik GPS urządzenia odbierał informacje o położeniu z co najmniej trzech satelitów w celu obliczenia współrzędnych miejsca pobytu.

## Wskazywanie trasy

Aby skorzystać ze wskazywania trasy, wybierz Nawigacja. Wskazywanie trasy możesz włączyć, gdy znajdujesz się na zewnątrz budynku. Jeśli włączysz je wewnątrz budynku, odbiornik GPS może nie odebrać z satelitów wystarczającej ilości informacji.

Wskazywanie trasy wyświetla na wyświetlaczu urządzenia obracający się kompas. Czerwona kulka wskazuje kierunek do miejsca docelowego, natomiast szacunkowa odległość jest wskazywana wewnątrz pierścienia kompasu.

Wskazywanie trasy ma pokazywać najprostszą i najkrótszą drogę do miejsca docelowego, mierzoną w linii prostej. Wszelkie przeszkody znajdujące się na trasie, np. budynki i inne bariery naturalne, są ignorowane. Przy obliczaniu odległości nie są uwzględniane różnice wysokości. Wskazywanie trasy jest aktywne tylko wtedy, gdy znajdujesz się w ruchu.

Aby wyznaczyć cel podróży, wybierz Opcje > Ustal pkt docelowy i punkt orientacyjny jako miejsce docelowe lub wprowadź współrzędne szerokości i długości geograficznej. Aby usunąć wyznaczony cel podróży, wybierz Zakończ nawigację.

## Pobieranie informacji o położeniu

Aby wyświetlić informacje o aktualnym położeniu, wybierz Pozycja. Na wyświetlaczu jest widoczna ocena dokładności określenia położenia.

Aby zapisać aktualne położenie jako punkt orientacyjny, wybierz Opcje > Zapisz pozycję.

Punkty orientacyjne to miejsca zapisane z większą ilością informacji, których można używać w innych kompatybilnych aplikacjach i które można przenosić między kompatybilnymi urządzeniami.

## Licznik długości trasy

Wybierz Długość trasy > Opcje > Start, aby włączyć obliczanie długości trasy, i Stop, aby je wyłączyć. Obliczone wartości pozostaną na wyświetlaczu. Z tej funkcji należy korzystać na zewnątrz budynków, aby odbierać mocniejszy sygnał GPS.

Wybierz Wyzeruj, aby wyzerować długość i czas podróży oraz prędkość średnią i maksymalną, a następnie włączyć nowe obliczanie. Wybierz Restartuj, aby wyzerować również licznik odległości i czas całkowity.

Miernik długości trasy ma ograniczoną dokładność i nie można wykluczyć błędów zaokrągleń. Na dokładność pomiarów wpływa również dostępność i jakość sygnałów GPS.

# Ustawienia osobiste

Aby przystosować urządzenie, określ odpowiednie opcje:

- Aby uzyskać informacje o tym, jak za pomocą ekranu trybu gotowości uzyskać szybki dostęp do często używanych aplikacji, patrz "Aktywny tryb gotowości", s. 94.
- Aby uzyskać informacje o tym, jak zmienić tapetę widoczną w trybie gotowości lub wygląd wygaszacza ekranu, patrz "Zmiana wyglądu urządzenia", s. 93.
- Aby uzyskać informacje o przystosowywaniu dźwięków dzwonka, patrz "Profile – ustawianie dźwięków", s. 91, oraz "Dodawanie dźwięków dzwonka do kontaktów", s. 123.
- Aby uzyskać informacje o tym, jak zmienić w trybie gotowości skróty przypisane do różnych naciśnięć klawisza przewijania oraz lewego i prawego klawisza wyboru, patrz "Tryb gotowości", s. 136.
- Aby zmienić zegar wyświetlany w trybie gotowości, naciśnij 🚱 i wybierz Aplikacje > Zegar > Opcje > Ustawienia > Typ zegara > Analogowy lub Cyfrowy.
- Aby zmienić widok menu głównego, w menu głównym wybierz Opcje > Zmień widok Menu > Siatka lub Lista.

- Aby w urządzeniu używać animowanych ikon, w menu głównym wybierz Opcje > Animacja ikon > Włącz.
- Aby zmienić układ menu głównego, w menu głównym wybierz Opcje > Przenieś, Przenieś do folderu lub Nowy folder. Rzadziej używane aplikacje możesz przenieść do folderów, a te, z których korzystasz częściej, umieścić w menu głównym.

# Profile – ustawianie dźwięków

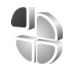

Aby ustawić i przystosować dźwięki dzwonka, dźwięki sygnalizujące odbiór wiadomości oraz inne sygnały dźwiękowe odpowiednio do różnych sytuacji, warunków i grup osób, naciśnij (; a następnie wybierz Narzędzia > Profile.

Aby zmienić profil, wybierz Narzędzia > Profile, wskaż profil i wybierz Opcje > Uaktywnij. Profil możesz również zmienić, naciskając w trybie gotowości (). Przewiń do profilu, który chcesz uaktywnić, i wybierz OK.

Statistick w skazówka: aby przełączyć między profilem ogólnym a cichym lub odwrotnie, naciśnij i przytrzymaj # .

Aby zmodyfikować profil, naciśnij 🎝 i wybierz Narzędzia > Profile. Przewiń do profilu i wybierz Na liście dźwięków łącze Pobór dźwięków (usługa sieciowa) umożliwia otwarcie listy zakładek. Możesz wybrać zakładkę i połączyć się ze stroną internetową, aby pobrać z niej więcej dźwięków.

Jeśli oprócz dźwięku dzwonka chcesz usłyszeć nazwę (opis) kontaktu telefonującej osoby, wybierz Opcje > Przystosuj i dla opcji Powiedz, kto dzwoni wybierz Włączone. Opis telefonującej osoby musi być zapisany w aplikacji Kontakty.

Aby utworzyć nowy profil, wybierz Opcje > Utwórz nowy.

## **Profil Offline**

Profil Offline umożliwia korzystanie z urządzenia bez połączenia z siecią. Gdy uaktywnisz profil Offline, połączenie urządzenia z siecią komórkową zostanie przerwane, co będzie sygnalizowane przez wskaźnik mocy sygnału sieci X. Wymiana sygnałów między urządzeniem a siecią zostanie zablokowana. Wysyłane wiadomości będą umieszczane w skrzynce nadawczej, z której będzie można je wysłać później.

Gdy jest aktywny profil Offline, można używać urządzenia bez karty (U)SIM.

Ważne: w profilu offline nie można nawiązywać ani odbierać żadnych połączeń ani też używać funkcji wymagających kontaktu z siecią komórkową. Może jedynie istnieć możliwość nawiązania połączenia z zaprogramowanym w urządzeniu numerem alarmowym. Aby nawiązać połączenie, najpierw uaktywnij funkcję telefonu przez zmianę profilu. Jeśli urządzenie zostało zablokowane, wprowadź kod blokady.

Po uaktywnieniu profilu Offline można nadal korzystać z bezprzewodowej sieci lokalnej, np. w celu sprawdzenia poczty e-mail lub przeglądania stron internetowych. Używając połączeń z siecią WLAN, należy postępować zgodnie ze wszystkimi obowiązującymi zaleceniami dotyczącymi bezpieczeństwa. Patrz "Bezprzewodowa sieć lokalna (WLAN)", s. 29. Po włączeniu profilu Offline można również korzystać z połączenia Bluetooth. Patrz "Połączenie Bluetooth", s. 32.

Aby wyłączyć profil Offline, naciśnij klawisz wyłącznika i wybierz inny profil. Urządzenie połączy się z siecią komórkową, o ile moc jej sygnału będzie wystarczająca.

# Dźwięki 3D 😗

Naciśnij 🚱 i wybierz Narzędzia > Dźwięki 3D. Opcja Dźwięki 3D umożliwia odtwarzanie dźwięków dzwonka z efektami trójwymiarowymi. Efekty trójwymiarowe działają tylko z niektórymi dźwiękami dzwonka.

Aby włączyć efekty trójwymiarowe, wybierz Efekty 3D dzwonka > Tak. Aby zmienić dźwięk dzwonka, wybierz Dźwięk dzwonka i żądany dźwięk dzwonka.

Aby zmienić efekt trójwymiarowy zastosowany do dźwięku dzwonka, wybierz Trajektoria dźwięku i żądany efekt. Aby zmodyfikować efekt, użyj następujących opcji:

Szybkość trajektorii – przewiń w lewo lub w prawo, aby wybrać szybkość zmiany kierunków dźwięku. Ustawienie to nie jest dostępne dla wszystkich dźwięków dzwonka.

Pogłos - wybierz typ echa.

Efekt Dopplera – wybierz Tak, aby dźwięki dzwonka były wyższe, gdy jesteś bliżej urządzenia, a niższe, gdy jesteś dalej. Po podejściu bliżej do urządzenia dźwięk dzwonka wydaje się brzmieć wyżej, a po odejściu – niżej. Ustawienie to nie jest dostępne dla wszystkich dźwięków dzwonka i trajektorii dźwięku.

Aby odsłuchać dźwięk dzwonka z zastosowanym efektem trójwymiarowym, wybierz Opcje > Odtwórz dźwięk.

Jeżeli włączysz dźwięki 3D, ale nie wybierzesz żadnego efektu 3D, do dzwonka zostanie zastosowane poszerzenie bazy stereo. Aby wyregulować głośność dźwięku dzwonka, wybierz Narzędzia > Profile > Opcje > Przystosuj > Głośność dzwonka.

# Zmiana wyglądu urządzenia 🖲

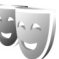

Aby zmienić wygląd wyświetlacza, np. tapetę i ikony, naciśnij **G** i wybierz Narzędzia > Ustawienia > Ogólne > Personalizacja > Tematy.

Aby zmienić temat używany dla wszystkich aplikacji w urządzeniu, wybierz Tematy > Ogólne. Aby zmienić temat dla określonej aplikacji, wybierz ją w widoku głównym.

Aby wyświetlić podgląd tematu przed uaktywnieniem go, wybierz Opcje > Podgląd. Aby uaktywnić temat, wybierz Opcje > Ustaw. Aktywny temat jest oznaczony symbolem

Tematy zapisane na kompatybilnej karcie pamięci (jeśli jest włożona) są oznaczane symbolem **IE**. Tematy zapisane na karcie pamięci nie są dostępne, jeśli ta karta nie jest włożona do urządzenia. Jeśli chcesz używać tematów zapisanych na karcie pamięci, ale bez tej karty, najpierw zapisz te tematy w pamięci urządzenia.

Aby zmienić układ menu głównego, wybierz Tematy > Widok Menu.

Aby otworzyć połączenie przeglądarki i pobrać więcej tematów, w menu Ogólne lub Widok Menu wybierz Pobór tematów (usługa sieciowa).

Ważne: korzystaj wyłącznie z usług zaufanych, które zapewniają właściwą ochronę przed niebezpiecznym oprogramowaniem.

Aby edytować tapetę i wygaszacz ekranu należące do bieżącego tematu, wybierz Tematy > Tapeta w celu zmiany zdjęcia wyświetlanego w tle w aktywnym trybie gotowości lub Oszcz. energii w celu zmiany wygaszacza ekranu, który pojawia się w aktywnym trybie gotowości. Aby uzyskać informacje na temat ustawiania czasu, po którym jest włączany wygaszacz ekranu, patrz "Wyświetlacz", s. 135.

# Aktywny tryb gotowości

W aktywnym trybie gotowości są wyświetlane skróty do aplikacji oraz zdarzenia z takich aplikacji, jak kalendarz i odtwarzacz.

Aby włączyć lub wyłączyć aktywny tryb gotowości, naciśnij 😯 i wybierz Narzędzia > Ustawienia > Ogólne > Personalizacja > Tryb gotowości > Aktywny tryb gotowości. Przewiń do aplikacji lub zdarzenia i naciśnij 🗻 .

Po włączeniu aktywnego trybu gotowości nie można korzystać ze standardowych skrótów klawisza przewijania dostępnych w trybie gotowości.

Aby zmienić domyślne skróty do aplikacji, naciśnij 🕃 i wybierz Narzedzia > Ustawienia >

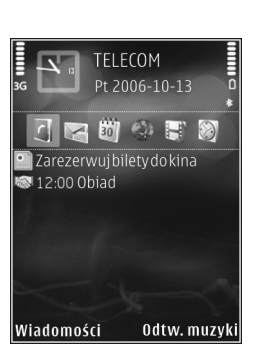

Ogólne > Personalizacja > Tryb gotowości > Aplik. aktyw. trybu. got..

Niektóre skróty są stałe i nie można ich zmieniać.

# Planowanie czasu

# Zegar 论

Naciśnij 😯 i wybierz Aplikacje > Zegar. Aby ustawić nowy niepowtarzany alarm, wybierz Opcje > Nowy alarm jednokrotny. Aby wyświetlić listę aktywnych i nieaktywnych alarmów, naciśnij 🕒. Aby ustawić nowy alarm, wybierz Opcje > Ustaw alarm. Gdy alarm jest aktywny, widoczny jest symbol 📿.

Aby wyłączyć alarm, wybierz Stop. Aby wyłączyć alarm na 5 minut, wybierz Drzemka.

Jeśli w czasie, na który został ustawiony alarm, urządzenie będzie wyłączone, włączy się ono samoczynnie i zacznie emitować sygnały alarmu. Gdy wybierzesz Stop, pojawi się pytanie, czy chcesz włączyć urządzenie w celu korzystania z niego do połączeń telefonicznych. Wybierz Nie, aby urządzenie wyłączyć, lub Tak, aby móc nawiązywać i odbierać połączenia. Nie wybieraj Tak, jeśli włączony telefon komórkowy może być źródłem zakłóceń lub innych zagrożeń.

Aby anulować alarm, wybierz Aplikacje > Zegar > Opcje > Usuń alarm.

Aby zmienić ustawienia zegara, wybierz Aplikacje > Zegar > Opcje > Ustawienia > Godzina lub Data, Typ zegara, lub Melodia alar. zegara.

Aby zezwolić sieci telefonii komórkowej na automatyczne aktualizowanie godziny, daty i informacji o strefie czasowej (usługa sieciowa), wybierz Czas operatora sieci > Autoaktualizacja.

### Zegar światowy

Aby otworzyć widok zegara światowego, wybierz Zegar, a następnie naciśnij dwukrotnie D. W tym widoku pokazane są godziny w różnych miastach na świecie. Aby dodać miasta do listy, wybierz Opcje > Dodaj miasto. Do listy możesz dodać maksymalnie 15 miast.

Aby ustawić miasto swojego pobytu, wskaż je, a następnie wybierz Opcje > Ustaw miasto pobytu. Miasto to jest pokazane w głównym widoku zegara, a godzina w urządzeniu zmienia się w zależności od wybranego miasta. Sprawdź, czy godzina i strefa czasowa są prawidłowo ustawione.

# Kalendarz 30

Naciśnij 🎲 i wybierz Aplikacje > Kalendarz. Aby dodać nową pozycję kalendarza, przewiń do żądanej daty, a następnie wybierz Opcje > Nowa pozycja i jedną z następujących opcji:

1 Spotkanie – aby pamiętać o spotkaniu zaplanowanym na określony dzień i godzinę.

Notatka – aby zapisać pozycję ogólnie związaną z danym dniem.

Rocznica – aby pamiętać o urodzinach i innych specjalnych okazjach (pozycje są powtarzane co rok). Zadanie – aby pamiętać o zadaniach, które muszą być wykonane w określonym terminie.

- 2 Wypełnij pola. Aby ustawić alarm, wybierz Alarm > Włączony, a następnie wprowadź informacje Godzina alarmu i Data alarmu. Aby dodać opis pozycji, wybierz Opcje > Dodaj opis.
- 3 Aby zapisać pozycję, wybierz Gotowe.

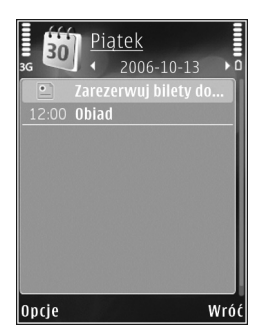

Skrót: naciśnij dowolny klawisz (1 – 0) w widoku dnia, tygodnia lub miesiąca. Pojawi się nowa pozycja typu "spotkanie", a wprowadzane znaki będą wstawiane w polu Temat. W widoku zadań pojawi się nowa notatka zadania.

Gdy nadejdzie termin alarmu notatki kalendarza, w celu wyłączenia dźwięku alarmu wybierz Wycisz. Tekst przypomnienia pozostanie na ekranie. Aby wyłączyć alarm kalendarza, wybierz Stop. Aby wyciszyć alarm na pewien czas, wybierz Drzemka.

Kalendarz można synchronizować z kompatybilnym komputerem za pomocą pakietu Nokia Nseries PC Suite. W tym celu podczas tworzenia pozycji kalendarza ustaw żądaną opcję funkcji Synchronizacja.

# Widoki kalendarza

Aby określić pierwszy dzień tygodnia lub zmienić widok wyświetlany po otwarciu kalendarza, wybierz Opcje > Ustawienia.

Aby przejść do określonej daty, wybierz Opcje > Przejdź do daty. Aby przejść do bieżącego dnia, naciśnij **#**.

Aby przełączać się między widokiem miesiąca, widokiem tygodnia, widokiem dnia i widokiem zadań, naciskaj  $\,\,{\rm *}\,$  .

Aby wysłać notatkę kalendarza do kompatybilnego urządzenia, wybierz Opcje > Wyślij.

Jeśli inne urządzenie nie jest zgodne z czasem uniwersalnym UTC, informacje o czasie zawarte w odebranych pozycjach kalendarza mogą być wyświetlane nieprawidłowo.

Aby zmodyfikować kalendarz, wybierz Opcje > Ustawienia > Dźw. alarmu kalend., Widok domyślny, Początek tygodnia i Tytuł widoku tygodnia.

## Zarządzanie pozycjami kalendarza

Aby usunąć kilka pozycji jednocześnie, przejdź do widoku miesiąca i wybierz Opcje > Usuń > Przed datą lub Wszystkie pozycje.

Aby oznaczyć zadanie jako wykonane, przewiń do niego w widoku zadań i wybierz Opcje > Wykonane.

# Wiadomości 🖌

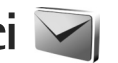

Naciśnii 🚱 i wybierz Wiadomości (usługa sieciowa).

Jedynie urządzenia z kompatybilnymi funkcjami wiadomości multimedialnych mogą odbierać i wyświetlać takie wiadomości. Wygląd odebranej wiadomości może być zróżnicowany w zależności od urządzenia odbierającego.

Aby utworzyć nowa wiadomość, wybierz Nowa wiadom.

W folderze Wiadomości znajdują się następujące foldery:

K. odbiorcza – zawiera odebrane wiadomości (oprócz wiadomości e-mail i wiadomości sieciowych). Wiadomości e-mail są zapisywane w folderze Skrz. pocztowa.

Moje foldery – umożliwia porządkowanie wiadomości w folderach.

K Wskazówka: dzieki gotowym tekstom przechowywanym w folderze szablonów nie trzeba wielokrotnie wpisywać często wysyłanych wiadomości o tej samej treści. Można również tworzyć i zapisywać własne szablony.

Skrz. pocztowa – umożliwia nawiązywanie połaczenia ze zdalną skrzynką pocztową i odbieranie nowych wiadomości e-mail lub wyświetlanie w trybie offline już odebranych wiadomości. Patrz "Poczta e-mail", s. 106.

Robocze – zawiera niewysłane wiadomości robocze.

Restance – zawiera ostatnio wysłane wiadomości 🔍 (z wyjątkiem wysłanych przez połączenie Bluetooth lub podczerwień). Aby uzyskać informacje na temat zmieniania liczby zapisywanych wiadomości, patrz "Inne ustawienia", s. 109.

🗳 Sk. nadawcza – wiadomości czekajace na wysłanie sa przechowywane tymczasowo w skrzynce nadawczej, np. qdy urządzenie jest poza zasięgiem sieci.

Raporty – na życzenie możesz otrzymywać raporty o doreczeniu wysłanych wiadomości tekstowych i multimedialnych (usługa sieciowa).

Aby wprowadzać i wysyłać do usługodawcy zlecenia usług (tzw. polecenia USSD), np. polecenia uaktywnienia usług sieciowych, wybierz Opcje > Zlecenie usługi w widoku głównym aplikacji Wiadomości.

Funkcja Wiadom. sieciowe (usługa sieciowa) umożliwia otrzymywanie od usługodawcy wiadomości o różnej tematyce, np. o stanie pogody lub warunkach na drogach. Informacje o dostępnych tematach i ich numerach możesz uzyskać od usługodawcy. W widoku głównym aplikacji Wiadomości wybierz Opcie > Wiadom, sieciowe.

Wiadomości sieciowych nie można odbierać w sieciach UMTS. Połączenie pakietowe może przeszkodzić w odbiorze wiadomości sieciowych.

## Wpisywanie tekstu

Wskaźniki **ABC**, **abc** i **Abc** oznaczają wybrany tryb znaków. Wskaźnik **123** oznacza tryb numeryczny.

Aby zmienić tryb tekstowy na numeryczny lub odwrotnie, naciśnij i przytrzymaj # . Aby zmienić tryb znaków, naciskaj # .

Aby w trybie tekstowym wprowadzić cyfrę, naciśnij i przytrzymaj odpowiedni klawisz numeryczny.

0 wpisywaniu tekstu metodą tradycyjną informuje wskaźnik A, a o wpisywaniu tekstu metodą słownikową informuje wskaźnik .

Dzięki metodzie słownikowej litery wprowadza się, naciskając odpowiedni klawisz tylko raz. Metoda ta jest oparta na wbudowanym słowniku, do którego można dodawać nowe wyrazy.

Aby używać metody słownikowej, naciśnij 💊 i wybierz Włącz przewidyw. tekstu.

Wskazówka: aby włączyć lub wyłączyć metodę słownikową, dwa razy szybko naciśnij # .

#### Edycja tekstu i list

- Aby na liście zaznaczyć pozycję, wskaż ją i naciśnij jednocześnie 💊 i 

   .
- Aby zaznaczyć więcej pozycji, naciśnij i przytrzymaj & , naciskając jednocześnie lub . Aby zakończyć zaznaczanie, puść najpierw , a następnie .

# Pisanie i wysyłanie wiadomości

Aby można było tworzyć wiadomości MMS i e-mail, muszą być prawidłowo skonfigurowane ustawienia połączeń. Patrz "Ustawienia poczty e-mail", s. 102, oraz "Poczta e-mail", s. 106.

Rozmiar wiadomości MMS może być ograniczony przez sieć komórkową. Jeśli wstawione do wiadomości zdjęcie przekroczy ten limit, urządzenie może je pomniejszyć tak, żeby można je było wysłać przez MMS.

 Wybierz Nowa wiadom. i określ odpowiednie opcje: Wiadom. SMS – aby wysłać wiadomość tekstową. Wiadomość MMS – aby wysłać wiadomość multimedialną (MMS).

Wiadomość audio – aby wysłać wiadomość audio (jest to wiadomość MMS, która zawiera plik dźwiękowy).

E-mail- aby wysłać wiadomość e-mail.

- 2 W polu Do naciśnij , aby wybrać z kontaktów odbiorców lub grupy odbiorców wiadomości. Numery telefonów lub adresy e-mail możesz też wprowadzać ręcznie. Aby wstawić średnik (;) rozdzielający odbiorców, naciśnij \* . Numer telefonu lub adres e-mail kontaktu możesz również skopiować ze schowka.
- 3 W polu Temat wprowadź temat wiadomości MMS lub e-mail. Aby zmienić zestaw widocznych pól, wybierz Opcje > Pola adresów.
- 4 W polu wiadomości wprowadź jej treść. Aby wstawić szablon, wybierz Opcje > Wstaw lub Wstaw obiekt > Szablon.
- 5 Aby dodać do wiadomości MMS obiekt multimedialny, wybierz Opcje > Wstaw obiekt > Zdjęcie, Plik audio lub Plik wideo.

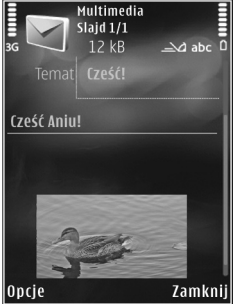

6 Aby zrobić nowe zdjęcie albo nagrać plik dźwiękowy lub wideo w celu umieszczenia go w wiadomości MMS, wybierz Wstaw nowy > Zdjęcie, Plik audio lub Plik wideo. Aby wstawić do wiadomości nowy slajd, wybierz Slajd.

Aby wyświetlić podgląd tworzonej wiadomości MMS, wybierz Opcje > Podgląd.

- 7 Aby dodać załącznik do wiadomości e-mail, wybierz Opcje > Wstaw > Zdjęcie, Plik audio, Plik wideo, Notatka lub Inne w przypadku innych typów pliku. Załączniki wiadomości e-mail są oznaczane symbolem U.
- 8 Aby wysłać wiadomość, wybierz Opcje > Wyślij lub naciśnij L.
- Uwaga: Urządzenie może wskazywać, że wiadomość została wysłana na zaprogramowany w nim numer centrum wiadomości. Może natomiast nie informować, że wysłana wiadomość została odebrana przez jej adresata lub adresatów. Więcej o wysyłaniu i odbieraniu wiadomości dowiesz się od usługodawcy.

To urządzenie umożliwia wysyłanie wiadomości tekstowych, w których liczba znaków przekracza limit ustalony dla pojedynczej wiadomości. Dłuższe wiadomości zostaną wysłane w postaci kilku następujących po sobie wiadomości. Za każdą z nich usługodawca może naliczyć odpowiednią opłatę. Znaki akcentowane, symbole oraz litery charakterystyczne dla języka polskiego (np. a, e, ś, ź) zajmuja wiecej miejsca, ograniczajac tym samym liczbe znaków, z których może sie składać pojedyncza wiadomość. Wskaźnik w górnej części wyświetlacza pokazuje liczbę znaków, które można jeszcze wprowadzić do tworzonej wiadomości oraz liczbe wiadomości. w których zostanie wysłany pisany tekst. Na przykład 673/2 oznacza, że można jeszcze wprowadzić 673 znaki do wiadomości, która bedzie wysłana w postaci dwóch następujących po sobie wiadomości.

Może też być niemożliwe wysyłanie w wiadomościach MMS plików wideo zapisanych w formacie MP4 lub przekraczających limit rozmiaru określony przez sieć komórkowa.

Wskazówka: tekst, zdjęcia, pliki audio i wideo można łączyć w prezentacje i wysyłać w wiadomości MMS. Rozpocznij tworzenie wiadomości MMS i wybierz Opcje > Utwórz prezentację. Ta opcja jest widoczna tylko wtedy, gdy w opcji Tryb tworzenia MMS zostało wybrane ustawienie Z instrukcja lub Wolny. Patrz "Wiadomości multimedialne", s. 106.

# Skrzynka odbiorcza – odbieranie wiadomości

W folderze Sk. odbiorcza symbol 🧖 oznacza nieprzeczytane wiadomości SMS, 🤖 – nieprzeczytane wiadomości MMS, 🔭 – nieprzeczytane wiadomości audio, \*\_\_\_ – dane odebrane przez podczerwień i 🏠 – dane odebrane przez Bluetooth.

Gdv nadeidzie wiadomość, w trybie gotowości pojawi się symbol 🔽 i komunikat 1 nowa wiadomość. Aby otworzyć wiadomość, wybierz Pokaż. Aby otworzyć wiadomość w folderze Sk. odbiorcza, przewiń do niej i naciśnii 

. Aby odpowiedzieć na odebrana wiadomość. wybierz Opcje > Odpowiedz.

## Wiadomości multimedialne

Ważne: przy otwieraniu wiadomości należy zachować ostrożność. Elementy wiadomości multimedialnej mogą zawierać destrukcyjne oprogramowanie lub w inny sposób być szkodliwe dla urządzenia lub komputera.

Możesz otrzymać powiadomienie o nadejściu wiadomości MMS, która została zapisana w centrum wiadomości multimedialnych. Aby nawiązać połączenie pakietowe w celu pobrania wiadomości do urządzenia, wybierz Opcie > Pobierz.

jej treść, obejrzeć zdjęcie i odtworzyć dołączony do niej plik audio (🖽) lub wideo (🐼 ). Aby odtworzyć plik audio lub wideo, wybierz odpowiedni wskaźnik.

Aby przeirzeć obiekty dołaczone do wiadomości MMS. wybierz Opcie > Obiekty.

Symbol 🛤 informuje, że do wiadomości została dołączona prezentacja multimedialna. Aby ją otworzyć, wybierz ten wskąźnik.

### Dane i ustawienia

Urządzenie może odbierać wiele rodzajów wiadomości, które zawierają rozmaite dane, np. wizytówki, dźwięki dzwonka, logo operatora, pozvcie kalendarza i powiadomienia o poczcie e-mail. Można również odbierać ustawienia w postaci wiadomości konfiguracyjnej od usługodawcy lub z firmowego działu zarządzania informacjami.

Aby zapisać dane zawarte w wiadomości, wybierz Opcie i odpowiednia opcie.

### Internetowe wiadomości sieciowe

Internetowe wiadomości sieciowe to powiadomienia (np. nagłówki doniesień prasowych), które mogą zawierać również tekst lub łącze. W sprawie dostępności takiej usługi i możliwości jej subskrybowania zwróć sie do usługodawcy.

# Skrzynka pocztowa <a>@</a>

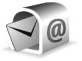

## Ustawienia poczty e-mail

Wskazówka: za pomoca aplikacji SettingsWizard można skonfigurować ustawienia skrzynki pocztowej. Naciśnii 🚱 i wybierz Narzedzia > Apl. użytk. > Sett Wizard

Aby można było korzystać z poczty e-mail, w urządzeniu musza być poprawnie skonfigurowane punkt dostępu do internetu i ustawienia poczty e-mail. Patrz "Punkty dostepu". s. 144.

Jeśli w widoku głównym aplikacji Wiadomości wybierzesz Skrz. pocztowa, nie mając jeszcze skonfigurowanego konta e-mail, pojawi sie monit o skonfigurowanie takiego konta. Aby rozpoczać konfigurowanie ustawień poczty e-mail zgodnie z instrukcja, wybierz Start. Patrz też "Poczta e-mail", s. 106.

Musisz mieć osobne konto poczty e-mail. Postępuj zgodnie z instrukcjami usługodawców zapewniających dostęp do internetu i zdalnej skrzynki pocztowej.

Gdy utworzysz nową skrzynkę pocztową, jej nazwa zastąpi nazwe ogólna Skrz. pocztowa wyświetlana w widoku głównym aplikacji Wiadomości. Skrzynek pocztowych możesz mieć kilka (maksymalnie sześć).

## Otwieranie skrzynki pocztowej

Podczas otwierania skrzynki pocztowej pojawi się pytanie Połaczyć ze skrzynka pocztowa?

Wybierz Tak, aby nawiązać połączenie ze skrzynką pocztowa i pobrać nowe wiadomości e-mail lub ich nagłówki. Gdy przeglądasz wiadomości w trybie online, przez cały czas jest aktywne połączenie transmisji danych ze zdalną skrzynką pocztową.

Wybierz Nie, jeśli chcesz przejrzeć w trybie offline pobrane wcześniej wiadomości e-mail.

Aby napisać nowa wiadomość e-mail, wybierz Nowa wiadom. > E-mail w widoku głównym wiadomości lub Opcje > Utwórz wiadomość > E-mail w swojej skrzynce pocztowej. Patrz "Pisanie i wysyłanie wiadomości", s. 99.

### Pobieranie wiadomości e-mail

Aby w trybie offline nawiazać połaczenie ze zdalna skrzynką pocztową, wybierz Opcje > Połącz.

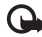

Ważne: przy otwieraniu wiadomości należy zachować ostrożność. Wiadomości e-mail mogą zawierać destrukcyjne oprogramowanie lub w inny sposób być szkodliwe dla urządzenia lub komputera.

Po nawiązaniu połączenia ze zdalną skrzynką pocztowa wybierz Opcje > Pobierz e-mail i określ odpowiednie opcie:

Nowe – aby pobrać wszystkie nowe wiadomości. Wybrane – aby pobrać tylko zaznaczone wiadomości e-mail.

Wszystkie – aby pobrać wszystkie wiadomości ze skrzynki pocztowej.

Aby przerwać pobieranie wiadomości, wybierz Anului,

- 2 Jeśli zakończyć połączenie i wyświetlić wiadomości e-mail w trybie offline, wybierz Opcie > Rozłacz.
- 3 Aby otworzyć wiadomość e-mail, naciśnij 
  . Jeśli pracujesz w trybie offline, a wiadomość nie została jeszcze pobrana, pojawi się pytanie, czy chcesz pobrać te wiadomość ze skrzynki pocztowei.

Aby wyświetlić załączniki do wiadomości e-mail, otwórz wiadomość i wybierz pole załącznika oznaczone wskaźnikiem U. Przyciemniony wskaźnik załacznika oznacza, że załacznik nie został pobrany. Wówczas wybierz Opcje > Pobierz.

#### Automatyczne pobieranie wiadomości e-mail

Aby automatycznie pobierać wiadomości, wybierz Opcje > Ustawienia e-mail > Automat. pobieranie. Aby uzyskać więcej informacji, patrz "Automatyczne pobieranie", s. 108.

Ustawienie w urządzeniu automatycznego pobierania wiadomości e-mail wiąże się z ryzykiem transmisji dużej ilości danych przez sieć usługodawcy. Skontaktuj się z usługodawcą, aby dowiedzieć się więcej o kosztach transmisji danych.

### Usuwanie wiadomości e-mail

Aby usunąć z urządzenia treść wiadomości e-mail, pozostawiając ją na serwerze, wybierz Opcje > Usuń. W menu Usuń wiadomości z: wybierz Tylko telefonu.

W urządzeniu są odzwierciedlane nagłówki wiadomości e-mail znajdujących się w zdalnej skrzynce pocztowej. Dlatego po usunięciu treści wiadomości e-mail jej nagłówek nadal pozostaje w pamięci urządzenia. Aby z urządzenia usunąć również nagłówek wiadomości e-mail, najpierw usuń wiadomość ze zdalnej skrzynki pocztowej, a następnie ponownie nawiąż połączenie ze skrzynką, aby zaktualizować jej stan.

Aby usunąć wiadomość e-mail z urządzenia i ze zdalnej skrzynki pocztowej, wybierz Opcje > Usuń. W menu Usuń wiadomości z: wybierz Telefonu i serwera.

Aby anulować usuwanie wiadomości e-mail z urządzenia i z serwera, podczas następnego połączenia przewiń do wiadomości zaznaczonej do usunięcia (🏠) i wybierz Opcje > Cofnij usuwanie.

# Rozłączanie połączenia ze skrzynką pocztową

Aby w trybie online zakończyć połączenie transmisji danych ze zdalną skrzynką pocztową, wybierz Opcje > Rozłącz.

# Przeglądanie wiadomości na karcie SIM

Aby przejrzeć wiadomości zapisane na karcie SIM, musisz je skopiować do folderu w urządzeniu.

- W widoku głównym aplikacji Wiadomości wybierz Opcje > Wiadomości SIM.
- 2 Aby zaznaczyć wiadomości, wybierz Opcje > Zaznacz/Usuń zazn. > Zaznacz lub Zaznacz wszystko.
- 3 Wybierz Opcje > Kopiuj. Pojawi się lista folderów.
- 4 Aby rozpocząć kopiowanie, wskaż folder i wybierz OK. Otwórz folder, aby przejrzeć skopiowane wiadomości.

# Ustawienia wiadomości

Wypełnij wszystkie pola opatrzone słowami Należy określić lub czerwoną gwiazdką. Stosuj się do wskazówek otrzymanych od usługodawcy. Ustawienia możesz również otrzymać od usługodawcy w postaci wiadomości konfiguracyjnej. Niektóre lub wszystkie centra wiadomości bądź punkty dostępu mogą być ustawione w urządzeniu przez usługodawcę, a zmienianie ich, tworzenie, edytowanie lub usuwanie może być niemożliwe.

### Wiadomości tekstowe

Naciśnij 😯 i wybierz Wiadomości > Opcje > Ustawienia > Wiadom. SMS, a następnie określ odpowiednie opcje:

Centra wiadomości – aby wyświetlić listę wszystkich skonfigurowanych centrów wiadomości tekstowych.

Kodowanie znaków – Pełna obsługa – telefon będzie wysyłał do kompatybilnych telefonów wszystkie znaki standardu Unicode, takie jak ą, ć, ę, ł, ń, ó, ś,ź, ż i znaki cyrlicy, zawarte w wiadomości tekstowej, pod warunkiem jednak że sieć to umożliwia. Niektóre znaki standardu Unicode – znaki akcentowane, cyrlica,symbole oraz litery charakterystyczne dla języka polskiego (np. ą, ę, ś, ź) zajmują więcej miejsca, ograniczając tym samym, liczbę znaków, z których może się składać pojedycza wiadomość (patrz str. 100).

Uproszczona obsługa (Upr. obsługa) – telefon będzie próbował zamienić znaki standardu Unicode na ich odpowiedniki z innego niż Unicode zbioru znaków. Na przykład litery "ń" zostaną zamienione na "n". Znaki standardu Unicode, dla których nie ma odpowiedników spoza zbioru Unicode, będą wysyłane bez zmian.

Centr. wiad. w użyciu – aby wybrać centrum wiadomości, które ma doręczać wiadomości tekstowe.

Odbiór raportów – aby zdecydować, czy sieć ma przysyłać raporty doręczenia wysłanych wiadomości (usługa sieciowa).

Ważność wiadomości – aby określić czas, w jakim sieć ma próbować dostarczyć wiadomość do adresata (usługa sieciowa). Jeśli w ciągu określonego czasu wiadomość nie zostanie dostarczona do odbiorcy, zostanie usunięta z centrum wiadomości.

Wiad. wysłana jako – aby dowiedzieć się, czy centrum wiadomości może konwertować wiadomości tekstowe, skontaktuj się z usługodawcą.

Preferowane połącz. – aby wybrać połączenie, które ma być używane.

Odp. przez to centr. – aby zdecydować, czy odpowiedź na wiadomości będzie wysyłana przy użyciu tego samego numeru centrum wiadomości tekstowych (usługa sieciowa).

# Wiadomości multimedialne

Naciśnij 😯 i wybierz Wiadomości > Opcje > Ustawienia > Wiadomość MMS, a następnie określ odpowiednie opcje:

Rozmiar zdjęcia – aby określić rozmiar zdjęcia w wiadomości MMS.

Tryb tworzenia MMS – jeśli wybierzesz ustawienie Z instrukcją, to przy próbie wysłania wiadomości, której adresata nie może odczytać, urządzenie wyświetli odpowiedni komunikat. Ustawienie Ograniczony spowoduje, urządzenie będzie blokować wysyłanie wiadomości, które mogą być dla adresatów niemożliwe do odczytania. Aby umieszczać taką zawartość w wiadomościach bez otrzymywania powiadomień, wybierz Wolny.

Punkt dost. w użyciu – aby wybrać punkt dostępu, który będzie używany jako preferowane połączenie.

Sposób odbioru MMS – aby wybrać sposób odbierania wiadomości. Aby automatycznie odbierać wiadomości w macierzystej sieci komórkowej, wybierz Aut. w macierzystej. Gdy będziesz poza zasięgiem macierzystej sieci komórkowej, otrzymasz powiadomienie o odebraniu wiadomości MMS, która została zapisana w centrum wiadomości multimedialnych.

Poza zasięgiem macierzystej sieci komórkowej koszty wysyłania i odbierania wiadomości MMS mogą być wyższe. Jeśli wybierzesz Sposób odbioru MMS > Zawsze automat., urządzenie będzie automatycznie nawiązywać połączenie pakietowe w celu pobrania wiadomości zarówno w macierzystej sieci komórkowej, jak i poza nią.

Wiadom. anonimowe – aby zdecydować, czy wiadomości pochodzące od anonimowych nadawców mają być odrzucane.

Odbiór ogłoszeń – aby określić, czy chcesz odbierać reklamowe wiadomości MMS.

Odbiór raportów – aby zdecydować, czy stan wysłanej wiadomości będzie widoczny w rejestrze (usługa sieciowa).

Odm. wysył. raportów – aby urządzenie nie wysyłało raportów o odebraniu wiadomości.

Ważność wiadomości – aby określić czas, w jakim sieć ma próbować dostarczyć wiadomość do adresata (usługa sieciowa). Jeśli w ciągu określonego czasu wiadomość nie zostanie dostarczona do odbiorcy, zostanie usunięta z centrum wiadomości.

# Poczta e-mail

Naciśnij **G** i wybierz Wiadomości > Opcje > Ustawienia > E-mail.

Aby wybrać skrzynkę pocztową, która ma służyć do wysyłania wiadomości e-mail, wybierz Skrzynka w użyciu i skrzynkę pocztową. Wybierz Skrzynki pocztowe i skrzynkę pocztową, aby zmienić następujące ustawienia: Ustawienia połączeń, Ustaw. użytkownika, Ustawienia pobierania i Automat. pobieranie.

Aby usunąć z urządzenia skrzynkę pocztową i znajdujące się w niej wiadomości, przewiń do niej i naciśnij **C**.

Aby utworzyć nową skrzynkę pocztową, wybierz Opcje > Nowa sk. pocztowa.

#### Ustawienia połączeń

Aby edytować ustawienia dotyczące odbieranych wiadomości e-mail, wybierz Przych. wiad. e-mail i określ odpowiednie opcje:

Nazwa użytkownika – wprowadź swoją nazwę użytkownika otrzymaną od usługodawcy.

Hasło – wprowadź hasło. Jeżeli to pole pozostanie puste, hasło trzeba będzie podać przy próbie połączenia się ze zdalną skrzynką pocztową.

Serw. poczty przych. – wprowadź adres IP lub nazwę hosta właściwą dla serwera, który służy do odbierania wiadomości e-mail.

Używ. punkt dostępu – wybierz punkt dostępu do internetu. Patrz "Punkty dostępu", s. 144.

Nazwa sk. pocztowej – wprowadź nazwę skrzynki pocztowej. Typ skrz. pocztowej – określa protokół poczty e-mail zalecany przez usługodawcę udostępniającego zdalną skrzynkę pocztową. Dostępne opcje:POP3 i IMAP4. Tego ustawienia nie można zmienić.

Zabezpiecz. (porty) – wybierz zabezpieczenia połączeń ze zdalną skrzynką pocztową.

Port – wskaż port połączenia.

Zabezp. logow. APOP (opcja dostępna tylko w przypadku protokołu POP3) – włącz funkcję protokołu POP3 służącą do szyfrowania hasła wysyłanego do serwera poczty e-mail w trakcie nawiązywania połączenia ze skrzynką pocztową.

Aby edytować ustawienia dotyczące wysyłanych wiadomości e-mail, wybierz Wych. wiad. e-mail i określ odpowiednie opcje:

Mój adres e-mail – wprowadź swój adres e-mail przydzielony przez usługodawcę.

Serwer poczty wych. – wprowadź adres IP lub nazwę hosta właściwą dla serwera, który służy do wysyłania wiadomości e-mail. Wybór może być ograniczony do serwera poczty wychodzącej udostępnianego przez usługodawcę. Więcej na ten temat można się dowiedzieć od usługodawcy.

Ustawienia Nazwa użytkownika, Hasło, Używ. punkt dostępu, Zabezpiecz. (porty) i Port są analogiczne do wprowadzonych w opcji Przych. wiad. e-mail.

#### Ustawienia użytkownika

Moje nazwisko – wprowadź swoją nazwę. Wprowadzona nazwa będzie wyświetlana w telefonie odbiorcy zamiast Twojego adresu e-mail (jeśli telefon odbiorcy ma taką funkcję).

Wyślij wiadomość – określ sposób wysyłania wiadomości e-mail przez urządzenie. Wybierz Natychmiast, aby urządzenie łączyło się ze skrzynką pocztową w momencie wybrania polecenia Wyślij wiadomość. Jeśli wybierzesz Przy nast. poł., wiadomość e-mail zostanie wysłana, gdy tylko połączenie ze zdalną skrzynką pocztową stanie się dostępne.

Wyśl. kopię do siebie – określ, czy chcesz wysyłać kopię wiadomości e-mail do swojej skrzynki pocztowej.

Dołącz podpis – zdecyduj, czy do wiadomości e-mail będzie dodawany podpis.

Alerty nowych e-mail – określ, czy chcesz otrzymywać powiadomienia (dźwięk, tekst i wskaźnik poczty) o nadejściu nowej wiadomości e-mail do skrzynki pocztowej.

#### Ustawienia pobierania

E-mail do pobrania – zdecyduj, które części wiadomości e-mail mają być pobierane: Tylko nagłówki, Częściowo (kB) (POP3) lub Wiad. i załączniki (POP3). Liczba pobieranych – wprowadź liczbę nowych wiadomości e-mail pobieranych do skrzynki za jednym razem.

Ścieżka fold. IMAP4 (dotyczy tylko protokołu IMAP4) – podaj ścieżkę do subskrybowanych folderów.

Subskrypcje folderów (dotyczy tylko protokołu IMAP4) – subskrybuj inne foldery ze zdalnej skrzynki pocztowej, by pobierać ich zawartość.

#### Automatyczne pobieranie

Powiadomienia e-mail – aby automatycznie pobierać do urządzenia nagłówki nowych wiadomości odebranych przez zdalną skrzynkę pocztową, wybierz Autoaktualizacja lub Tylko w macierzyst..

Pobieranie e-mail – aby o ustalonych porach automatycznie pobierać nagłówki nowych wiadomości e-mail ze zdalnej skrzynki pocztowej, wybierz Włączone lub Tylko w macierzyst. Określ, kiedy i jak często chcesz pobierać wiadomości.

Funkcje Powiadomienia e-mail i Pobieranie e-mail nie mogą być włączone jednocześnie.

Ustawienie w urządzeniu automatycznego pobierania wiadomości e-mail wiąże się z ryzykiem transmisji ogromnej ilości danych przez sieć usługodawcy. Skontaktuj się z usługodawcą, aby dowiedzieć się więcej o kosztach transmisji danych.
### Internetowe wiadomości sieciowe

Naciśnij 😯 i wybierz Wiadomości > Opcje > Ustawienia > Wiadom. sieciowa. Zdecyduj, czy chcesz otrzymywać wiadomości sieciowe. Jeśli chcesz, aby po odebraniu wiadomości sieciowej urządzenie automatycznie włączyło przeglądarkę, połączyło się z siecią i pobrało materiały, wybierz Pobierz wiadomości > Automatycznie.

### Wiadomości sieciowe

Dowiedz się od usługodawcy, jakie są dostępne tematy i ich numery. Naciśnij 🎲 i wybierz Wiadomości > Opcje > Ustawienia > Wiadomości sieciowe, a następnie określ odpowiednie opcje:

Odbiór wiad. z sieci – określ, czy chcesz odbierać wiadomości sieciowe.

Język – wybierz język odbieranych wiadomości: Wszystkie, Wybrane lub Inne.

Detekcja tematów – zdecyduj, czy urządzenie ma automatycznie wyszukiwać nowe numery tematów i zapisywać je (bez nazw) na liście.

### Inne ustawienia

Naciśnij 🚯 i wybierz Wiadomości > Opcje > Ustawienia > Inne, a następnie określ odpowiednie opcje:

Zapisz wysłane wiad. – określ, czy w folderze Wysłane mają być zapisywane kopie wszystkich wysyłanych wiadomości SMS, MMS i e-mail.

Liczba zapisan. wiad. – określ, ile wysłanych wiadomości może być przechowywanych naraz w folderze Wysłane. Po osiągnięciu limitu najstarsze zapisane wiadomości będą zastępowane nowymi.

Pamięć w użyciu – jeśli kompatybilna karta pamięci jest włożona, wybierz pamięć, w której będą zapisywane wiadomości: Pamięć telefonu lub Karta pamięci.

# Nawiązywanie połączeń

## Połączenia głosowe

 W trybie gotowości wprowadź numer telefonu wraz z numerem kierunkowym. Aby usunąć numer, naciśnij C.

Aby nawiązać połączenie międzynarodowe,

naciśnij \* dwa razy w celu wprowadzenia znaku + (międzynarodowy kod dostępu), a następnie wprowadź numer kierunkowy kraju, numer kierunkowy miejscowości (bez zera na poczatku) i numer telefonu.

- 2 Aby nawiązać połączenie z wprowadzonym numerem, naciśnij L.
- 3 Aby się rozłączyć lub zrezygnować z próby połączenia, naciśnij J. Naciśnięcie J zawsze kończy połączenie, nawet jeśli jest aktywna inna aplikacja. Zamknięcie przesuwanego panelu nie powoduje zakończenia aktywnego połączenia głosowego.

Do regulacji głośności podczas połączenia służy klawisz głośności umieszczony z boku urządzenia. Można też w tym celu użyć klawisza przewijania. Jeśli zostało wybrane ustawienie Wycisz, musisz najpierw wybrać Wył. wyc..

Aby nawiązać połączenie z numerem znajdującym się w menu Kontakty, naciśnij 😗 i wybierz Kontakty.

Wskaż właściwy kontakt lub wpisz w polu wyszukiwania kilka pierwszych liter opisu kontaktu. Pojawi się lista pasujących kontaktów. Aby nawiązać połączenie, naciśnij L.

Aby można było nawiązać połączenie w ten sposób, należy najpierw skopiować kontakty z karty SIM do folderu Kontakty. Patrz "Kopiowanie kontaktów", s. 122.

Aby nawiązać połączenie z ostatnio wybranym numerem, w trybie gotowości naciśnij  $\$  L  $\,$  . Wskaż numer i naciśnij  $\,$  L  $\,$  .

Aby wysłać do rozmówcy zdjęcie lub plik wideo w wiadomości MMS, wybierz Opcje > Wyślij MMS (tylko w sieciach UMTS). Przed wysłaniem wiadomości możesz ją edytować i zmienić numer jej odbiorcy. Naciśnij L, aby wysłać plik do kompatybilnego urządzenia (usługa sieciowa).

Aby zawiesić aktywne połączenie głosowe w celu odebrania innego połączenia przychodzącego, wybierz Opcje > Zawieś. Aby przełączyć między połączeniem aktywnym a zawieszonym, wybierz Opcje > Zamień. Aby połączyć ze sobą rozmówców z połączenia aktywnego i zawieszonego, a następnie rozłączyć się, wybierz Opcje > Przen. połączenie. Aby wysłać ciąg sygnałów DTMF (np. reprezentujących hasło), wybierz Opcje > Wyślij DTMF. Wprowadź ciąg sygnałów DTMF lub wyszukaj go w menu Kontakty. Aby wprowadzić znak oczekiwania (w) lub pauzy (p), naciskaj \* . Wybierz OK, aby wysłać sygnał. Sygnały DTMF można dodać na karcie kontaktu do pola Numer telefonu lub DTMF.

Wskazówka: jeśli jest aktywne tylko jedno połączenie głosowe, w celu jego zawieszenia naciśnij L . Aby uaktywnić połączenie, naciśnij ponownie L .

Aby podczas aktywnego połączenia przekierować dźwięk z urządzenia do głośnika, wybierz Opcje > Włącz głośnik. Jeśli do urządzenia jest podłączony kompatybilny zestaw słuchawkowy Bluetooth, w celu przekierowania do niego dźwięku wybierz Opcje > Wł. tryb głośnomów.. Aby przełączyć dźwięk z powrotem na urządzenie, wybierz Opcje > Włącz mikrotelefon.

Aby zakończyć aktywne połączenie i odebrać połączenie oczekujące, wybierz Opcje > Zamień.

Jeśli jest aktywnych kilka połączeń, w celu zakończenia ich wszystkich wybierz Opcje > Zakończ wszystkie.

Wiele z opcji dostępnych w trakcie połączenia głosowego to usługi sieciowe.

### Skrzynka poczty głosowej i skrzynka pocztowa wideo

Aby nawiązać połączenie ze skrzynką poczty głosowej lub skrzynką wideo (usługi sieciowe; skrzynka wideo jest dostępna tylko w sieciach UMTS), w trybie gotowości naciśnij i przytrzymaj **1**, a następnie wybierz Poczta głosowa lub Skrzynka wideo. Patrz też "Przekazywanie połączeń", s. 142, oraz "Połączenia wideo", s. 113.

Aby zmienić numer telefonu swojej poczty głosowej lub skrzynki wideo, naciśnij *sp*i wybierz Narzędzia > Apl. użytk. > Skrz. połącz., skrzynkę oraz Opcje > Zmień numer. Wprowadź numer (otrzymany od usługodawcy) i wybierz OK.

# Nawiązywanie połączenia konferencyjnego

- 1 Połącz się z pierwszym uczestnikiem.
- 2 Aby się połączyć z następną osobą, wybierz Opcje > Nowe połączenie. Pierwsze połączenie zostanie zawieszone.
- 3 Po nawiązaniu drugiego połączenia włącz do rozmowy pierwszego uczestnika, wybierając Opcje > Konferencja.

Aby przyłączyć do konferencji następną osobę, powtórz krok 2 i wybierz Opcje > Konferencja >

**Dod. do konferencji.** To urządzenie umożliwia połączenia konferencyjne z udziałem maksymalnie sześciu osób.

Aby nawiązać prywatne połączenie z jednym z uczestników konferencji, wybierz Opcje > Konferencja > Rozmowa poufna. Wybierz uczestnika konferencyjne w Twoim urządzeniu zostanie zawieszone. Pozostali uczestnicy nadal będą mogli ze sobą rozmawiać. Aby po zakończeniu poufnej rozmowy powrócić do połączenia konferencyjnego, wybierz Opcje > Dod. do konferencji. Aby wykluczyć jednego z uczestników konferencji, wybierz Opcje > Konferencja > Odłącz uczestnika, przewiń do odpowiedniego uczestnika konferencji i wybierz Odłącz.

4 Aby zakończyć połączenie konferencyjne, naciśnij 🤳 .

### Proste wybieranie numeru telefonu

Aby uaktywnić proste wybieranie, naciśnij 🔓 i wybierz Narzędzia > Ustawienia > Telefon > Połączenie > Proste wybieranie > Włączone.

Aby przypisać numer telefonu do jednego z klawiszy prostego wybierania ( $\mathbf{2} - \mathbf{9}$ ), naciśnij  $\mathbf{\mathfrak{s}}$ i wybierz Narzędzia > Apl. użytk. > Pr. wybier. Wskaż klawisz, do którego chcesz przypisać numer telefonu, i wybierz Opcje > Przypisz. Klawisz  $\mathbf{1}$  jest zarezerwowany dla poczty głosowej lub poczty wideo, a klawisz **()** – do uruchamiania przeglądarki internetowej.

Aby nawiązać połączenie, w trybie gotowości naciśnij klawisz prostego wybierania i 👢 .

### Wybieranie głosowe

Urządzenie oferuje udoskonalone funkcje poleceń głosowych. Działanie udoskonalonych poleceń głosowych nie zależy od głosu osoby mówiącej, więc użytkownik nie musi wcześniej nagrywać znaków głosowych. Urządzenie automatycznie tworzy znaki głosowe odpowiadające pozycjom kontaktów i porównuje z nimi znaki głosowe wypowiadane przez użytkownika. Aby umożliwić lepsze rozpoznawanie poleceń głosowych, funkcja rozpoznawania głosu w urządzeniu przystosowuje się do głosu użytkownika głównego.

Znakiem głosowym kontaktu jest opis lub pseudonim zapisany na karcie kontaktu. Aby odsłuchać znak głosowy odtwarzany przez syntezator, otwórz kartę kontaktu i wybierz Opcje > Odtwórz znak głos..

# Nawiązywanie połączenia przy użyciu znaku głosowego

Uwaga: Użycie znaku głosowego może być utrudnione w hałaśliwym otoczeniu lub nagłej sytuacji. Nie należy zatem polegać wyłącznie na głosowym wybieraniu numerów we wszystkich okolicznościach. Przy wybieraniu głosowym jest używany głośnik. Wypowiadając znak głosowy, trzymaj urządzenie w niewielkiej odległości.

- Aby wybrać numer głosowo, w trybie gotowości naciśnij i przytrzymaj prawy klawisz wyboru. Jeśli do urządzenia jest podłączony kompatybilny zestaw słuchawkowy, wybieranie głosowe możesz uruchomić przez naciśnięcie i przytrzymanie klawisza tego zestawu.
- 2 Zostanie wyemitowany krótki dźwięk, a na wyświetlaczu pojawi się komunikat Teraz mów. Wyraźnie wypowiedz opis lub pseudonim zapisany na karcie kontaktu.
- 3 Urządzenie odtworzy w wybranym języku syntezatorowy znak głosowy rozpoznanego kontaktu oraz wyświetli jego opis i numer. Po 2,5 sekundy zostanie wybrany numer.

Jeśli kontakt zostanie rozpoznany nieprawidłowo, wybierz Następny, aby przejrzeć inne pasujące kontakty, lub Przerwij, aby anulować wybieranie głosowe. Jeśli pod jednym opisem jest zapisanych kilka numerów, urządzenie wybierze numer domyślny, o ile jest on ustawiony. W przeciwnym razie urządzenie wybierze pierwszy dostępny numer spośród następujących: Tel. komórkowy, Tel. kom. (dom), Tel. kom. (praca), Telefon, Telefon (dom) i Telefon (praca).

### Połączenia wideo

Po nawiązaniu połączenia wideo (usługa sieciowa) rozmówcy mogą widzieć się wzajemnie w czasie rzeczywistym. W telefonie odbiorcy jest wyświetlany obraz wideo przekazywany na żywo lub zarejestrowany przez Twoje urządzenie.

Połączenia wideo wymagają karty USIM i dostępu do sieci UMTS. Informacje o możliwości i warunkach korzystania z usługi połączeń wideo można uzyskać od usługodawcy.

W połączeniu wideo mogą uczestniczyć tylko dwie osoby. Połączenie wideo można nawiązać z kompatybilnym urządzeniem komórkowym lub klientem ISDN. Nie można nawiązywać połączeń wideo w czasie trwania innego połączenia: głosowego, wideo lub transmisji danych.

#### Ikony:

W Urządzenie nie odbiera obrazu wideo (nie jest on wysyłany przez odbiorcę lub nie przesyła go sieć).

Ustawienia urządzenia blokują wysyłanie obrazu wideo do odbiorcy. Aby uzyskać informacje na temat wysyłania zdjęcia zamiast obrazu wideo, patrz "Połączenie", s. 141.

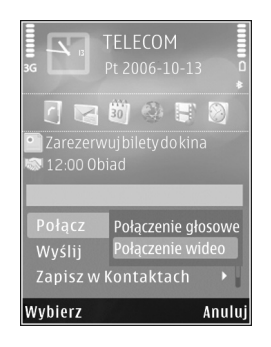

Nawet jeśli wysyłanie obrazu wideo zostanie zablokowane, opłata za połączenie jest naliczana jak za połączenie wideo. W sprawie cen skontaktuj się z usługodawcą.

- Aby nawiązać połączenie wideo, w trybie gotowości wprowadź numer telefonu lub wybierz Kontakty i wskaż kontakt.
- 2 Wybierz Opcje > Połącz > Połączenie wideo.

Domyślnie w połączeniach wideo jest używana kamera pomocnicza z przodu. Jeżeli osłona obiektywu jest otwarta, zamiast niej używana jest kamera główna. Nawiązanie połączenia wideo może trochę potrwać. W tym czasie jest wyświetlany komunikat Czekanie na obraz wideo. Jeśli nie uda się nawiązać połączenia wideo (np. w sytuacji, gdy połączenia wideo nie są możliwe w danej sieci lub gdy urządzenie odbiorcze jest niekompatybilne), zostanie wyświetlone pytanie, czy chcesz w zamian nawiązać zwykłe połączenie albo wysłać wiadomość SMS lub MMS.

Połączenie wideo jest aktywne wtedy, gdy widać dwa obrazy wideo i słychać dźwięki płynące z głośnika. Odbiorca połączenia może jednak zablokować wysyłanie obrazu wideo ( ) – wówczas będzie tylko słychać dźwięk oraz widać zdjęcie lub szarą grafikę tła.

Aby przełączyć między wyświetlaniem obrazu wideo a odtwarzaniem samego dźwięku, wybierz Opcje > Włącz lub Wyłącz > Wysyłanie wideo, Wysyłanie audio lub Wysył. audio i wideo.

Aby powiększyć lub pomniejszyć własny obraz, naciśnij 💧 lub .

Aby na wyświetlaczu zamienić miejscami przesyłane obrazy wideo, wybierz Opcje > Zmień kolejn. zdjęć.

Aby przekierować dźwięk do kompatybilnego zestawu słuchawkowego połączonego z urządzeniem przez Bluetooth, wybierz Opcje > Wł. tryb głośnomów.. Aby przekierować dźwięk z powrotem do głośnika w urządzeniu, wybierz Opcje > Włącz mikrotelefon.

Do regulacji głośności podczas połączenia wideo służy klawisz głośności umieszczony z boku urządzenia.

Aby do przesyłania obrazu wideo użyć kamery głównej, wybierz i otwórz osłonę obiektywu z tyłu urządzenia. Aby przełączyć z powrotem na kamerę pomocniczą, wybierz Opcje > Użyj kamery pomocn.. Aby przełączyć z powrotem na kamerę główną, wybierz Opcje > Użyj kamery głównej.

Aby zakończyć połączenie wideo, naciśnij 🤳 .

### Udostępnianie wideo

Dzięki aplikacji Udost. wideo (usługa sieciowa) podczas połączenia wideo można z własnego urządzenia wysłać do innego kompatybilnego urządzenia komórkowego obraz wideo rejestrowany na żywo lub gotowy plik wideo.

Po uruchomieniu aplikacji Udost. wideo następuje włączenie głośnika. Jeżeli nie chcesz używać głośnika do połączenia głosowego podczas udostępniania wideo, możesz także użyć kompatybilnego zestawu słuchawkowego.

### Wymagania techniczne

Aplikacja Udost. wideo wymaga połączenia UMTS. Dlatego korzystanie z aplikacji Udost. wideo zależy od dostępności sieci UMTS. W sprawie zasięgu sieci oraz dostępności usługi i opłat z nią związanych skontaktuj się z usługodawcą. W celu korzystania z aplikacji Udost. wideo wykonaj następujące czynności:

- Sprawdź, czy urządzenie jest skonfigurowane do połączeń "osoba do osoby". Patrz "Ustawienia", s. 115.
- Sprawdź, czy jest aktywne połączenie UMTS i czy telefon jest w zasięgu sieci UMTS. Patrz "Ustawienia", s. 115. Jeśli rozpoczniesz sesję udostępniania, będąc w zasięgu sieci UMTS, po czym nastąpi przekazanie do sieci GSM, to sesja udostępniania zostanie przerwana, ale połączenie głosowe będzie kontynuowane. Nie można uruchomić aplikacji Udost. wideo, jeśli urządzenie znajduje się poza zasięgiem sieci UMTS.
- Sprawdź, czy nadawca i odbiorca są zarejestrowani w sieci UMTS. Jeśli zaprosisz kogoś do sesji udostępniania, ale urządzenie odbiorcy jest poza zasięgiem sieci UMTS lub nie ma zainstalowanej aplikacji Udost. wideo bądź skonfigurowanych połączeń "", to nie dowie się o wysłanym zaproszeniu. Pojawi się komunikat o błędzie z informacją, że odbiorca nie może przyjąć zaproszenia.

### Ustawienia

#### Ustawienia połączeń "osoba do osoby"

Połączenia "osoba do osoby" są także znane pod nazwą połączeń SIP (Session Initiation Protocol). Aby było możliwe korzystanie z aplikacji Udost. wideo, w urządzeniu należy skonfigurować ustawienia profilu SIP. Po ustawienia profilu SIP zwróć się do usługodawcy, a otrzymane ustawienia zapisz w urządzeniu. Usługodawca może przesłać ustawienia bezprzewodowo lub dostarczyć listę wymaganych parametrów.

Jeśli znasz adres SIP odbiorcy, możesz go wprowadzić na karcie kontaktu tej osoby. Otwórz widok Kontakty z głównego menu urządzenia, a następnie otwórz kartę kontaktu (lub utwórz nową kartę dla tej osoby). Wybierz Opcje > Dodaj element > SIP lub Ujawnij widok. Wprowadź adres SIP w formacie nazwa\_użytkownika@nazwa\_domeny (zamiast nazwy domeny możesz użyć adresu IP).

Jeśli nie znasz adresu SIP kontaktu, w celu udostępniania wideo możesz także użyć numeru telefonu odbiorcy razem z numerem kierunkowym kraju (np. +48; o ile umożliwia to sieć komórkowa).

#### Ustawienia połączeń UMTS

Aby skonfigurować ustawienia połączeń UMTS, wykonaj następujące czynności:

- Skontaktuj się z usługodawcą, aby zawrzeć umowę na korzystanie z sieci UMTS.
- Sprawdź, czy w urządzeniu są prawidłowo skonfigurowane ustawienia punktu dostępu sieci UMTS. Aby uzyskać pomoc, patrz "Połączenie", s. 143.

### Udostępnianie wideo na żywo lub pliku wideo

- Podczas aktywnego połączenia głosowego wybierz Opcje > Udostępnij wideo > Na żywo i otwórz osłonę obiektywu z tyłu urządzenia. Aby udostępnić plik wideo, wybierz Opcje > Udostępnij wideo > Nagrany plik. Otworzy się lista plików wideo zapisanych w pamięci urządzenia lub na kompatybilnej karcie pamięci. Wybierz plik wideo, który chcesz udostępnić. Aby wyświetlić plik, wybierz Opcje > Odtwórz.
- 2 W przypadku udostępniania wideo na żywo urządzenie wyśle zaproszenie pod adres SIP, który został dodany do karty kontaktu odbiorcy.

Udostępniając plik wideo, wybierz Opcje > Zaproś. Aby było możliwe udostępnienie pliku wideo, może zajść konieczność przekształcenia go na odpowiedni format. Zostanie wyświetlony komunikat Plik musi być skonwertowany, żeby móc go udostępniać innym. Kontynuować?. Wybierz OK.

Jeśli dane kontaktowe odbiorcy są zapisane w folderze Kontakty, a odbiorca ten ma wiele adresów SIP lub numerów telefonów zawierających numer kierunkowy kraju, wybierz odpowiedni adres lub numer. Jeśli adres SIP lub numer telefonu odbiorcy jest niedostępny, wprowadź adres SIP odbiorcy lub jego numer telefonu wraz z numerem kierunkowym kraju i wybierz OK, aby wysłać zaproszenie.

- Udostępnianie rozpoczyna się automatycznie z chwilą, gdy odbiorca przyjmie zaproszenie.
- 4 Aby wstrzymać sesję udostępniania, wybierz Pauza. Aby wznowić udostępnianie, wybierz Kontynuuj. Aby przewinąć plik wideo do przodu lub do tyłu, naciśnij lub . Aby ponownie odtworzyć plik, naciśnij Odtwórz.
- 5 Aby zakończyć sesję udostępniania, wybierz Stop. Aby zakończyć połączenie głosowe, naciśnij J. Udostępnianie wideo kończy się także z chwilą zakończenia aktywnego połączenia głosowego.

Aby zapisać obraz wideo udostępniany na żywo, wybierz Zapisz i udziel odpowiedzi twierdzącej na pytanie Zapisać udostępniony plik wideo?. Udostępniany obraz wideo jest zapisywany w folderze Zdjęcia i wideo aplikacji Galeria.

Jeżeli podczas udostępniania wideo otworzysz inną aplikację, udostępnianie zostanie wstrzymane. Aby powrócić do widoku udostępniania wideo i kontynuować je, w aktywnym trybie gotowości wybierz Opcje > Kontynuuj. Patrz "Aktywny tryb gotowości", s. 94.

### Przyjmowanie zaproszeń

Gdy ktoś wyśle Ci zaproszenie do udostępniania, w komunikacie o zaproszeniu będzie wyświetlony opis lub adres IP nadawcy. Jeśli w urządzeniu nie jest ustawiony profil Milczący, w momencie otrzymania zaproszenia rozlegnie się dźwięk dzwonka.

Jeśli ktoś wyśle Ci zaproszenie do sesji udostępniania, gdy będziesz poza zasięgiem sieci UMTS, nie otrzymasz informacji o tym zaproszeniu.

Po odebraniu zaproszenia możesz wybrać z następujących opcji:

Akceptuj - aby uaktywnić sesję udostępniania.

Odrzuć – aby odrzucić zaproszenie. Nadawca otrzyma wiadomość o odrzuceniu zaproszenia. Możesz także nacisnąć klawisz zakończenia, aby odrzucić sesję udostępniania i zakończyć połączenie głosowe.

Aby wyciszyć dźwięk odbieranego pliku wideo, wybierz Wycisz.

Aby zakończyć udostępnianie wideo, wybierz Stop. Udostępnianie wideo kończy się także z chwilą zakończenia aktywnego połączenia głosowego.

### Odbieranie i odrzucanie połączeń

Aby odebrać połączenie, naciśnij 👢 lub otwórz przesuwany panel.

Aby wyciszyć dźwięk dzwonka sygnalizującego przychodzące połączenie, wybierz Wycisz.

Jeśli nie chcesz odebrać połączenia, naciśnij J. Jeśli jest aktywna funkcja Przekaz połączeń > Gdy zajęty, odrzucenie połączenia spowoduje przekazanie go pod inny numer. Patrz "Przekazywanie połączeń", s. 142.

Jeśli wybierzesz Wycisz w celu wyciszenia dźwięku dzwonka połączenia przychodzącego, możesz bez odrzucania połączenia wysłać wiadomość tekstową do osoby dzwoniącej, informując ją o niemożności odebrania połączenia. Wybierz Opcje > Wyślij wiad. tekst. Aby uzyskać informacje na temat konfigurowania tej opcji i pisania standardowej wiadomości tekstowej, patrz "Połączenie", s. 141.

### Odbieranie i odrzucanie połączeń wideo

Przychodzące połączenie wideo jest sygnalizowane ikoną 💫.

Aby odebrać połączenie wideo, naciśnij L. Zostanie wyświetlony komunikat Pozwalasz wysłać obraz wideo do dzwoniącego?. Aby rozpocząć przesyłanie obrazu wideo na żywo, wybierz Tak.

Jeśli nie uaktywnisz połączenia wideo, obraz wideo nie będzie wysyłany i usłyszysz tylko dźwięk. Zamiast obrazu wideo będzie widoczny szary ekran. Aby uzyskać informacje na temat konfigurowania urządzenia tak, by zamiast szarego ekranu było wyświetlane zdjęcie zrobione za pomocą kamery, patrz "Połączenie", Zdjęcie w poł. wideo, s. 141.

Aby zakończyć połączenie wideo, naciśnij 🔰 .

### Połączenia oczekujące

Możesz odbierać rozmowy podczas innego połączenia, jeśli została uaktywniona funkcja Połącz. oczekujące w Narzędzia > Ustawienia > Telefon > Połączenie > Połącz. oczekujące (usługa sieciowa).

Aby odebrać połączenie oczekujące, naciśnij L. Pierwsze połączenie zostanie zawieszone.

Aby przełączać między dwoma połączeniami, wybierz Zamień. Aby złączyć połączenie przychodzące lub zawieszone z połączeniem aktywnym i wyjść z obu połączeń, wybierz Opcje > Przen. połączenie. Aby zakończyć aktywne połączenie, naciśnij J. Aby zakończyć oba połączenia, wybierz Opcje > Zakończ wszystkie.

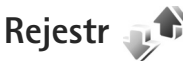

Aby sprawdzić numery telefonów połączeń nieodebranych, odebranych i nawiązywanych, naciśnij 🗗 i wybierz Narzędzia > Rejestr > Ost. połączenia. Numery połączeń nieodebranych i odebranych są rejestrowane tylko wtedy, gdy taka usługa jest dostępna w sieci, a włączone urzadzenie znajduje się w jej zasięgu.

Aby wyczyścić wszystkie listy ostatnich połaczeń, w widoku ałównym ostatnich połaczeń wybierz Opcie > Usuń ostatnie poł., Aby wyczyścić ieden z rejestrów połączeń, otwórz go i wybierz Opcje > Wyczyść liste. Aby usunać wybrany zapis, otwórz liste, wskaż ten zapis i naciśnii **Г**.

### Czas połączeń

Aby sprawdzić przybliżony czas trwania połączeń przychodzacych i wychodzacych, naciśnii 🗣 i wybierz Narzędzia > Rejestr > Czas połączeń.

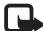

🖵 Uwaga: Wykazany na wystawionei przez usługodawcę fakturze rzeczywisty czas połączeń telefonicznych może zależeć od charakterystyki sieci, sposobu zliczania czasu połaczeń itp.

Aby wyzerować liczniki czasu trwania połączeń, wybierz Opcie > Zerui liczniki czasu. Potrzebny jest do tego kod blokady. Patrz "Telefon i karta SIM", s. 137.

### Pakiety danych

Aby sprawdzić ilość danych wysłanych i odebranych podczas połaczeń pakietowych, naciśnii 🗘 i wybierz Narzędzia > Rejestr > Pakiety danych. Opłaty za

połączenia pakietowe mogą być naliczane na przykład na podstawie ilości wysłanych i odebranych danych.

### Monitorowanie wszystkich zdarzeń komunikacvinvch

W widoku Rejestr znajdują się następujące ikony:

- Przychodzace
- Wvchodzace
- Nieodebrane zdarzenia komunikacyjne

Aby sprawdzić wszystkie połaczenia głosowe, wiadomości tekstowe, połączenia pakietowe lub połączenia bezprzewodowej sieci lokalnej zarejestrowane przez urządzenie, naciśnij 🚱 , wybierz Narzędzia > Rejestr, po czym naciśnii 🕞 w celu otwarcja rejestru odólnego.

Składowe takich zdarzeń, jak wysłanie wieloczęściowej wiadomości tekstowej lub połączenia pakietowe, są rejestrowane jako pojedyncze zdarzenia komunikacyjne. Połączenia ze skrzynką pocztową, z centrum wiadomości multimedialnych lub ze stronami internetowymi są traktowane jako połączenia pakietowe.

Aby dodać do kontaktów nieznany numer telefonu z widoku Rejestr, wybierz Opcje > Zapisz w Kontaktach.

Aby przefiltrować zawartość rejestru, wybierz Opcie > Filtr i odpowiedni filtr.

Aby trwale usunąć zawartość rejestru, zawartość spisu ostatnich połączeń i raporty o doręczeniu wiadomości, wybierz Opcje > Wyczyść rejestr. Wybierz Tak, aby potwierdzić decyzję. Aby usunąć z rejestru wybrane zdarzenie, naciśnij **C**.

Aby ustawić czas trwania rejestru, wybierz Opcje > Ustawienia > Czas trw. rejestru. Jeżeli wybierzesz opcję Bez rejestru, cała zawartość rejestru, spis ostatnich połączeń i raporty o doręczeniu wiadomości zostaną trwale usunięte.

Wskazówka: w widoku szczegółów można skopiować do schowka numer telefonu i wkleić go np. w wiadomości tekstowej. Wybierz Opcje > Kopiuj numer.

Aby sprawdzić na liczniku danych pakietowych ilość przesłanych danych oraz czas trwania określonego połączenia pakietowego, wskaż określone zdarzenie przychodzące lub wychodzące typu Pak. i wybierz Opcje > Pokaż szczegóły.

# Kontakty (spis telefonów)

Naciśnij 😯 i wybierz Kontakty. W aplikacji Kontakty możesz zapisywać i aktualizować informacje kontaktowe, takie jak numery telefonów, adresy domowe i adresy e-mail kontaktów. Do karty kontaktu możesz dodać specjalny dźwięk dzwonka lub miniaturę zdjęcia. Możesz też tworzyć grupy kontaktów, które pozwalają wysyłać wiadomości SMS lub e-mail do wielu odbiorców jednocześnie. W kontaktach możesz zapisywać odebrane informacje o kontaktach (wizytówki). Patrz "Dane i ustawienia", s. 102. Informacje o kontaktach można wysyłać i odbierać tylko przy użyciu kompatybilnych urządzeń.

Aby wyświetlić liczbę kontaktów i grup oraz ilość pamięci dostępnej w menu Kontakty, wybierz Opcje > Dane kontaktów.

### Zapisywanie oraz edycja opisów i numerów telefonów

- 1 Wybierz Opcje > Nowy kontakt.
- 2 Wypełnij odpowiednie pola i wybierz Gotowe.

Aby edytować kartę kontaktu w aplikacji Kontakty, przewiń do karty, którą chcesz edytować, i wybierz Opcje > Edytuj. Kontakt można także wyszukać, wprowadzając w polu wyszukiwania pierwsze litery nazwiska. Na wyświetlaczu pojawi się lista kontaktów zaczynających się od danych liter.

Kataka karty kontaktów można także dodawać i edytować za pomocą aplikacji Nokia Contacts Editor dostępnej w pakiecie Nokia Nseries PC Suite.

Aby dołączyć do karty kontaktu miniaturę zdjęcia, otwórz kartę i wybierz Opcje > Edytuj > Opcje > Dodaj miniaturę. W chwili nadejścia połączenia na wyświetlaczu pojawi się zdjęcie telefonującej osoby.

Aby odsłuchać znak głosowy przypisany do kontaktu, wybierz kartę kontaktu i Opcje > Odtwórz znak głos.. Patrz "Wybieranie głosowe", s. 112.

Aby wysłać dane kontaktowe, wskaż kartę kontaktu i wybierz Opcje > Wyślij wizytówkę > Przez SMS, Przez MMS, Przez Bluetooth lub Przez port IR. Patrz "Wiadomości", s. 98, oraz "Wysyłanie danych przez Bluetooth", s. 34.

Wskazówka: aby wydrukować kartę kontaktu na kompatybilnej drukarce wyposażonej w profil BPP (Basic Print Profile) i bezprzewodową technologię Bluetooth (np. HP Deskjet 450 Mobile Printer lub HP Photosmart 8150), wybierz Opcje > Drukuj. Aby dodać kontakt do grupy, wybierz Opcje > Dodaj do grupy: (opcja dostępna tylko wtedy, gdy została utworzona jakaś grupa). Patrz "Tworzenie grup kontaktów", s. 123.

Aby sprawdzić, do których grup należy kontakt, wskaż go i wybierz Opcje > Należy do grup.

Aby usunąć kartę kontaktu z aplikacji Kontakty, wybierz kartę i naciśnij  $\mathbf{C}$ . Aby usunąć kilka kart kontaktów naraz, naciśnij  $\bigotimes$  i  $\mathbf{P}$  w celu zaznaczenia kontaktów, a następnie naciśnij  $\mathbf{C}$ , aby je usunąć.

### Domyślne numery i adresy

Do karty kontaktu można przypisywać domyślne numery i adresy. Dzięki temu w sytuacji, gdy dana osoba ma kilka numerów telefonów lub adresów, możesz łatwo zatelefonować pod określony numer lub wysłać wiadomość na określony adres. Domyślny numer jest też używany w przypadku wybierania głosowego.

- 1 Wybierz kontakt w folderze Kontakty.
- 2 Wybierz Opcje > Domyślne.
- 3 Wybierz domyślne pole, do którego chcesz dodać numer lub adres, a następnie wybierz Przypisz.
- 4 Wybierz numer lub adres, który ma być używany jako domyślny.

Domyślny numer lub adres będzie podkreślony na karcie kontaktu.

## Kopiowanie kontaktów

Aby skopiować do urządzenia opisy i numery z karty SIM, naciśnij 😯 i wybierz Kontakty > Opcje > Kontakty SIM > Katalog SIM, wskaż opisy do skopiowania i wybierz Opcje > Kopiuj do Kontakt..

Aby skopiować kontakty na kartę SIM, w aplikacji Kontakty wskaż opisy do skopiowania i wybierz Opcje > Kopiuj do katal. SIM lub Opcje > Kopiuj > Do katalogu SIM. Z kart kontaktów są kopiowane tylko pola rozpoznawane przez kartę SIM.

Wskazówka: możesz synchronizować kontakty z kompatybilnym komputerem, korzystając z pakietu Nokia Nseries PC Suite.

### Katalog SIM i inne usługi SIM

W sprawie dostępności i sposobu korzystania z usług karty SIM skontaktuj się ze sprzedawcą tej karty. Może nim być usługodawca lub inny sprzedawca.

Aby wyświetlić opisy i numery zapisane na karcie SIM, naciśnij 🛟 i wybierz Kontakty > Opcje > Kontakty SIM > Katalog SIM. W katalogu SIM można dodawać i kopiować numery do kontaktów, a także edytować je i nawiązywać z nimi połączenia.

Aby wyświetlić listę numerów wybierania ustalonego, wybierz Opcje > Kontakty SIM > Kontakty wyb. ustal..

Ustawienie to jest wyświetlane tylko wtedy, gdy karta SIM może z niego korzystać.

Aby ograniczyć połączenia z własnego urządzenia do wybranych numerów telefonów, wybierz Opcje > Ustal. wyb. wł.. W celu włączenia lub wyłączenia wybierania ustalonego albo edytowania kontaktów wybierania ustalonego konieczne jest podanie kodu PIN2. Jeśli nie masz tego kodu, skontaktuj się z usługodawcą. Aby dodać nowe numery do listy wybierania ustalonego, wybierz Opcje > Nowy kontakt SIM. Do korzystania z tych funkcji jest potrzebny kod PIN2.

Korzystanie z funkcji Wybieranie ustalone uniemożliwia nawiązywanie połączeń pakietowych. Ograniczenie to nie dotyczy wiadomości SMS wysyłanych przez połączenie pakietowe. Jednak w takim przypadku na liście wybierania ustalonego musi się znajdować zarówno numer odbiorcy, jak i numer centrum wiadomości.

Nawet gdy funkcja wybierania ustalonego jest włączona, nie jest wykluczona możliwość nawiązania połączenia z oficjalnym, zaprogramowanym w urządzeniu numerem alarmowym.

# Dodawanie dźwięków dzwonka do kontaktów

Aby przypisać dźwięk dzwonka do kontaktu lub grupy kontaktów, wykonaj następujące czynności:

- Naciśnij 

   , aby otworzyć kartę kontaktu, lub przejdź do listy grup i wybierz grupę kontaktów.
- 2 Wybierz Opcje > Dźwięk dzwonka. Pojawi się lista dźwięków dzwonka.
- 3 Wybierz dźwięk dzwonka, który chcesz przypisać do kontaktu lub grupy kontaktów. Jako dźwięk dzwonka można też ustawić plik wideo.

Gdy nadejdzie połączenie od kontaktu lub członka grupy, zabrzmi wybrany dźwięk dzwonka (jeśli numer telefonu dzwoniącego będzie ujawniony i zostanie rozpoznany przez Twoje urządzenie).

Aby usunąć dźwięk dzwonka, z listy dźwięków dzwonka wybierz Dźwięk domyślny.

## Tworzenie grup kontaktów

- W menu Kontakty naciśnij 
  →, aby otworzyć listę grup.
- 2 Wybierz Opcje > Nowa grupa.
- 3 Wprowadź nazwę grupy lub użyj nazwy domyślnej Grupa ... i wybierz OK.

4 Wskaż grupę i wybierz Opcje > Dodaj członków.

- 6 Aby dodać wybrane kontakty do grupy, wybierz OK.

Aby zmienić nazwę grupy, wybierz Opcje > Zmień nazwę, wprowadź nową nazwę, a następnie wybierz OK.

### Usuwanie członków z grupy

- 1 Z listy grup wybierz tę, którą chcesz zmodyfikować.
- 2 Przewiń do kontaktu i wybierz Opcje > Usuń z grupy.
- 3 Aby usunąć kontakt z grupy, wybierz Tak.

# Biuro

## Quickoffice

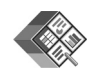

Aplikacje z grupy Quickoffice umożliwiają wyświetlanie dokumentów w formatach DOC, XLS, PPT i TXT. Niektóre formaty plików i funkcje nie są rozpoznawane. Nie są rozpoznawane dokumenty pochodzące z komputerów Apple Macintosh.

Aby korzystać z aplikacji Quickoffice, naciśnij 49 i wybierz Aplikacje > Biuro > Quickoffice. Zostanie wyświetlona lista plików w formatach DOC, XLS, PPT i TXT zapisanych w urządzeniu i na kompatybilnej karcie pamięci (jeśli jest włożona).

Aby otworzyć aplikację Quickword, Quicksheet, Quickpoint lub Quickmanager, naciśnij 
w celu otwarcia wybranego widoku.

### Quickword

Korzystając z aplikacji Quickword, można w urządzeniu wyświetlać dokumenty w oryginalnym formacie programu Microsoft Word.

Quickword umożliwia wyświetlanie dokumentów w formatach DOC lub TXT utworzonych w programie Microsoft Word w wersji 97, 2000, XP lub 2003. Nie wszystkie odmiany i funkcje tego formatu pliku są dostępne.

Aby otworzyć dokument, naciśnij **4**9 , wybierz Aplikacje > Biuro > Quickoffice > Quickword, a następnie wybierz dokument.

Aby zaktualizować wersję aplikacji Quickword w celu umożliwienia edycji, otwórz dokument i wybierz Opcje > Uaktualnij do edycji. Aktualizacja jest odpłatna.

Patrz też "Więcej informacji", s. 126.

### Quicksheet

Korzystając z aplikacji Quicksheet, można w urządzeniu wyświetlać pliki w oryginalnym formacie programu Microsoft Excel.

Quicksheet umożliwia wyświetlanie skoroszytów w formacie XLS utworzonych w programie Microsoft Excel w wersji 97, 2000, XP lub 2003. Nie wszystkie odmiany i funkcje tego formatu pliku są dostępne.

Aby otworzyć arkusz kalkulacyjny, naciśnij 49, wybierz Aplikacje > Biuro > Quickoffice > Quicksheet, a następnie wybierz arkusz.

Biuro

Aby zaktualizować wersję aplikacji Quicksheet w celu umożliwienia edycji, otwórz arkusz kalkulacyjny i wybierz Opcje > Przełącz na tryb edycji. Aktualizacja jest odpłatna.

Patrz też "Więcej informacji", s. 126.

### Quickpoint

Korzystając z aplikacji Quickpoint, można w urządzeniu wyświetlać prezentacje w oryginalnym formacie programu Microsoft PowerPoint.

Quickpoint umożliwia wyświetlanie prezentacji w formacie PPT utworzonych w programie Microsoft PowerPoint w wersji 2000, XP lub 2003. Nie wszystkie odmiany i funkcje tego formatu pliku są dostępne.

Aby otworzyć prezentację, naciśnij **(**) , wybierz Aplikacje > Biuro > Quickoffice > Quickpoint, a następnie wybierz prezentację.

Aby zaktualizować wersję aplikacji Quickpoint w celu umożliwienia edycji, otwórz prezentację i wybierz Opcje > Uaktualnij do edycji. Aktualizacja jest odpłatna.

Patrz też "Więcej informacji", s. 126.

### Quickmanager

Aplikacja Quickmanager umożliwia pobieranie oprogramowania, w tym aktualizacji, uaktualnień

i innych przydatnych aplikacji. Za pobrane materiały można płacić w ramach rachunku telefonicznego lub kartą kredytową.

Aby zaktualizować wersje aplikacji Quickword, Quicksheet lub Quickpoint w celu umożliwienia edycji, należy kupić licencję.

Aby otworzyć aplikację Quickmanager, naciśnij i wybierz Aplikacje > Biuro > Quickoffice > Quickmanager.

### Więcej informacji

Jeśli podczas korzystania z aplikacji Quickword, Quicksheet, Quickpoint lub Quickmanager wystąpią problemy, więcej informacji znajdziesz w witrynie www.quickoffice.com. Ponadto w celu uzyskania pomocy technicznej możesz wysłać wiadomość e-mail pod adres supportS60@quickoffice.com.

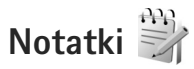

Aby napisać notatkę w formacie TXT, naciśnij 🕃 i wybierz Aplikacje > Biuro > Notatki.

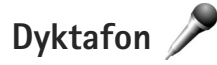

Aby nagrać notatkę głosową, naciśnij 🛟 i wybierz Aplikacie > Multimedia > Dyktafon, Aby nagrać rozmowe telefoniczną, podczas połączenia wybierz Dyktafon. Obie rozmawiajace osoby co 5 sekund beda słyszeć sygnał dźwiekowy.

## Adobe Reader 🚮

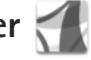

Aplikacia Adobe Reader umożliwia przegladanie dokumentów w formacie PDF na wyświetlaczu urzadzenia.

Aplikacja ta została przystosowana do wyświetlania dokumentów PDF w telefonach komórkowych oraz innych urządzeniach przenośnych i w porównaniu z wersją przeznaczoną na komputer zawiera ograniczony zestaw funkcii.

Aby otworzyć dokument, naciśnij 🚱 i wybierz Aplikacie > Biuro > Adobe PDF. Ostatnio używane pliki są wymienione w widoku plików. Aby otworzyć dokument, przewiń do niego i naciśnij 
.

Aplikacja Mndż. plik. umożliwia przeglądanie i otwieranie dokumentów zapisanych w pamięci urządzenia oraz na kompatybilnej karcie pamięci (jeśli jest włożona).

## Więcej informacji

Wiecej informacji można znaleźć w witrynie www.adobe.com.

Pytania, sugestie i informacje dotyczące aplikacji można załaszać na forum użytkowników aplikacji Adobe Reader dla systemu Symbian OS, znaidującym się pod adresem http://adobe.com/support/forums/main.html.

# Kalkulator 🖷

Naciśnij 😯 i wybierz Aplikacje > Kalkulator.

🕒 Uwaga: Kalkulator ten ma ograniczona dokładność i służy jedynie do prostych obliczeń.

# Konwerter 🏐

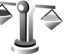

Aby przeliczać miary z jednych jednostek na inne, naciśnij 🗘 i wybierz Aplikacje > Biuro > Konwerter.

Wyniki podawane w aplikacji Konwerter maja ograniczoną dokładność i z tego powodu mogą występować błędy w zaokrąglaniu wartości.

- 1 W polu Typ wskaż żądaną miarę.
- W pierwszym polu Jednost. wybierz jednostke, 2 którą chcesz przeliczyć. W drugim polu Jednost. wybierz jednostkę, na którą chcesz przeliczyć.

3 W pierwszym polu Ilość wprowadź wartość, którą chcesz przeliczyć. W drugim polu Ilość zostanie automatycznie wyświetlona wartość po przeliczeniu.

### Określanie waluty podstawowej i kursów wymiany

Wybierz Typ > Waluta > Opcje > Kurs wymiany. Przed przystąpieniem do przeliczania walut trzeba wybrać walutę podstawową i podać kursy wymiany. Kurs waluty bazowej zawsze wynosi 1.

Uwaga: Po zmianie waluty bazowej należy wprowadzić nowe kursy wymiany, ponieważ wszystkie uprzednio wprowadzone wartości zostaną wyzerowane.

## Zip manager ⋤

Aplikacja Zip manager umożliwia kompresowanie plików. Pliki po kompresji zajmują mniej miejsca w pamięci, a ich wysyłanie do kompatybilnych urządzeń jest wygodniejsze.

Aby otworzyć aplikację, naciśnij  ${\bf G}$  i wybierz Aplikacje > Biuro > Zip.

Aby tworzyć archiwa lub zarządzać nimi albo zmienić ustawienia, wybierz Opcje oraz żądaną opcję.

Pliki archiwów można zapisywać w urządzeniu lub na kompatybilnej karcie pamięci.

## Klawiatura bezprzewodowa 飅

Za pomocą aplikacji KI. bezprzewod. można skonfigurować do użytku z urządzeniem Klawiaturę bezprzewodową firmy Nokia lub inną kompatybilną klawiaturę bezprzewodową zgodną z profilem Bluetooth Human Interface Devices (HID). Dzięki pełnemu układowi QWERTY klawiatura umożliwia wygodne wprowadzanie tekstu w wiadomościach tekstowych i e-mail oraz pozycjach kalendarza.

- 1 Uaktywnij połączenie Bluetooth w urządzeniu.
- 2 Włącz klawiaturę.
- Naciśnij S i wybierz Narzędzia > Łącza > KI. bezprzewod..
- 4 Wybierz Opcje > Znajdź klawiaturę, aby rozpocząć wyszukiwanie urządzeń Bluetooth.
- 5 Wybierz klawiaturę z listy i naciśnij 🝙, aby nawiązać połączenie.
- 6 Aby powiązać klawiaturę z urządzeniem, wprowadź to samo wybrane hasło (1– 9 cyfr) w urządzeniu i w klawiaturze.

Wprowadzenie cyfr hasła może wymagać wcześniejszego naciśnięcia klawisza **Fn**.

7 Jeśli pojawi się pytanie o układ klawiatury, wybierz go z listy w urządzeniu.

8 Po wyświetleniu nazwy klawiatury jej stan zmieni się na Klawiatura połączona, a jej zielony wskaźnik zacznie wolno migać. Oznacza to, że klawiatura jest gotowa do użytku.

Szczegółowe informacje na temat eksploatacji i konserwacji klawiatury można znaleźć w jej instrukcji obsługi.

# Czytnik kodów kresowych

Aplikacja Kod kresk. umożliwia dekodowanie różnego rodzaju kodów (na przykład kodów kresowych oraz kodów umieszczanych w czasopismach). Kody mogą zawierać różne informacje, na przykład łącza internetowe, adresy e-mail i numery telefonów.

Aby skanować i dekodować kody kresowe, naciśnij 😯 i wybierz Aplikacje > Biuro > Kod kresk..

Aby włączyć kamerę główną w celu zeskanowania kodu, otwórz osłonę obiektywu za pomocą włącznika kamery. Aby zeskanować kod, wybierz Skanuj kod. Ustaw kod między czerwonymi liniami na wyświetlaczu. Aplikacja Kod kresk. zeskanuje kod, a w przypadku pomyślnego zdekodowania informacje zawarte w kodzie pojawią się na wyświetlaczu.

Aby zapisać zeskanowane dane, wybierz Opcje > Zapisz. Dane są zapisywane w formacie BCR. Aby w widoku głównym wyświetlić wcześniej zapisane zdekodowane informacje, wybierz Zapisane dane. Aby otworzyć kod, naciśnij 🗨 .

Podczas wyświetlania zdekodowanych informacji poszczególne łącza, adresy internetowe, numery telefonów i adresy e-mail są sygnalizowane ikonami u góry wyświetlacza zgodnie z kierunkiem ich występowania w zdekodowanych informacjach.

Aby zeskanować nowy kod lub użyć zdekodowanych informacji, w widoku Zapisane dane wybierz Opcje.

Jeśli nie można uaktywnić aplikacji Kod kresk. lub w ciągu minuty nie zostanie naciśnięty żaden klawisz, urządzenie powróci do trybu gotowości w celu oszczędzania energii baterii. Aby kontynuować skanowanie lub przeglądanie zapisanych informacji, naciśnij **()**.

# Narzędzia

# Menedżer aplikacji 📳

Naciśnij 🚱 i wybierz Aplikacje > Mndż. apl.. W urządzeniu można instalować dwa typy aplikacji i oprogramowania:

- Aplikacje J2ME<sup>™</sup> oparte na technologii Java<sup>™</sup> z rozszerzeniami JAD lub JAR ( <sup>™</sup>/<sub>2</sub>).
- Inne aplikacje i programy przeznaczone dla systemu operacyjnego Symbian (%). Pliki instalacyjne mają rozszerzenie SIS. Instaluj tylko oprogramowanie przeznaczone dla urządzenia Nokia N95. Dostawcy oprogramowania często będą posługiwać się oficjalnym numerem modelu urządzenia: Nokia N95-1.

Pliki instalacyjne można przesłać do urządzenia z kompatybilnego komputera, pobrać je w czasie przeglądania stron internetowych albo odebrać w wiadomości multimedialnej, jako załączniki do wiadomości e-mail, przez połączenie Bluetooth lub przez podczerwień. Do zainstalowania aplikacji możesz również użyć programu Nokia Application Installer z pakietu Nokia Nseries PC Suite. Jeśli do przesłania pliku używasz Eksploratora Windows firmy Microsoft, umieść plik na kompatybilnej karcie pamięci (dysku lokalnym).

## Instalowanie aplikacji i oprogramowania

Symbol 🍇 oznacza aplikację SIS, 💩 – aplikację Java, 🗂 – aplikację, która nie została w pełni zainstalowana oraz 📧 – aplikację zainstalowaną na karcie pamięci.

Ważne: instaluj i używaj jedynie aplikacji oraz innych programów otrzymanych z zaufanych źródeł. Mogą to być na przykład aplikacje zatwierdzone przez firmę Symbian lub te, które przeszły test Java Verified<sup>TM</sup>.

Uwagi przed rozpoczęciem instalacji:

 Aby wyświetlić typ aplikacji, numer wersji i nazwę dostawcy lub producenta, wybierz Opcje > Pokaż szczegóły.

Aby wyświetlić szczegółowe informacje na temat certyfikatu zabezpieczeń aplikacji, w aplikacji Certyfikaty wybierz Pokaż szczegóły. Patrz "Zarządzanie certyfikatami", s. 139.

 Jeśli zainstalujesz plik z aktualizacją lub poprawką do istniejącej aplikacji, oryginalną aplikację odtworzysz tylko wówczas, gdy posiadasz oryginalny plik instalacyjny lub pełną kopię zapasową usuniętego pakietu oprogramowania. Aby przywrócić oryginalną aplikację, usuń zainstalowaną aplikację, a następnie zainstaluj aplikację ponownie z oryginalnego pliku instalacyjnego lub z kopii zapasowej.

- Do zainstalowania aplikacji Java wymagany jest plik JAR. Jeśli go brakuje, urządzenie wyświetli wezwanie do pobrania takiego pliku. Jeśli nie ma określonego punktu dostępu dla aplikacji, urządzenie wyświetli wezwanie do wybrania takiego punktu. Przy pobieraniu pliku JAR może zajść potrzeba wprowadzenia nazwy użytkownika i hasła dostępu do serwera. Dane te otrzymasz od dostawcy lub producenta aplikacji.
- 1 Aby zlokalizować plik instalacyjny, naciśnij i wybierz Aplikacje > Mndż. apl.. Możesz również przeszukać pamięć urządzenia lub kartę pamięci (jeśli jest włożona) za pomocą aplikacji Mndż. plik. lub otworzyć w folderze Wiadomości > Sk. odbiorcza wiadomość, która zawiera plik instalacyjny.

Aby uruchomić zainstalowaną aplikację, wskaż ją w menu i naciśnij . Jeśli dla aplikacji nie zdefiniowano domyślnego folderu, jest ona instalowana w folderze Aplikacje.

Aby wyświetlić informacje o tym, kiedy i jakie pakiety oprogramowania były instalowane i usuwane, wybierz Opcje > Pokaż rejestr.

Ważne: urządzenie może zawierać tylko jedną aplikację antywirusową. Instalacja więcej niż jednej aplikacji antywirusowej może niekorzystnie wpłynąć na działanie urządzenia, a nawet uniemożliwić jego funkcjonowanie.

Gdy zainstalujesz aplikacje na kompatybilnej karcie pamięci, pliki instalacyjne (.sis) pozostaną w pamięci urządzenia. Pliki te mogą zajmować dużo pamięci, uniemożliwiając tym samym zapisywanie innych plików. Aby uniknąć takiej sytuacji, skorzystaj z pakietu Nokia Nseries PC Suite i utwórz na kompatybilnym komputerze kopie zapasowe plików instalacyjnych, po czym użyj menedżera plików i usuń pliki instalacyjne z pamięci urządzenia. Patrz "Menedżer plików", s. 20. Jeśli plik .sis jest załącznikiem do wiadomości, usuń tę wiadomość ze skrzynki odbiorczej.

### Usuwanie aplikacji i oprogramowania

Przewiń do pakietu oprogramowania i wybierz Opcje > Usuń. Wybierz Tak, aby potwierdzić decyzję.

Jeśli usuniesz oprogramowanie, możesz je ponownie zainstalować tylko wtedy, gdy masz oryginalny pakiet tego oprogramowania lub jego pełną kopię zapasową. Po usunięciu pakietu oprogramowania otwieranie dokumentów utworzonych za pomocą tego oprogramowania może być niemożliwe.

Jeśli działanie innego pakietu oprogramowania zależy od usuniętego pakietu, zależny pakiet oprogramowania może przestać działać. Więcej szczegółów znajdziesz w dokumentacji zainstalowanego oprogramowania.

### Ustawienia

Wybierz Opcje > Ustawienia i jedną z następujących opcji:

Inst. oprogramowania – aby określić, czy może być instalowane oprogramowanie do systemu Symbian, które nie ma zweryfikowanego podpisu cyfrowego.

Spr. certyfik. online – aby sprawdzać certyfikaty online przed rozpoczęciem instalowania aplikacji.

Domyślny adr. intern. – aby wprowadzić domyślny adres, pod którym są sprawdzane certyfikaty online.

Instalacja niektórych aplikacji Java może się wiązać z koniecznością wysłania wiadomości lub nawiązania połączenia z konkretnym punktem dostępu w celu pobrania dodatkowych danych lub składników. W widoku głównym programu Mndż. apl. przewiń do żądanej aplikacji i wybierz Opcje > Otwórz, aby zmienić ustawienia dotyczące tej aplikacji.

## Zarządzanie cyfrowymi prawami autorskimi

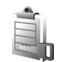

Właściciele materiałów mogą korzystać z różnych technologii zarządzania prawami cyfrowymi (DRM) w celu zabezpieczenia swojej własności intelektualnej. w tym również ochrony praw autorskich. W tym urzadzeniu zastosowano różne typy oprogramowania DRM, które umożliwia dostep do materiałów chronionych prawami autorskimi. Dzieki temu można uzyskać dostęp do materiałów zabezpieczonych przy użyciu następujących mechanizmów: WMDRM 10, OMA DRM 1.0 i OMA DRM 2.0. Jeśli jakieś oprogramowanie DRM nie chroni skutecznie danych materiałów, ich właściciel może zgłosić żądanie, aby w odniesieniu do nowych materiałów prawo użytkowania takiego oprogramowania DRM zostało cofniete. Cofniecie tego prawa może też uniemożliwić dostep do chronionych materiałów wcześniej zapisanych w urządzeniu. Wycofanie z użytku takiego oprogramowania DRM nie ma wpływu ani na materiały

chronione innym typem oprogramowania DRM, ani na materiały, które nie są chronione żadną technologią DRM.

Materiały chronione oprogramowaniem DRM są dostarczane wraz z kluczem aktywacji, który określa prawa użytkownika do korzystania z takich materiałów.

Jeśli w pamięci urządzenia są jakieś materiały chronione mechanizmem OMA DRM, aby zrobić kopie zapasowe zarówno kluczy aktywacji, jak i materiałów, użyj przeznaczonej do tego funkcji pakietu Nokia Nseries PC Suite. Inne metody przesyłania mogą zawieść przy przenoszeniu kluczy aktywacji, które po sformatowaniu pamięci urządzenia trzeba będzie przywrócić w celu dalszego korzystania z materiałów chronionych mechanizmem OMA DRM. Potrzeba przywrócenia kluczy aktywacji może również zaistnieć w przypadku uszkodzenia plików w urządzeniu.

Jeśli w urządzeniu są zawarte materiały zabezpieczone mechanizmem WMDRM, wtedy sformatowanie pamięci spowoduje utratę zarówno kluczy aktywacji, jak i samych materiałów. Klucze aktywacji i materiały można też stracić w przypadku uszkodzenia plików w urządzeniu. Utrata kluczy aktywacji lub materiałów może ograniczyć możliwość ponownego użycia tych materiałów w urządzeniu. Aby uzyskać więcej informacji na ten temat, zwróć się do usługodawcy.

Niektóre klucze aktywacji są powiązane z określoną kartą SIM, co powoduje, że dostęp do chronionych materiałów jest możliwy tylko, jeśli karta SIM znajduje się w urządzeniu.

Aby wyświetlić zapisane w urządzeniu klucze aktywacji do materiałów chronionych prawami autorskimi, naciśnij i wybierz Aplikacje > Multimedia > Klucze akt.. Następnie wybierz jedną z następujących opcji:

Ważne klucze – aby wyświetlić klucze powiązane z co najmniej jednym plikiem multimedialnym oraz klucze, których okres ważności jeszcze się nie rozpoczął.

Nieważ. klucze – aby wyświetlić klucze, które są już nieważne z powodu upływu okresu użycia pliku multimedialnego lub z braku powiązania klucza aktywacji z chronionym plikiem w urządzeniu.

Nie w użyciu – aby wyświetlić nieużywane klucze aktywacji, które nie są powiązane z żadnymi plikami multimedialnymi w urządzeniu.

Aby wykupić dodatkowy czas użytkowania pliku multimedialnego, wskaż właściwy klucz aktywacji i wybierz Opcje > Pobierz nowy klucz. Kluczy aktywacji nie można aktualizować, jeśli jest wyłączony odbiór wiadomości z usług internetowych. Patrz "Internetowe wiadomości sieciowe", s. 102.

Aby przejrzeć szczegółowe informacje, takie jak ważność czy możliwość wysłania pliku, wskaż żądany klucz aktywacji i naciśnij 
.

## Polecenia głosowe 🗬

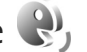

Do sterowania urządzeniem można używać poleceń głosowych. Aby uzyskać wiecej informacji o udoskonalonych poleceniach głosowych dostępnych w urządzeniu, patrz "Wybieranie głosowe", s. 112.

Aby uaktywnić udoskonalone polecenia głosowe służące do uruchamiania aplikacii lub profili, otwórz aplikacie Polec. głos. i folder Profile. Naciśnij 🚱 i wybierz Narzedzia > Polec. glos. > Profile. Urządzenie utworzy znaki głosowe aplikacji i profili. Aby używać udoskonalonych poleceń głosowych, naciśnij i przytrzymaj w trybie gotowości  $\mathbf{i}$  i wypowiedz polecenie głosowe. Poleceniem głosowym jest nazwa aplikacji lub profilu wyświetlana na liście.

Aby dodać do listy wiecej aplikacij, wybierz Opcie > Nowa aplikacja. Aby dodać drugie polecenie głosowe, które bedzie używane do uruchamiania aplikacji, wybierz Opcie > Zmień polecenie, i wprowadź nowe polecenie głosowe w formie tekstu. Unikaj bardzo krótkich nazw, skrótów i akronimów.

Aby odsłuchać znak głosowy odtwarzany przez syntezator, wybierz Opcje > Odtwórz.

Aby zmienić ustawienia poleceń głosowych, wybierz Opcje > Ustawienia. Aby wyłaczyć syntezator odtwarzający rozpoznane znaki i polecenia głosowe

w wybranym języku urządzenia, wybierz Syntezator > Wyłaczone. Aby skasować wyuczone ustawienia rozpoznawania głosu, np. w przypadku zmiany głównego użytkownika urządzenia, wybierz Usuń adaptacje głosu.

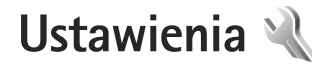

Aby zmienić ustawienia, naciśnij 🚱 i wybierz Narzędzia > Ustawienia. Przewiń do opcji Ogólne, Telefon, Połączenie lub Aplikacje i naciśnij 💿. Przewiń do ustawienia lub grupy ustawień, które chcesz zmienić, i naciśnij 💿.

Niektóre ustawienia mogą być wprowadzone przez usługodawcę i nie można ich zmieniać.

# Ogólne 🔌

Aby edytować ogólne ustawienia urządzenia lub przywrócić jego oryginalne ustawienia domyślne, naciśnij 🚱 i wybierz Narzędzia > Ustawienia > Ogólne > Personalizacja, Data i godzina, Akcesoria, Zabezpieczen., Ust. fabryczne lub Pozycjonowan.

Aby uzyskać informacje na temat ustawienia Data i godzina, patrz "Zegar", s. 95.

### Personalizacja

Aby edytować ustawienia dotyczące wyświetlacza, trybu gotowości i ogólnego funkcjonowania urządzenia, naciśnij 🎝 i wybierz Narzędzia > Ustawienia > Ogólne > Personalizacja. Opcja Dźwięki pozwala zmienić dźwięki kalendarza, zegara i aktywnego profilu.

Opcja **Tematy** uruchamia aplikację **Tematy**. Patrz "Zmiana wyglądu urządzenia", s. 93.

Opcja Polecenia głos. służy do otwierania ustawień aplikacji Polec. głos.. Patrz "Polecenia głosowe", s. 134.

#### Wyświetlacz

Czujnik światła – naciśnij ◀ lub ▶, aby wyregulować czujnik światła, który reagując na zmianę warunków oświetlenia, dostosowuje jasność wyświetlacza. Przy słabym oświetleniu czujnik światła może powodować migotanie obrazu na wyświetlaczu.

Rozmiar – dostosuj rozmiar tekstu i ikon na wyświetlaczu.

Czas zwł. wygaszacza – określ limit czasu, po którego upływie ma się włączać wygaszacz.

Powitanie lub logo – tekst powitania lub logo pojawia się na krótko po każdym włączeniu urządzenia. Wybierz Domyślne, aby użyć domyślnego obrazu, Tekst, aby wprowadzić treść powitania, lub Zdjęcie, aby wybrać zdjęcie z menu Galeria. Czas podświetlenia – określ czas, po którego upływie ma być wyłączane podświetlenie wyświetlacza.

### Tryb gotowości

Aktywny tryb gotowości – umożliwia korzystanie w trybie gotowości ze skrótów do aplikacji. Patrz "Aktywny tryb gotowości", s. 94.

Aplik. aktyw. trybu. got. – wybierz skróty do aplikacji, które będą wyświetlane w aktywnym trybie gotowości. To ustawienie jest dostępne tylko wtedy, gdy jest włączony Aktywny tryb gotowości.

Kl. szybk. wyb. > Lewy klawisz wyboru i Prawy klawisz wyboru – przypisz skrót do klawiszy wyboru w trybie gotowości.

Można również przypisać skróty klawiaturowe do klawiszy przewijania. Skróty klawiszy przewijania są niedostępne, gdy jest włączony aktywny tryb gotowości.

Logo operatora – to ustawienie jest dostępne dopiero po odebraniu i zapisaniu logo operatora. Jeśli logo operatora ma nie być wyświetlane, wybierz Nie.

### Język

Język wyświetlacza – zmiana języka wyświetlacza ma także wpływ na format daty i godziny oraz na znaki separatorów używane np. w obliczeniach. Wybranie ustawienia Tryb auto oznacza wybranie języka zgodnego z ustawieniem na karcie SIM. Po zmianie języka tekstów wyświetlacza konieczne jest ponowne uruchomienie telefonu.

Zmiany ustawień opcji Język wyświetlacza lub Język tekstów mają wpływ na wszystkie aplikacje i zachowują ważność do czasu ich ponownej zmiany.

Język tekstów – zmiana języka wpływa na to, jakie litery i znaki specjalne są dostępne podczas wprowadzania tekstu metodą tradycyjną i słownikową.

Przewidywanie tekstu – wybierz dla metody słownikowej wprowadzania tekstu ustawienie Włączone lub Wyłączone we wszystkich edytorach dostępnych w urządzeniu. Metoda słownikowa nie jest dostępna we wszystkich językach.

### Akcesoria

Aby uzyskać informacje na temat wskaźników akcesoriów, patrz "Najważniejsze wskaźniki", s. 14. Niektóre złącza akcesoriów nie przekazują informacji o typie akcesorium podłączonego do urządzenia.

Dostępne ustawienia zależą od typu akcesorium. Wybierz akcesorium i jedną z następujących opcji:

Profil domyślny – ustaw profil, który ma się uaktywniać przy każdym podłączeniu do urządzenia określonego kompatybilnego akcesorium. Patrz "Profile – ustawianie dźwięków", s. 91. Odbiór samoczynny – ustaw automatyczne odbieranie połączeń po 5 sekundach. Po wybraniu ustawienia dzwonka Krótki dźwięk lub Milczący odbiór samoczynny jest wyłączany.

Światła – zdecyduj, czy podświetlenie ma być włączone przez cały czas, czy wyłączane po upływie określonego czasu. Ustawienie to nie jest dostępne dla wszystkich akcesoriów.

Aby zmienić ustawienia wyjścia telewizyjnego, wybierz Wyjście TV i jedną z następujących opcji:

Profil domyślny – ustaw profil, który ma się uaktywniać po każdym podłączeniu do urządzenia kabla wideo firmy Nokia.

Rozmiar ekranu TV – wybierz współczynnik proporcji ekranu telewizyjnego: Zwykły lub Szeroki w przypadku telewizorów panoramicznych.

System TV – wybierz system analogowego sygnału wideo, który jest kompatybilny z telewizorem.

Filtr migotania – aby poprawić jakość obrazu wyświetlanego na ekranie telewizora, wybierz Włączony. Na niektórych telewizorach funkcja filtra migotania może nie usunąć efektu migotania obrazu.

### Zabezpieczenia

Aby edytować ustawienia związane z bezpieczeństwem, naciśnij G i wybierz Narzędzia > Ustawienia > Ogólne > Zabezpieczen. > Telefon i karta SIM, Certyfikaty lub Moduł zabezpieczeń.

### Telefon i karta SIM

Żądanie kodu PIN – gdy ta opcja jest aktywna, żądanie podania kodu PIN będzie się pojawiać po każdym włączeniu urządzenia. Niektóre karty SIM nie zezwalają na wyłączenie żądania kodu PIN.

Kod PIN, Kod PIN2 i Kod blokady – pozwala zmienić kod blokady oraz kody PIN i PIN2. Kody te mogą składać się wyłącznie z cyfr od **0** do **9**. Jeśli zapomnisz któregoś z tych kodów, skontaktuj się z usługodawcą. Patrz "Słowniczek kodów PIN i kodów blokad", s. 138.

Unikaj stosowania kodów dostępu podobnych do numerów alarmowych, aby zapobiec przypadkowemu wywołaniu numeru alarmowego.

Czas do autobl. klawiat. – zdecyduj, czy klawiatura ma być blokowana automatycznie po określonym czasie bezczynności urządzenia.

Czas do autoblok. telef. – aby uniemożliwić osobom postronnym korzystanie z urządzenia, możesz określić czas, po którego upływie urządzenie zostanie zablokowane automatycznie. Zablokowanego urządzenia nie można używać, dopóki nie zostanie wprowadzony prawidłowy kod blokady. Aby wyłączyć blokadę automatyczną, wybierz Brak.

Patrz "Słowniczek kodów PIN i kodów blokad", s. 138.

Nawet gdy urządzenie jest zablokowane, niewykluczona jest możliwość nawiązania połączenia z oficjalnym, zaprogramowanym w urządzeniu numerem alarmowym.

Sók Wskazówka: aby ręcznie zablokować urządzenie, naciśnij O. Pojawi się lista poleceń. Wybierz Zablokuj telefon.

Blok. kl. po zamk. slajdu – zdecyduj, czy klawiatura ma być blokowana po zamknięciu przesuwanego w dwóch kierunkach panelu.

خ Wskazówka: aby ręcznie zablokować lub odblokować klawiaturę, naciśnij ( , a następnie ) .

Zablokuj po zm. karty SIM – urządzenie można tak ustawić, aby żądało podania kodu blokady, gdy zostanie włożona nieznana karta SIM. W jego pamięci jest przechowywana lista kart SIM rozpoznawanych jako karty właściciela.

Zamkn. grupa użytk. – pozwala wskazać grupę abonentów, z którymi można nawiązywać połączenia i od których można odbierać połączenia (usługa sieciowa).

Nawet gdy połączenia są ograniczone do zamkniętej grupy użytkowników, nie jest wykluczona możliwość nawiązania połączenia z oficjalnym, zaprogramowanym w urządzeniu numerem alarmowym.

Potwierdź usługi SIM – urządzenie można ustawić tak, aby wyświetlało komunikaty potwierdzające korzystanie z usług karty SIM (usługa sieciowa).

#### Słowniczek kodów PIN i kodów blokad

Jeśli zapomnisz któregoś z tych kodów, skontaktuj się z usługodawcą.

Kod PIN – ten kod uniemożliwia osobom niepowołanym korzystanie z karty SIM. Kod ten (zawierający od 4 do 8 cyfr) jest zazwyczaj dostarczany wraz z kartą SIM. Gdy trzy razy z rzędu wprowadzisz błędny kod PIN, zostanie on zablokowany. Do jego odblokowania konieczne będzie użycie kodu PUK.

Kod UPIN jest zwykle udostępniany z kartą USIM. Karta USIM to udoskonalona wersja karty SIM, przeznaczona do użytku w telefonach UMTS.

Kod PIN2 (zawierający od 4 do 8 cyfr), udostępniany z niektórymi kartami SIM, jest niezbędny do korzystania z niektórych funkcji urządzenia.

Kod blokady (zawierający 5 cyfr), zwany także kodem zabezpieczającym, uniemożliwia osobom niepowołanym korzystanie z urządzenia. Fabrycznie ustawionym kodem blokady jest ciąg cyfr **12345**. Zmień ten kod, aby zapobiec użyciu urządzenia przez osoby niepowołane. Nie ujawniaj nikomu nowego kodu i trzymaj go w bezpiecznym miejscu (innym niż urządzenie). Jeśli zapomnisz kodu, skontaktuj się z usługodawcą.

Kody PUK i PUK2 (zawierające 8 cyfr) są wymagane odpowiednio do zmiany zablokowanego kodu PIN lub PIN2. Jeśli nie dostarczono tych kodów z kartą SIM, skontaktuj się z usługodawcą, z którego karty SIM korzystasz.

Kod UPUK – ten kod (zawierający 8 cyfr) jest potrzebny do zmiany zablokowanego kodu UPIN. Jeśli nie dostarczono tego kodu z kartą USIM, skontaktuj się z usługodawcą, z którego karty USIM korzystasz.

#### Zarządzanie certyfikatami

Cyfrowe certyfikaty nie gwarantują bezpieczeństwa, służą jedynie do sprawdzania źródeł oprogramowania.

W widoku głównym certyfikatów jest widoczna lista certyfikatów autoryzacji zapisanych w urządzeniu. Naciśnij ⊕, aby wyświetlić listę certyfikatów osobistych (o ile są dostępne).

Cyfrowe certyfikaty są potrzebne do połączeń z bankiem lub innym zdalnym serwerem, gdy następuje wymiana poufnych informacji. Z certyfikatów warto też korzystać, aby sprawdzić oryginalność pobieranego oprogramowania i, w ogólności, zminimalizować ryzyko pobrania wirusa czy innego szkodliwego programu. Ważne: nawet jeśli użycie certyfikatów istotnie zmniejsza ryzyko związane ze zdalnymi połączeniami oraz instalacją oprogramowania, to aby korzystać ze zwiększonego poziomu bezpieczeństwa, należy ich używać w sposób prawidłowy. Samo istnienie certyfikatu nie stanowi żadnego zabezpieczenia; menedżer certyfikatów musi bowiem zawierać jeszcze właściwe, oryginalne lub godne zaufania certyfikaty. Certyfikaty mają ograniczony czas ważności. Jeżeli pojawi się komunikat "Certyfikat wygasł" lub "ż nieważny", sprawdź, czy data i godzina w urządzeniu są prawidłowo ustawione.

Zanim zmienisz ustawienia certyfikatów, upewnij się, że naprawdę można ufać właścicielowi certyfikatu i że dany certyfikat rzeczywiście należy do wskazanego właściciela.

## Przeglądanie szczegółów certyfikatu – sprawdzanie oryginalności

Pewność co do tożsamości serwera można mieć dopiero po uwierzytelnieniu jego podpisu i okresu ważności certyfikatu.

Jeśli tożsamość serwera lub bramki nie jest oryginalna lub w urządzeniu nie ma prawidłowego certyfikatu bezpieczeństwa, na wyświetlaczu pojawi się odpowiedni komunikat.

Aby sprawdzić szczegóły certyfikatu, przewiń do niego i wybierz Opcje > Szczegóły certyfik. Po otwarciu szczegółów certyfikatu zostanie sprawdzona jego ważność i może się pojawić jeden z poniższych komunikatów:

- Certyfikat nie sprawdzony pod względem wiarygodności – żadna aplikacja nie jest skonfigurowana do korzystania z certyfikatu. Patrz "Zmiana ustawień dotyczących zaufania", s. 140.
- Ważność certyfikatu wygasła skończył się okres ważności wybranego certyfikatu.
- Certyfikat jeszcze nieważny okres ważności wybranego certyfikatu jeszcze się nie zaczął.
- Certyfikat uszkodzony nie można użyć tego certyfikatu. Skontaktuj się z jego wydawcą.

#### Zmiana ustawień dotyczących zaufania

Zanim zmienisz ustawienia certyfikatów, upewnij się, że naprawdę można ufać właścicielowi certyfikatu i że dany certyfikat rzeczywiście należy do wskazanego właściciela.

Przewiń do certyfikatu autoryzacji i wybierz Opcje > Ust. zabezpieczeń. Zależnie od wybranego certyfikatu pojawi się lista aplikacji, które mogą z niego korzystać. Na przykład:

- Instalacja Symbian: Tak certyfikat może poświadczyć pochodzenie nowej aplikacji przeznaczonej do systemu operacyjnego Symbian.
- Internet: Tak certyfikat może poświadczyć oryginalność serwerów.

 Instalacja aplikacji: Tak – certyfikat może poświadczyć pochodzenie nowej aplikacji Java™.

Aby zmienić wartość, wybierz Opcje > Edytuj ust. zabezp..

### Moduł zabezpieczeń

Aby w oknie Moduł zabezpieczeń przeglądać lub edytować moduł zabezpieczeń (jeśli jest dostępny), przewiń do niego i naciśnij klawisz przewijania. Aby wyświetlić szczegółowe informacje dotyczące modułu zabezpieczeń, przewiń do niego i wybierz Opcje > Szczegóły zabezp.

### Ustawienia fabryczne

Aby niektórym ustawieniom przywrócić oryginalne wartości, wybierz Ust. fabryczne. Jest do tego potrzebny kod blokady. Patrz "Telefon i karta SIM", s. 137. Po przywróceniu ustawień fabrycznych włączenie urządzenia może potrwać dłużej niż zwykle. Pliki i dokumenty pozostaną niezmienione.

### Pozycjonowanie

Metody pozycjonow. – wybierz metodę lokalizacji służącą do ustalenia pozycji urządzenia: wewnętrzny odbiornik GPS wbudowany w urządzenie, Bluetooth GPS, aby użyć kompatybilnego zewnętrznego odbiornika GPS podłączonego przez Bluetooth, lub Bazująca na sieci, aby skorzystać z informacji z sieci komórkowej (usługa sieciowa). Informacje o pozycji mogą być używane przez kompatybilne aplikacje działające w urządzeniu.

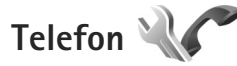

Aby edytować ustawienia związane z nawiązywaniem i odbieraniem połączeń, naciśnij 🚱 i wybierz Narzędzia > Ustawienia > Telefon > Połączenie, Przek. połączeń, Zakaz połączeń lub Sieć.

### Połączenie

Wysył. własnego ID – można wybrać wyświetlanie numeru telefonu (Tak) lub ukrywanie go (Nie) na ekranie telefonu osoby, do której dzwonisz. Aby użyć ustawień domyślnych uzgodnionych z usługodawcą podczas wybierania abonamentu, wybierz (Ustala sieć) (usługa sieciowa).

Połącz. oczekujące – jeśli uaktywnisz usługę połączeń oczekujących (usługa sieciowa), sieć będzie informować o przychodzących połączeniach podczas innego połączenia. Włącz tę funkcję (Uaktywnij), wyłącz ją (Anuluj) lub sprawdź, czy jest włączona (Sprawdź status).

Odrzuć i wyślij SMS – wybierz Tak, aby do telefonującej osoby była wysyłana wiadomość SMS z informacją o przyczynie nieodebrania połączenia. Patrz "Odbieranie i odrzucanie połączeń", s. 117. Tekst wiadomości – wpisz treść wiadomości wysyłanej po odrzuceniu połączenia.

Zdjęcie w poł. wideo – jeśli w trakcie połączenia wideo obraz nie jest przesyłany, można wybrać zdjęcie, które go zastąpi.

Autom. ponown. wyb. – wybierz Włączone, aby urządzenie samo podejmowało maksymalnie 10 prób połączenia się z wybranym numerem. Aby zatrzymać automatyczne ponowne wybieranie, naciśnij J.

Pokaż czas połączenia – wybierz to ustawienie, aby podczas połączenia był wyświetlany czas jego trwania.

Proste wybieranie – wybierz Włączone, aby numery przypisane do klawiszy prostego wybierania (**2** – **9**) można było wywoływać przez naciśnięcie i przytrzymanie takiego klawisza. Patrz też "Proste wybieranie numeru telefonu", s. 112.

Odb. dow. klawiszem – wybierz Włączony, aby połączenia przychodzące odbierać naciśnięciem dowolnego klawisza (z wyjątkiem  $\frown$ ,  $\frown$ ,  $\bigcirc$ ) i J).

Linia w użyciu – to ustawienie (usługa sieciowa) jest widoczne tylko wtedy, gdy karta SIM umożliwia korzystanie z dwóch numerów abonenckich (tj. dwóch linii telefonicznych). Wybierz linię, której chcesz używać do nawiązywania połączeń i wysyłania wiadomości tekstowych. Niezależnie od wyboru przychodzące połączenia można odbierać z obu linii. Jeśli wybierzesz opcję Linia 2, ale usługa ta nie jest objęta abonamentem, nie nawiążesz żadnego połączenia. Gdy wybierzesz opcję, w trybie gotowości będzie widoczny symbol **2**.

#### Wskazówka: aby przełączyć między liniami, naciśnij i przytrzymaj # w trybie gotowości.

Zmiana linii – aby zablokować możliwość wyboru linii (usługa sieciowa), wybierz Wyłącz (o ile ta funkcja jest udostępniana przez kartę SIM). Do zmiany tego ustawienia jest potrzebny kod PIN2.

### Przekazywanie połączeń

Funkcja Przek. połączeń umożliwia przekazywanie połączeń przychodzących na skrzynkę poczty głosowej lub na inny numer telefonu. Więcej informacji uzyskasz od usługodawcy.

Wybierz połączenia, które chcesz przekazywać, i wskaż żądaną opcję przekazywania. Aby połączenia głosowe były przekazywane, gdy numer jest zajęty lub gdy połączenie przychodzące zostanie odrzucone, wybierz Gdy zajęty. Włącz tę opcję (Uaktywnij), wyłącz ją (Anuluj) lub sprawdź, czy jest włączona (Sprawdź stan).

Jednocześnie może być aktywnych kilka opcji przekazywania. Widoczny w trybie gotowości symbol \_\_\_\_\_ oznacza, że aktywne jest przekazywanie wszystkich połączeń. Funkcje zakazu połączeń i przekazywania połączeń nie mogą być jednocześnie aktywne.

### Zakaz połączeń

Funkcja Zakaz połączeń (usługa sieciowa) umożliwia ograniczenie możliwości odbierania i nawiązywania połączeń. Aby zmienić ustawienia tej funkcji, musisz podać hasło zakazu, które otrzymasz od usługodawcy.

Wybierz opcję zakazu i włącz ją (Uaktywnij), wyłącz (Anuluj) lub sprawdź, czy jest włączona (Sprawdź status). Opcja Zakaz połączeń dotyczy wszystkich połączeń, także transmisji danych.

Funkcje zakazu połączeń i przekazywania połączeń nie mogą być jednocześnie aktywne.

Nawet gdy funkcja zakazu połączeń jest włączona, nie jest wykluczona możliwość nawiązywania połączeń z niektórymi oficjalnymi numerami alarmowymi.

### Sieć

Urządzenie automatycznie przełącza się między sieciami GSM i UMTS. W trybie gotowości jako wskaźnik połączenia z siecią GSM jest wyświetlany symbol **Y**. Wskaźnikiem sieci UMTS jest symbol **3G**.

Tryb sieci (opcja widoczna, jeśli dostępna w sieci bezprzewodowej) – wybierz sieć, która ma być używana. Gdy zostanie wybrana opcja Tryb podwójny, urządzenie automatycznie wybierze sieć GSM lub UMTS, zależnie od parametrów sieci i warunków umów roamingowych zawartych między operatorami. Więcej informacji można uzyskać od usługodawcy.

Wybór operatora – wybierz Automatyczny, aby urządzenie samo wybrało jedną z dostępnych sieci, lub Ręczny, aby z listy sieci ręcznie wybrać właściwą sieć. Jeśli połączenie z ręcznie wybraną siecią zostanie zerwane, urządzenie wyemituje sygnał błędu i wyświetli żądanie wybrania sieci. Wybrana sieć musi mieć zawartą umowę roamingową z siecią macierzystą.

Słowniczek: umowa roamingowa jest zawierana między operatorami różnych sieci, aby użytkownik jednej sieci mógł również korzystać z usług innych sieci.

Informacje o sieci – wybierz Włączone, aby urządzenie informowało o korzystaniu z sieci komórkowej opartej na technologii MCN oraz aby włączyć odbieranie informacji o sieci.

## Połączenie

Aby edytować ustawienia punktu dostępu i inne ustawienia połączeń, naciśnij 🌮 i wybierz Narzędzia > Ustawienia > Połączenie > Bluetooth USB Punkty dostępu Dane pakietowe WLAN Ustawienia SIP Tel. internetowy Konfiguracje lub Kontrola APN. Aby uzyskać informacje na temat ustawień połączenia Bluetooth, patrz "Ustawienia", s. 33. Aby uzyskać informacje na temat kabla USB do transmisji danych, patrz "USB", s. 37.

### Połączenia transmisji danych i punkty dostępu

Z urządzenia można nawiązywać połączenia pakietowe (usługa sieciowa), na przykład połączenia GPRS w sieciach GSM. W sieciach GSM i UMTS może być aktywnych jednocześnie kilka połączeń transmisji danych, a punkty dostępu mogą współużytkować jedno połączenie. W sieci UMTS połączenia transmisji danych pozostają aktywne w czasie połączenia głosowego.

Można również korzystać z bezprzewodowych sieci lokalnych (WLAN). Patrz "Bezprzewodowa sieć lokalna (WLAN)", s. 29. W bezprzewodowej sieci lokalnej w danym czasie może być aktywne tylko jedno połączenie, ale z jednego punktu dostępu do internetu może korzystać wiele aplikacji.

Do nawiązania połączenia transmisji danych jest potrzebny punkt dostępu. Można określić kilka rodzajów punktów dostępu, takich jak:

 punkt dostępu MMS, który służy do wysyłania i odbierania wiadomości multimedialnych;  punkt dostępu do internetu, który umożliwia wysyłanie i odbieranie wiadomości e- mail oraz połączenie z internetem.

W sprawie wyboru właściwego punktu dostępu dla określonej usługi zwróć się do usługodawcy. Informacje o dostępności usług połączeń pakietowych i warunkach subskrypcji uzyskasz od usługodawcy.

### Punkty dostępu

Ustawienia punktu dostępu można otrzymać od usługodawcy w postaci wiadomości. Patrz "Dane i ustawienia", s. 102. Niektóre lub wszystkie punkty dostępu mogą być ustawione w urządzeniu przez usługodawcę, a zmienianie ich, tworzenie, edytowanie lub usuwanie może być niemożliwe. Symbol a oznacza chroniony punkt dostępu.

Symbol 🖨 oznacza punkt dostępu połączeń pakietowych, a symbol (🜒 oznacza punkt dostępu bezprzewodowych sieci lokalnych.

Kreatora WLAN. Patrz "Kreator WLAN", s. 30.

Aby utworzyć nowy punkt dostępu, wybierz Opcje > Nowy punkt dostępu.

Aby edytować ustawienia punktu dostępu, wybierz Opcje > Edytuj. Stosuj się do wskazówek otrzymanych od usługodawcy.

Nazwa połączenia – wprowadź opisową nazwę połączenia.

Nośnik danych – wybierz typ połączenia transmisji danych.

Dostępne pola zależą od wybranego połączenia transmisji danych. Wypełnij wszystkie pola opatrzone słowami Należy określić lub czerwoną gwiazdką. Pozostałe pola mogą pozostać niewypełnione, o ile usługodawca nie zdecydował inaczej.

Aby można było korzystać z transmisji danych, usługodawca musi udostępniać tę funkcję i – jeśli to konieczne – uaktywnić ją dla danej karty SIM.

#### Punkty dostępu połączeń pakietowych

Stosuj się do wskazówek otrzymanych od usługodawcy.

Nazwa p-tu dostępu – nazwę punktu dostępu otrzymasz od usługodawcy.

Nazwa użytkownika – nazwa użytkownika, którą zwykle przydziela usługodawca, może być niezbędna do nawiązania połączenia pakietowego.
Żądanie hasła – jeśli musisz wprowadzać hasło przy każdym logowaniu się do serwera albo gdy nie chcesz zapisywać hasła w urządzeniu, wybierz Tak.

Hasło – hasło, które zwykle przydziela usługodawca, może być niezbędne do nawiązania połączenia pakietowego.

Uwierzytelnianie - wybierz Normalne lub Bezpieczne.

Strona główna – w zależności od konfigurowanego punktu dostępu wprowadź adres internetowy lub adres centrum wiadomości multimedialnych.

Wybierz Opcje > Ust. zaawansowane, aby zmienić następujące ustawienia:

Typ sieci – wybierz typ protokołu internetowego, który ma być używany: IPv4 lub IPv6. Pozostałe ustawienia zależą od wybranego typu sieci.

Adres IP telefonu (dotyczy tylko protokołu IPv4) – wprowadź adres IP urządzenia.

Adres DNS – w polu Główny adres DNS wprowadź adres IP podstawowego serwera DNS. W polu Pomocniczy adres DNS wprowadź adres IP pomocniczego serwera DNS. Adresy te otrzymasz od usługodawcy internetowego.

Adres serwera proxy – wprowadź adres serwera proxy.

Numer portu proxy – wprowadź numer portu serwera proxy.

#### Punkty dostępu sieci WLAN

Stosuj się do wskazówek otrzymanych od usługodawcy udostępniającego bezprzewodową sieć lokalną.

Nazwa sieci WLAN – wybierz Wprowadź ręcznie lub Szukaj sieci. W przypadku wybrania istniejącej sieci ustawienia Tryb sieci WLAN i Tryb zabezp. WLAN zależą od ustawień urządzenia dostępowego.

Status sieci – zdecyduj, czy ma być wyświetlana nazwa sieci.

Tryb sieci WLAN – wybierz Ad hoc, aby utworzyć sieć ad hoc, która umożliwi urządzeniom bezpośrednie wysyłanie i odbieranie danych. Urządzenie dostępowe sieci WLAN nie jest konieczne. W sieci ad hoc wszystkie urządzenia muszą mieć takie samo ustawienie Nazwa sieci WLAN.

Tryb zabezp. WLAN – wybierz szyfrowanie: WEP, 802.1x (nie dotyczy sieci ad hoc) lub WPA/WPA2. W przypadku wybrania ustawienia Sieć otwarta szyfrowanie nie będzie używane. Funkcji WEP, 802.1x i WPA można użyć, jeśli są one dostępne w sieci.

Ust. zabezp. WLAN – wprowadź ustawienia wybranego trybu zabezpieczeń:

Ustawienia zabezpieczeń dla opcji WEP:

 Klucz WEP w użyciu – wybierz liczbę kluczy WEP. Można utworzyć maksymalnie cztery klucze WEP. Te same ustawienia należy wprowadzić w urządzeniu dostępowym sieci WLAN.

- Typ uwierzytelniania wybierz Otwórz lub Współdzielony dla typu uwierzytelniania między urządzeniem Nokia a urządzeniem dostępowym sieci WLAN.
- Ustawien. klucza WEP wprowadź Kodowanie WEP (długość klucza), Format klucza WEP (ASCII lub Heksadecymalny) oraz Klucz WEP (dane klucza WEP w wybranym formacie).

Ustawienia zabezpieczeń dla opcji 802.1x i WPA/WPA2:

- WPA/WPA2 wybierz sposób uwierzytelniania: EAP, aby korzystać z protokołu EAP, lub Kod współdzielony, aby używać hasła. Wprowadź odpowiednie ustawienia:
- Ust. EAP plug-in (dotyczy tylko ustawienia EAP) wprowadź ustawienia zgodne z zaleceniami usługodawcy.
- Kod współdzielony (dotyczy tylko ustawienia Kod współdzielony) – wprowadź hasło. To samo hasło należy wprowadzić w ustawieniach urządzenia dostępowego sieci WLAN.
- Tylko tryb WPA2 (dotyczy tylko ustawienia WPA/ WPA2) – zdecyduj, czy ma być używany protokół TKIP (Temporal Key Integrity Protocol).

Strona główna – ustaw stronę główną.

Wybierz Opcje > Ust. zaawansowane i jedną z następujących opcji:

Ustawienia IPv4: Adres IP telefonu (adres IP urządzenia), Maska podsieci (adres IP podsieci), Bramka domyślna (bramka) i Adres DNS. Wprowadź adresy IP podstawowego i pomocniczego serwera DNS. Adresy te otrzymasz od usługodawcy internetowego.

Ustawienia IPv6 > Adres DNS - wybierz Automatycznie, Znane lub Ust. przez użytkow.

Kanał ad-hoc (dotyczy tylko ustawienia Ad hoc) – aby ręcznie wprowadzić kanał (1– 11), wybierz Ust. przez użytkow..

Adres serwera proxy - wprowadź adres serwera proxy.

Numer portu proxy – wprowadź numer portu serwera proxy.

#### Dane pakietowe

Ustawienia połączeń pakietowych mają wpływ na wszystkie punkty dostępu używane do pakietowej transmisji danych.

Połącz. pakietowe – wybierz Kiedy dostępne, aby urządzenie automatycznie rejestrowało się w sieci połączeń pakietowych, gdy tylko znajdzie się w jej zasięgu. Będzie można wówczas szybciej nawiązać połączenie pakietowe (np. w celu wysłania i odebrania poczty elektronicznej). Jeśli urządzenie znajdzie się poza zasięgiem sieci połączeń pakietowych, będzie okresowo podejmowało próby nawiązania takiego połączenia. Jeśli wybierzesz Kiedy potrzeba, urządzenie użyje połączenia pakietowego dopiero wtedy, gdy uruchomisz aplikację, która korzysta z takiego połączenia.

Punkt dostępu – nazwa punktu dostępu jest potrzebna, aby urządzenie służyło komputerowi jako modem do połączeń pakietowych.

Szybki dostęp do pakietu – włącz lub wyłącz użycie HSDPA (usługa sieciowa) w sieciach UMTS. Aby uzyskać więcej informacji na temat HSDPA, patrz "Szybkie pobieranie", s. 15.

#### WLAN

Pokaż dostępność WLAN – zdecyduj, czy dostępność sieci WLAN będzie sygnalizowana wskaźnikiem

Skanowanie sieci – jeśli w przypadku opcji Pokaż dostępność WLAN zostało wybrane ustawienie Tak, określ, jak często urządzenie będzie wyszukiwać dostępne sieci WLAN i aktualizować wskaźnik.

Aby wyświetlić ustawienia zaawansowane, wybierz Opcje > Ustaw. zaawansowane. Zmiana ustawień sieci WLAN nie jest zalecana.

#### Ustawienia SIP

Ustawienia SIP (Session Initiation Protocol) są niezbędne dla niektórych usług sieciowych, takich jak funkcja udostępniania wideo. Ustawienia te możesz otrzymać w wiadomości tekstowej od usługodawcy. Profile ustawień możesz przeglądać, usuwać i tworzyć w menu Ustawienia SIP.

#### Ustawienia połączeń internetowych

Aby utworzyć nowe połączenie internetowe, wybierz Opcje > Nowy profil.

Aby edytować istniejący profil, wybierz Opcje > Edytuj.

#### Konfiguracje

Ustawienia zaufanego serwera możesz otrzymać w wiadomości konfiguracyjnej od usługodawcy. Ustawienia te możesz wyświetlać, zapisywać lub usuwać w menu Konfiguracje.

#### Kontrola APN

Usługa Kontrola APN pozwala ograniczyć połączenia pakietowe oraz wskazać, że urządzenie ma korzystać tylko z określonych punktów dostępu połączeń pakietowych. To ustawienie jest dostępne tylko wtedy, gdy karta SIM umożliwia korzystanie z usługi kontrolowania punktów dostępu.

Aby włączyć lub wyłączyć usługę kontrolowania lub zmienić dozwolone punkty dostępu, wybierz Opcje i odpowiednią opcję. Do zmiany opcji jest potrzebny kod PIN2. Kod ten można uzyskać od usługodawcy.

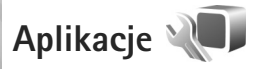

Aby edytować ustawienia niektórych aplikacji działających w urządzeniu, naciśnij 🌮 i wybierz Narzędzia > Ustawienia > Aplikacje. Ustawienia są również dostępne w każdej aplikacji po wybraniu opcji ustawień.

## Rozwiązywanie problemów: pytania i odpowiedzi

#### Kody dostępu

- P: Jakie są kody blokady, PIN i PUK?
- O: Domyślny kod blokady to 12345. Jeśli zapomnisz lub zgubisz kod blokady, skontaktuj się z dostawcą urządzenia. W przypadku zapomnienia, zgubienia bądź nieotrzymania kodu PIN lub PUK skontaktuj się z operatorem sieci komórkowej.

Informacji na temat haseł udziela dostawca punktu dostępu, np. komercyjny usługodawca internetowy (ISP) lub operator sieci komórkowej.

#### Aplikacja nie odpowiada

- P: Jak zamknąć aplikację, która nie odpowiada?
- A: Naciśnij i przytrzymaj 🛟 . Wskaż aplikację i naciśnij 🕻, aby ją zamknąć.

#### Połączenie Bluetooth

- P: Dlaczego nie można znaleźć innego urządzenia?
- O: Sprawdź, czy urządzenia są kompatybilne, mają włączoną funkcję Bluetooth i nie znajdują się w trybie ukrytym. Sprawdź też, czy odległość między urządzeniami nie przekracza 10 metrów i czy nie ma między nimi ścian lub innych przeszkód.

- P: Dlaczego nie można zakończyć połączenia Bluetooth?
- O: Jeśli do urządzenia jest podłączone inne urządzenie, połączenie można zakończyć z tego właśnie urządzenia lub poprzez wyłączenie funkcji Bluetooth. Wybierz Narzędzia > Bluetooth > Bluetooth > Wyłączony.

#### Kamera

- P: Dlaczego fotografie są zamazane?
- O: Sprawdź, czy okienka obiektywu są czyste.

#### Wyświetlacz

- P: Dlaczego za każdym razem, gdy włączam urządzenie, na wyświetlaczu brakuje niektórych punktów, są widoczne punkty przebarwione lub jaśniejsze od pozostałych?
- O: Jest to charakterystyczna cecha tego typu wyświetlaczy. Na niektórych wyświetlaczach są widoczne stale świecące się lub stale zgaszone punkty. Jest to normalne i nie uważa się tego za wadę.

#### Sieć domowa (standard UPnP)

- P: Dlaczego inne urządzenie nie widzi plików przechowywanych w moim urządzeniu?
- O: Upewnij się, że są skonfigurowane ustawienia sieci domowej, opcja Udost. plików jest włączona w urządzeniu, a inne urządzenie jest zgodne ze standardem UPnP.

- P: Co zrobić, gdy przestanie działać połączenie z siecią domową?
- O: Wyłącz na kompatybilnym komputerze i w urządzeniu połączenie z bezprzewodową siecią LAN, a następnie włącz je ponownie. Jeśli to nie pomoże, uruchom ponownie kompatybilny komputer i urządzenie. Jeśli połączenie nadal nie działa, ponownie skonfiguruj ustawienia sieci WLAN na kompatybilnym komputerze i w urządzeniu. Patrz "Bezprzewodowa sieć lokalna (WLAN)", s. 29, oraz "Połączenie", s. 143.
- P: Dlaczego nie widzę w urządzeniu kompatybilnego komputera w sieci domowej?
- O: Jeśli używasz na kompatybilnym komputerze zapory sieciowej, sprawdź, czy umożliwia ona aplikacji Home media server korzystanie z połączenia zewnętrznego (możesz dodać aplikację Home media server do listy wyjątków aplikacji w zaporze sieciowej). Sprawdź w ustawieniach zapory sieciowej, czy dopuszcza ona przesyłanie danych do następujących portów: 1900, 49152, 49153 i 49154.

Niektóre punkty dostępu do sieci WLAN mają wbudowaną zaporę sieciową. W takim przypadku sprawdź, czy zapora sieciowa wbudowana w punkt dostępu nie blokuje przesyłania danych do następujących portów: 1900, 49152, 49153 i 49154.

Sprawdź, czy ustawienia sieci WLAN są takie same w urządzeniu i na kompatybilnym komputerze.

#### Brak pamięci

- P: Co zrobić, gdy w urządzeniu zaczyna brakować pamięci?
- O: Aby zawsze mieć do dyspozycji odpowiednią ilość pamięci urządzenia, możesz regularnie usuwać nieużywane elementy. Patrz "Brak pamięci zwalnianie pamięci", s. 20. Informacje o kontaktach, notatki kalendarza, stan liczników czasu i kosztów połączeń, wyniki gier lub dowolne inne dane usuwaj z poziomu odpowiedniej aplikacji. Gdy usuwając kilka pozycji naraz zobaczysz jeden z następujących komunikatów: Za mało pamięci do wykonania tej operacji. Najpierw usuń zbędne dane. lub Mało pamięci. Usuń zbędne dane z pamięci telefonu., spróbuj usunąć elementy pojedynczo, zaczynając od najmniejszego.

Aby wyświetlić informacje o przechowywanych w telefonie danych i ilości zajmowanej przez nie pamięci, naciśnij i wybierz Narzędzia > Menedż. plików > Opcje > Dane o pamięci.

- P: Jak zapisać dane przed ich usunięciem?
- 0: Zapisz dane, korzystając z jednego z poniższych sposobów:
- utwórz na komputerze kopię zapasową wszystkich danych za pomocą pakietu Nokia Nseries PC Suite;
- wyślij zdjęcia na swój adres poczty elektronicznej, a następnie zapisz je na komputerze;
- wyślij dane do kompatybilnego urządzenia przez Bluetooth;
- zapisz dane na kompatybilnej karcie pamięci.

#### Wiadomości

- P: Dlaczego nie można wybrać kontaktu?
- **O:** Karta kontaktowa nie zawiera numeru telefonu lub adresu e-mail. Dodaj odpowiednie dane do karty kontaktu w folderze Kontakty.

#### Wiadomości multimedialne

P: Na krótko pojawia się komunikat Pobieranie wiadomości. Co się dzieje?

Urządzenie próbuje odebrać wiadomość MMS z centrum wiadomości multimedialnych.
Sprawdź, czy ustawienia dotyczące wiadomości multimedialnych zostały prawidłowo określone oraz czy wprowadzone numery telefonów i adresy nie zawierają błędów. Naciśnij *S*; i wybierz Wiadomości > Opcje > Ustawienia > Wiadomości MMS.

- P: Jak zakończyć połączenie w trybie transmisji danych, gdy urządzenie po chwili znowu je nawiązuje?
- O: Aby wyłączyć nawiązywanie połączenia w trybie transmisji danych, naciśnij G i wybierz Wiadomości > Opcje > Ustawienia > Wiadomość MMS > Sposób odbioru MMS, po czym wybierz jedną z następujących opcji: Ręcznie aby wiadomości były zapisywane przez centrum wiadomości MMS do późniejszego pobrania. Otrzymasz powiadomienie o odebraniu nowej wiadomości MMS, która została zapisana w centrum wiadomości MMS. Wyłączony aby wszystkie przychodzące wiadomości MMS były ignorowane. Po tej zmianie urządzenie nie

będzie nawiązywało żadnych połączeń związanych z wiadomościami multimedialnymi.

#### Łączność z komputerem

- P: Dlaczego mam problemy z podłączeniem urządzenia do komputera?
- O: Sprawdź, czy na komputerze jest zainstalowany i uruchomiony pakiet Nokia Nseries PC Suite. Więcej informacji znajdziesz w podręczniku użytkownika pakietu Nokia Nseries PC Suite na dysku CD-ROM lub DVD-ROM. Aby uzyskać więcej informacji o korzystaniu z pakietu Nokia Nseries PC Suite, skorzystaj z systemu pomocy do tego pakietu lub odwiedź witrynę www.nokia.com.pl.
- P: Czy mogę używać urządzenia z kompatybilnym komputerem jako modemu z funkcją faksu?
- O: Nie można używać urządzenia jako modemu z funkcją faksu. Jednak dzięki funkcji przekazywania połączeń (usługa sieciowa) przychodzące połączenia faksu mogą być przekazywane na inny numer telefonu.

#### Bezprzewodowe sieci lokalne (WLAN)

- P: Dlaczego bezprzewodowy punkt dostępu WLAN jest niewidoczny, mimo że znajduję się w jego zasięgu?
- O: Bezprzewodowy punkt dostępu WLAN może korzystać z ukrytego identyfikatora zestawu usług (SSID). Aby uzyskać dostęp do takiej sieci, trzeba znać jej identyfikator SSID i utworzyć dla niej w urządzeniu bezprzewodowy punkt dostępu WLAN.

- P: Jak wyłączyć w urządzeniu funkcję WLAN?
- O: Funkcja WLAN w urządzeniu wyłączy się, gdy nie będziesz próbować nawiązać połączenia, nie będziesz mieć połączenia z innym punktem dostępu ani nie zaczniesz wyszukiwać dostępnych sieci. W celu zminimalizowania poboru energii w urządzeniu można wyłączyć wyszukiwanie dostępnych sieci w tle lub ograniczyć jego częstotliwość. Funkcja WLAN wyłączy się między kolejnymi próbami wyszukiwania.

Aby zmienić ustawienia wyszukiwania w tle:

- Naciśnij S i wybierz Narzędzia > Ustawienia > Połączenie > WLAN.
- 2 Zmień wartość w polu Pokaż dostępność WLAN na Nigdy, aby wyłączyć wyszukiwanie w tle, lub w polu Skanowanie sieci wydłuż przerwy między kolejnymi próbami wyszukiwania.
- 3 Aby zapisać zmiany, naciśnij Wróć.

Jeśli dla opcji Skanowanie sieci jest wybrane ustawienie Nigdy, w trybie gotowości nie będzie wyświetlana ikona dostępności sieci WLAN. Jednak będzie można nadal wyszukiwać ręcznie dostępne sieci WLAN i łączyć się z nimi w zwykły sposób.

## Informacje o bateriach

#### Ładowanie i rozładowywanie baterii

Źródłem zasilania urządzenia jest bateria przeznaczona do wielokrotnego ładowania. Bateria może być ładowana i rozładowywana setki razy, ale w końcu ulegnie zużyciu. Jeśli czas rozmów i czas gotowości stanie się zauważalnie krótszy niż normalnie, wymień baterię na nową. Używaj tylko baterii zatwierdzonych przez firmę Nokia. Baterię ładuj wyłącznie za pomocą ładowarek zatwierdzonych przez firmę Nokia i przeznaczonych dla tego urządzenia.

Dokładne oznaczenie konkretnego modelu ładowarki może się różnić w zależności od typu wtyczki. Warianty wtyczki są oznaczane następująco: E, EB, X, AR, U, A, C lub UB.

Jeśli nowa bateria ma być użyta po raz pierwszy lub jeśli bateria nie była przez dłuższy czas używana, to żeby taką baterię naładować, może trzeba będzie ładowarkę odłączyć i ponownie podłączyć.

Jeśli ładowarka nie jest używana, odłącz ją od urządzenia i gniazdka sieciowego. Nie pozostawiaj naładowanej do pełna baterii podłączonej do ładowarki, ponieważ przeładowanie skraca jej żywotność. Jeśli naładowana do pełna bateria nie będzie używana, z upływem czasu rozładuje się samoistnie.

Jeśli bateria była całkowicie rozładowana, może upłynąć kilka minut, zanim pojawi się wskaźnik ładowania i będzie można korzystać z telefonu.

Bateria powinna być używana tylko zgodnie z jej przeznaczeniem. Nigdy nie należy używać uszkodzonej ładowarki lub baterii.

Nie dopuść do zwarcia biegunów baterii. Może to nastąpić przypadkowo, gdy metalowy przedmiot, na przykład moneta, spinacz lub długopis, spowoduje bezpośrednie połączenie dodatniego (+) i ujemnego (-) bieguna baterii. (Bieguny baterii wyglądają jak metalowe paski). Sytuacja taka może mieć miejsce, gdy zapasową baterię nosi się w kieszeni lub portmonetce. Zwarcie biegunów może uszkodzić baterię lub przedmiot, który te bieguny ze sobą połączy.

Pozostawianie baterii w gorących lub zimnych miejscach, takich jak zamknięty samochód latem lub zimą, spowoduje zmniejszenie jej pojemności i skrócenie żywotności. Baterię staraj się zawsze przechowywać w temperaturze między 15°C a 25°C (59°F a 77°F). Urządzenie z przegrzaną lub nadmiernie ochłodzoną baterią może przez chwilę nie działać, nawet gdy bateria jest w pełni naładowana. Sprawność baterii jest szczególnie niska w temperaturach znacznie poniżej zera.

Nigdy nie wrzucaj baterii do ognia, ponieważ mogą one eksplodować. Uszkodzone baterie mogą samoczynnie eksplodować. Zużytych baterii należy pozbywać się zgodnie z lokalnie obowiązującymi przepisami. O ile to tylko możliwe, należy je oddać do recyklingu. Nie wyrzucaj baterii do domowych pojemników na śmieci. Nie rozbieraj ani nie łam baterii ani ogniw na części. Jeśli z baterii wycieka elektrolit, nie dopuść do kontaktu tej cieczy ze skórą lub oczami. Jeśli do tego dojdzie, natychmiast przemyj skórę lub oczy wodą albo skontaktuj się z lekarzem. Jeśli z baterii wycieka elektrolit, nie dopuść do kontaktu tej cieczy ze skórą lub oczami. Jeśli do tego dojdzie, natychmiast przemyj skórę lub oczy wodą albo skontaktuj się z lekarzem.

# Sprawdzanie oryginalności baterii firmy Nokia

Dla własnego bezpieczeństwa należy używać tylko oryginalnych baterii firmy Nokia. Żeby sprawdzić, czy kupowana bateria jest oryginalna, trzeba ją nabyć u autoryzowanego sprzedawcy produktów firmy Nokia, odszukać na opakowaniu logo Nokia Original Enhancements oraz zbadać etykietę z hologramem, wykonując następujące czynności.

Pozytywny rezultat badań etykiety nie daje całkowitej pewności, że opatrzona nią bateria jest rzeczywiście oryginalna. Jeśli pojawią się jakieś wątpliwości co do oryginalności baterii, należy zaprzestać jej używania i zgłosić się po pomoc do sprzedawcy lub do autoryzowanego serwisu firmy Nokia. Autoryzowany serwis firmy Nokia lub sprzedawca poddadzą baterię ekspertyzie co do jej oryginalności. Jeśli nie uda się potwierdzić oryginalności baterii, należy ją zwrócić w miejscu zakupu.

#### Hologram identyfikacyjny

- Patrząc pod pewnym kątem na etykietę z hologramem, powinien być widoczny znany użytkownikom telefonów Nokia rysunek splatających się rąk, a pod innym kątem – logo Nokia Original Enhancements.
- 2 Na odchylanym w lewo, w prawo, w dół i do góry hologramie powinny być widoczne punkciki: odpowiednio 1, 2, 3 i 4 z każdej strony.

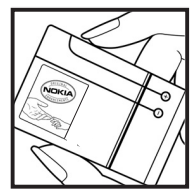

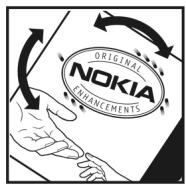

#### Co zrobić, jeśli bateria nie jest oryginalna?

Jeśli nie uda się z całą pewnością stwierdzić, że dana bateria z hologramem firmy Nokia na etykiecie jest baterią oryginalną, nie należy jej używać. Trzeba natomiast zgłosić się do autoryzowanego serwisu firmy Nokia lub sprzedawcy. Używanie baterii, która nie została zatwierdzona do użytku przez producenta, może być niebezpieczne i niekorzystnie wpływać na działanie urządzenia, a także spowodować uszkodzenie samego urządzenia i jego akcesoriów. Może to również skutkować anulowaniem gwarancji na to urządzenie.

Więcej informacji na temat oryginalnych baterii firmy Nokia można znaleźć pod adresem www.nokia.com/battery.

### Eksploatacja i konserwacja

To urządzenie wyróżnia się najwyższej klasy konstrukcją i jakością wykonania, dlatego też wymaga właściwej obsługi. Przestrzeganie poniższych wskazówek pozwoli zachować wszystkie warunki ochrony gwarancyjnej.

- Urządzenie powinno być zawsze suche. Opady, duża wilgotność i wszelkiego rodzaju ciecze i wilgoć mogą zawierać związki mineralne powodujące korozję obwodów elektronicznych. W przypadku zawilgocenia urządzenia wyjmij z niego baterię i nie wkładaj jej z powrotem, dopóki urządzenie całkowicie nie wyschnie.
- Nie używaj i nie przechowuj urządzenia w miejscach brudnych i zapylonych. Może to spowodować uszkodzenie jego ruchomych części i podzespołów elektronicznych.
- Nie przechowuj urządzenia w wysokiej temperaturze. Wysokie temperatury mogą być przyczyną krótszej żywotności baterii, uszkodzeń podzespołów elektronicznych, odkształceń lub stopienia elementów plastikowych.
- Nie przechowuj urządzenia w niskiej temperaturze. Gdy urządzenie powróci do swojej normalnej temperatury, w jego wnętrzu może gromadzić się wilgoć, powodując uszkodzenie podzespołów elektronicznych.
- Nie próbuj otwierać urządzenia w sposób inny od przedstawionego w tej instrukcji.
- Nie upuszczaj, nie uderzaj i nie potrząsaj urządzeniem. Nieostrożne obchodzenie się z nim może spowodować uszkodzenia wewnętrznych podzespołów elektronicznych i delikatnych mechanizmów.

- Do czyszczenia urządzenia nie stosuj żrących chemikaliów, rozpuszczalników ani silnych detergentów.
- Nie maluj urządzenia. Farba może zablokować jego ruchome części i uniemożliwić prawidłowe działanie.
- Do czyszczenia soczewek obiektywu, czujnika odległości i światłomierza używaj miękkiej, czystej i suchej szmatki.
- Używaj tylko anteny zastępczej dostarczonej wraz z urządzeniem lub takiej, która została zatwierdzona do użytku. Stosowanie anten innego typu, modyfikacje lub podłączenia mogą spowodować uszkodzenie urządzenia. Ponadto może to stanowić naruszenie przepisów dotyczących urządzeń radiowych.
- Z ładowarek korzystaj tylko w pomieszczeniach zamkniętych.
- Często rób kopie zapasowe danych, które chcesz przechowywać. Do takich należą kontakty i notatki kalendarza.
- Aby urządzenie działało optymalnie, warto je od czasu do czasu zresetować. W tym celu wyłącz zasilanie urządzenia i wyjmij z niego baterię.

Wskazówki te dotyczą w równej mierze urządzenia, baterii, ładowarki i każdego innego akcesorium. Jeśli jakieś urządzenie nie działa prawidłowo, oddaj je do naprawy w najbliższym autoryzowanym serwisie.

# Eksploatacja i konserwacja

#### Utylizacja

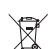

Symbol przekreślonego kontenera na produkcie,

w dokumentacji lub na opakowaniu oznacza, że w Unii Europejskiej wszystkie produkty elektryczne

i elektroniczne, baterie oraz akumulatory po zużyciu należy utylizować oddzielnie. Produktów tych nie wolno utylizować razem z niesortowanymi odpadami pochodzącymi z gospodarstwa domowego.

Użytkownik jest zobowiązany do oddania go prowadzącym zbieranie zużytego sprzętu elektrycznego i elektronicznego. Prowadzący zbieranie, w tym lokalne punkty zbiórki, sklepy oraz gminne jednostki, tworzą odpowiedni system umożliwiający oddanie tego sprzętu. Właściwe postępowanie ze zużytym sprzętem elektrycznym i elektronicznym przyczynia się do uniknięcia szkodliwych dla zdrowia ludzi i środowiska naturalnego konsekwencji, wynikających z obecności składników niebezpiecznych oraz niewłaściwego składowania i przetwarzania takiego sprzętu. Szczegółowe dane dotyczące masy sprzętu marki Nokia znajdują się na stronie internetowej: www.nokia.com.pl.

## Dodatkowe informacje o bezpieczeństwie

#### Małe dzieci

Urządzenie i jego akcesoria mogą składać się z drobnych części. Należy je przechowywać w miejscu niedostępnym dla małych dzieci.

#### Środowisko pracy

Urządzenie to spełnia wszystkie wytyczne w zakresie oddziaływania fal radiowych, jeśli jest używane w normalnej pozycji przy uchu lub w innej pozycji, w odległości co najmniej 1,5 cm (5/8 cala) od ciała. Etui, futerał lub zaczep do paska, w których nosi się urządzenie przy sobie, nie mogą zawierać elementów metalowych, a odległość urządzenia od ciała nie powinna być mniejsza od podanej wyżej.

Do przesyłania plików danych i wiadomości potrzebne jest dobre połączenie z siecią. Zdarza się, że transmisja danych lub wiadomości zostaje wstrzymana do chwili uzyskania takiego połączenia. Od początku do końca transmisji należy przestrzegać wyżej podanych wskazówek co do zachowania minimalnej odległości.

Niektóre części urządzenia są namagnesowane. Urządzenie może przyciągać przedmioty metalowe. Nie trzymaj w pobliżu urządzenia kart kredytowych ani innych magnetycznych nośników danych, ponieważ zapisane na nich informacje mogą zostać skasowane.

#### Aparatura medyczna

Praca każdego urządzenia radiowego (a więc również telefonów bezprzewodowych) może powodować zakłócenia w funkcjonowaniu medycznej aparatury elektronicznej, gdy ta nie jest odpowiednio zabezpieczona. Skonsultuj się z lekarzem lub producentem aparatury medycznej, aby rozstrzygnąć wszelkie wątpliwości i upewnić się, czy dany aparat jest odpowiednio zabezpieczony przed zewnętrznym oddziaływaniem fal o częstotliwości radiowej (RF). Wyłączaj urządzenie we wszystkich placówkach służby zdrowia, jeśli wymagają tego wywieszone przepisy. Szpitale i inne placówki służby zdrowia mogą używać aparatury czułej na działanie zewnętrznych fal radiowych.

Wszczepiona aparatura medyczna Minimalna odległość, jaka powinna być zachowana między urządzeniem bezprzewodowym a wszczepionym urządzeniem medycznym, na przykład stymulatorem serca lub kardiowerteremdefibrylatorem, zalecana przez producentów w celu uniknięcia możliwych zakłóceń pracy urządzeń medycznych wynosi 15,3 cm (6 cali). Osoby korzystające z takich urządzeń powinny:

- Zawsze trzymać włączone urządzenie bezprzewodowe w odległości nie mniejszej niż 15,3 cm (6 cali) od urządzenia medycznego.
- Nie nosić urządzenia bezprzewodowego w kieszeni na piersi.

- Trzymać bezprzewodowego urządzenie po przeciwnej stronie ciała wobec urządzenia medycznego w celu zminimalizowania ryzyka zakłóceń.
- Wyłączyć urządzenie bezprzewodowe natychmiast w razie podejrzenia, że pojawiły się zakłócenia.
- Przeczytać isntrukcje producenta wszczepionego urządzenia medycznego i stosować się do nich.

W razie jakichkolwiek pytań na temat używania urządzenia bezprzewodowego przy wszczepionym urządzeniu medycznym należy skonsultować się z przedstawicielem służby zdrowia.

Aparaty słuchowe Niektóre cyfrowe urządzenia bezprzewodowe mogą powodować zakłócenia pracy pewnych aparatów słuchowych. Jeśli wystąpią takie zakłócenia, należy skontaktować się z usługodawcą.

#### Pojazdy mechaniczne

Sygnały radiowe (RF) mogą mieć wpływ na działanie nieprawidłowo zainstalowanych lub niewłaściwie zabezpieczonych układów elektronicznych, takich jak elektroniczne układy wtrysku paliwa, antypoślizgowe układy zabezpieczające przed blokowaniem kół podczas hamowania, elektroniczne układy kontroli szybkości, układy poduszki powietrznej. Więcej informacji można uzyskać od producenta lub przedstawiciela producenta samochodu albo producenta zainstalowanego w samochodzie wyposażenia dodatkowego.

Instalacja urządzenia w samochodzie i jego późniejszy serwis powinny być przeprowadzane wyłącznie przez wykwalifikowany personel. Niewłaściwa instalacja lub naprawa może zagrażąć bezpieczeństwu użytkownika oraz spowodować utratę ważności wszelkich gwarancji majacych zastosowanie do urządzenia. Systematycznie sprawdzai. czy wszystkie elementy urządzenia bezprzewodowego w samochodzie sa odpowiednio zamocowane i czy działaja prawidłowo. W sasiedztwie urządzenia, jego cześci czy akcesoriów nie powinny znajdować się łatwopalne ciecze. gazy i materiały wybuchowe. Jeśli samochód jest wyposażony w poduszki powietrzne, miej na uwadze, że poduszki te wypełniaja się gwałtownie gazem. Nie umieszczaj wiec w pobliżu poduszek powietrznych lub przestrzeni, jaka zajełaby poduszka po wypełnieniu, żadnych przedmiotów. w tym również przenośnych lub samochodowych akcesoriów urządzenia. Jeśli bezprzewodowe urządzenie samochodowe zostało nieprawidłowo zainstalowane, wybuch poduszki powietrznej może spowodować poważne obrażenia.

Korzystanie z urządzenia w samolocie jest zabronione. Wyłącz urządzenie jeszcze przed wejściem na pokład samolotu. Korzystanie z bezprzewodowych urządzeń telekomunikacyjnych w samolocie jest prawnie zabronione, ponieważ może stanowić zagrożenie dla działania systemów pokładowych i powodować zakłócenia w sieci komórkowej.

#### Warunki fizykochemiczne grożące eksplozją

Wyłącz urządzenie, jeśli znajdziesz się na obszarze, na którym warunki fizykochemiczne mogą doprowadzić do wybuchu. Stosuj się wtedy do wszystkich znaków i instrukcji. Do takich obszarów należą miejsca, w których ze względów bezpieczeństwa zalecane jest wyłączenie silnika samochodu. W takich miejscach iskrzenie może być przyczyną eksplozji lub pożaru mogących prowadzić do obrażeń ciała a nawet śmierci. Wyłączaj urządzenie w punktach tankowania paliwa, na przykład w pobliżu dystrybutorów na stacjach serwisowych. Przestrzegaj ograniczeń dotyczących korzystania ze sprzętu radiowego obowiązujących na terenach składów, magazynów i dystrybucji paliw, zakładów chemicznych oraz w rejonach przeprowadzania wybuchów. Miejsca zagrożone wybuchem są najczęściej, ale nie zawsze, wyraźnie oznakowane. Do takich miejsc należą pomieszczenia pod pokładem łodzi, miejsca składowania lub przepompowywania chemikaliów, pojazdy napędzane ciekłym gazem (takim jak propan lub butan) oraz tereny, na których powietrze zawiera chemikalia, cząsteczki zbóź, kurzu lub sproszkowanych metali.

#### Telefony alarmowe

Ważne: Telefony bezprzewodowe, w tym także to urządzenie, działają w oparciu o sygnały radiowe, sieci bezprzewodowe, sieci naziemne i funkcje zaprogramowane przez użytkownika. Dlatego też nie ma gwarancji uzyskania połączenia w każdych warunkach. W sytuacjach krytycznych, jak konieczność wezwania pomocy medycznej, nigdy nie powinno się więc polegać wyłącznie na urządzeniu bezprzewodowym.

#### Aby połączyć się z numerem alarmowym:

 Jeśli urządzenie nie jest włączone, włącz je. Sprawdź moc sygnału sieci komórkowej. Niektóre sieci komórkowe wymagają zainstalowania w urzadzeniu aktywnei karty SIM.

- 2 Naciśnij klawisz zakończenia tyle razy, ile potrzeba, żeby usunąć z wyświetlacza wprowadzone znaki i przygotować urządzenie do nawiązywania połączeń.
- 3 Wprowadź obowiązujący na danym obszarze oficjalny numer alarmowy. Numery alarmowe mogą być różne w poszczególnych krajach.
- 4 Naciśnij klawisz połączenia.

Jeśli pewne funkcje są włączone, konieczne może być ich wyłączenie przed wybraniem numeru alarmowego. Jeśli urządzenie znajduje się w profilu offline lub w profilu samolotowym, może zaistnieć potrzeba zmiany profilu, aby uaktywnić funkcję telefonu jeszcze przed próbą nawiązania połączenia z numerem alarmowym. Więcej informacji znajdziesz w tej instrukcji lub uzyskasz od usługodawcy.

Po połączeniu się z numerem alarmowym podaj jak najdokładniej wszystkie niezbędne informacje. Twoje urządzenie bezprzewodowe może być jedynym środkiem łączności na miejscu zdarzenia. Nie przerywaj połączenia, dopóki nie otrzymasz na to zgody.

#### Informacje o certyfikatach (SAR)

#### TO MOBILNE URZĄDZENIE SPEŁNIA WYTYCZNE W ZAKRESIE ODDZIAŁYWANIA FAL RADIOWYCH NA ORGANIZM CZŁOWIEKA.

Urządzenie to jest nadajnikiem i odbiornikiem fal radiowych. Jest tak zaprojektowane, aby energia fal radiowych nigdy nie przekraczała granic bezpieczeństwa rekomendowanych przez międzynarodowe wytyczne. Wytyczne te zostały opracowane przez niezależną organizację naukową ICNIRP, uwzględniając przy tym duży margines bezpieczeństwa w celu zagwarantowania ochrony wszystkim osobom, niezależnie od wieku i stanu zdrowia.

W odniesieniu do urządzeń mobilnych za jednostke miary oddziaływania fal radiowych na organizm człowieka przyjęto SAR (ang. Specific Absorption Rate). Ustalona przez ICNIRP graniczna wartość SAR wynosi 2,0 watów/kilogram (W/kg), przy czym jest to wartość uśredniona w przeliczeniu na 10 gramów tkanki. Pomiary SAR przeprowadza się w standardowych warunkach pracy urządzenia, przy maksymalnej mocy emitowanego sygnału i w całym spektrum badanych częstotliwości. Rzeczywista wartość SAR może być znacznie mniejsza od maksymalnej, ponieważ urządzenie jest zaprojektowane tak, że aby używać tylko minimalnej mocy wymaganej do łączności z siecią. Wartość tego minimum zależy od szeregu czynników, wśród których na pierwszym miejscu można wymienić odległość od stacji bazowej. Najwyższa, zmierzona wg wytycznych ICNIRP wartość SAR tego urządzenia w testach przy uchu wynosi 0,58 W/kg.

Na wartości SAR mogą mieć wpływ podłączone do urządzenia akcesoria. Wartości SAR mogą się też różnić zależnie od krajowych wymogów raportowania i testowania oraz od pasma częstotliwości w danej sieci. Dodatkowe informacje na temat wartości SAR możesz znaleźć w witrynie www.nokia.com.

## Indeks

#### A

Adobe Reader 127 aktualizacja oprogramowania 12 aktywny tryb gotowości 94 aplikacje instalowanie 130 Java 130 usuwanie 132 aplikacje biurowe 125 aplikacje dodatkowe 11

#### В

baterie ładowanie 153 przeznaczone do użytku 10 sprawdzanie oryginalności 154 bezpieczeństwo dodatkowe informacje 157 telefony alarmowe 159 wytyczne 7 bezprzewodowa sieć lokalna (WLAN) 29 bezpieczeństwo 75 kreator 30 Patrz też Universal Plug and Play tworzenie punktu dostępu do internetu 31, 32 ustawienia 147 ustawienia punktu dostępu 145 wyszukiwanie 147 blog 53 blokada klawiatury 16, 137 Bluetooth 32 adres urządzenia 34 bezpieczeństwo 33 tworzenie powiązań 34 wyłączanie 33 wysyłanie danych 34 budzik 95

#### С

certyfikaty 139 czytnik kodów kresowych 129

#### D

data 95 DRM 132 Patrz *DRM (Digital Rights Management)* drukowanie karty kontaktów 121 zdjęcia 73 drzemka 95 dyktafon 127 dźwięki nagrywanie dźwięków 127 Patrz *dźwięki dzwonka* regulacja głośności 15 wyciszanie dźwięku dzwonka 117 dźwięki dzwonka 3D 92 osobisty dźwięk dzwonka 123 Patrz też *profile* 

#### Е

edycja zdjęć 70 ekran trybu bezczynności Patrz *tryb gotowości* e-mail automatyczne pobieranie 103 otwieranie 103 pisanie 99 pobieranie ze skrzynki pocztowej 103 przeglądanie załączników 103 ustawienia 106 usuwanie skrzynki pocztowej 107 usuwanie wiadomości 104 wysyłanie 100 zapisywanie 109 zdalna skrzynka pocztowa 102

#### F

formaty plików JAD 130 JAR 130, 131 odtwarzacz muzyczny 39 RealPlayer 52 SIS 130

#### G

αaleria aktywny pasek narzedzi 69 drukowanie zdieć 73 edvcia zdieć 70 koszyk wydruku 69 pokaz slaidów 71 porządkowanie plików w albumach 70, 74 prezentacje 72 tryb wyjścia telewizyjnego 72 zdjecia i pliki wideo 67 głośnik 15 qodzina 95 GPRS Patrz połączenia transmisji danych GPS mapy 81

połączenie GPS 79 ustalanie położenia 79 granie 17 gry 17 H HSDPA 15

#### Ľ

informacje kontaktowe 11 informacje o pomocy technicznej 11 instalowanie aplikacji 130 internet blogi 26 kanały informacyjne 26 przeglądarka 22 punkty dostępu; patrz *punkty dostępu* wiadomości sieciowe 102 internetowe pliki wideo 50

#### J

Java 130 język tekstu 136 język wyświetlacza 136

#### Κ

kabel do transmisji danych 37 Kabel USB do transmisji danych 37 kalendarz synchronizacja pakietu Nokia

Nseries PC Suite 96 tworzenie pozycii 96 kalkulator 127 kamera aktywny pasek narzędzi 58 edycja plików wideo 71 lampa błyskowa 61 nagrywanie plików wideo 64 regulowanie oświetlenia i kolorów 61 robienie zdjeć 57 samowyzwalacz 63 scenv 62 tryb sekwencyjny 63 ustawienia aparatu fotograficznego 60 ustawienia konfiguracyjne zdjęć 61 ustawienia reiestratora wideo 65 zapisywanie plików wideo 64 karta microSD 18 karta pamieci narzędzie karty pamięci 19 wkładanie 18 wyjmowanie 19 karta SIM kopiowanie opisów i numerów do urzadzenia 122 opisy i numery 122

używanie urzadzenia bez karty SIM 92 wiadomości 104 kartv kontaktów 121 wstawianie zdjęć 121 wysyłanie 121 Klawiatura bezprzewodowa firmy Nokia 128 klawiatura, blokada 16, 137 klucze aktywacii Patrz DRM (Digital Rights Management) kod blokadv 138 kod UPIN 138 kod UPUK 139 kod zabezpieczający Patrz kod blokady kodv 138 kody PIN 138 kody PUK 139 konserwacia 155 konwerter 127 kopiowanie kontaktów miedzy karta SIM a pamięcią urzadzenia 122

#### Ł

ładowarki 10

#### Μ

#### mapy

przeglądanie map 82 wyszukiwanie miejsc 85 menedżer aplikacji 130 menedżer plików 20 menedżer urządzenia 38 menu multimediów 16 menu, zmienianie układu 91 MMS Patrz wiadomości multimedialne modem 38 muzyka Patrz odtwarzacz muzyczny

#### Ν

N-Gage 17 nieodebrane połączenia 118 Nokia Lifeblog 53 notatki 126

#### 0

obsługa bez używania rąk Patrz *głośnik* ochrona praw autorskich Patrz *DRM (Digital Rights Management)* odtwarzacz muzyczny formaty plików 39 listy odtwarzania 41 odtwarzanie utworów 39 pobieranie muzyki 41 przesyłanie muzyki 42 sklep muzyczny 41 odtwarzacz wideo Patrz *RealPlayer* oprogramowanie instalowanie aplikacji 130 przesyłanie pliku do urządzenia 130 usuwanie aplikacji 132 ostatnie połączenia 118

#### Ρ

pamięć sprawdzanie stanu pamięci 20 zwalnianie pamięci 20, 119 pamięć cache, usuwanie zawartości 27 plik SIS 130 pliki audio 67 pliki PDF 127 pliki SVG 72 pliki wideo 67 Patrz galeria Pobierz 20 poczta głosowa 111 przekazywanie połączeń na pocztę głosową 142 zmienianie numeru telefonu 111 polecenia głosowe 134 polecenia USSD 98 połaczenia

czas trwania 119 miedzynarodowe 110 nawiazywanie 110 nieodebrane 118 oczekujace 118 odbieranie 117 odebrane 118 odrzucanie 117 przekazywanie 142 przenoszenie 118 udostepnianie wideo 115 ustawienia 141 zakazywanie 142 połaczenia transmisji danych kończenie 31 nawiazvwanie 143 sieć 8, 142 szczegóły 31 ustawienia wskaźniki 14 połączenia z komputerem 37 połączenie konferencyjne 111 połączenie przez podczerwień 36 połaczenie wideo nawiązywanie 113

odbieranie 118 odrzucanie 118 pomoc, aplikacja 11 profile 91 proste wybieranie 112 przesyłanie muzyki 42 przystosowywanie 93 punkty dostępu 143 punkty dostępu do internetu Patrz *punkty dostępu* 

#### Q

Quickoffice 125

#### R

radio 44 radio FM 44 raporty o doręczeniu 106 RealPlayer 52 rejestr czas trwania 120 filtrowanie 119 usuwanie zawartości 120 rejestr połączeń Patrz rejestr rozwiązywanie problemów 149

#### S

sceny sceny do nagrań wideo 62 sceny do zdjęć 62 skrzynka pocztowa 102 słownik 99 SMS Patrz wiadomości tekstowe spis telefonów Patrz karty kontaktów sterowanie głośnością głośnik 15 regulacja głośności 15 w trakcie połączenia 110 synchronizacja 37

#### T

tapety korzystanie ze zdjęć 60, 68 zmiana 93 tematy 93 transferowanie materiałów z innego urządzenia 13 tryb gotowości 91 tworzenie kopii zapasowych danych 19 U

#### UMTS

Patrz *połączenia transmisji danych* Universal Plug and Play 75 ustalanie położenia 79 ustawienia aplikacja 135 blokada klawiatury 137

certvfikatv 139 e-mail 102, 106 jezyk 136 kod blokadv 138 kod PIN 138 kod LIPIN 138 kod UPUK 139 konfigurowanie 12 połączenia transmisji danych 143 Połaczenie Bluetooth 33 przekazywanie połaczeń 142 przystosowywanie telefonu 91 punkty dostepu 144 SIP 147 ustawienia orvginalne 140 wiadomości 104 wiadomości multimedialne 106 wiadomości tekstowe 105 wvgaszacz ekranu 135 wyjście telewizyjne 137 wyświetlacz 135 zakazywanie połączeń 142 ustawienia jezyka 136 ustawienia połączeń 143 ustawienia połaczeń pakietowych 146 utwory formaty plików 39 przenoszenie 42

#### W

wbudowany zestaw głośnomówiacy Patrz ałośnik weh Patrz internet wiadomości e-mail 100 skrzvnka odbiorcza 101 skrzvnka pocztowa 102 ustawienia 104 wiadomości multimedialne 100 wiadomości sieciowe 109 wiadomości tekstowe 99 wiadomości głosowe 111 wiadomości multimedialne odbieranie 101 pobieranie 101 tworzenie 99 ustawienia 106 wysyłanie 100 zapisywanie 109 wiadomości sieciowe 109 wiadomości tekstowe odbieranie 101 pisanie 100 skrzvnka odbiorcza 98 ustawienia 105 wysyłanie 99, 100

zapisywanie 109 wideo na żądanie 49 wskaźniki 14 wybieranie głosowe 112 wybieranie ustalone 123 wygaszacz ekranu 135 wyjście telewizyjne ustawienia 137 wyświetlanie nagranych plików multimedialnych na ekranie telewizora 72 wysyłanie karty kontaktów, wizytówki 121 wiadomości 99

#### Ζ

zakładki 22 zdalna skrzynka pocztowa 102, 103 zdalny tryb SIM 35 zdjęcia Patrz galeria zegar 95 zestaw słuchawkowy 17 zlecenia usług 98 znaki głosowe 134 nawiązywanie połączeń 112